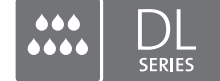

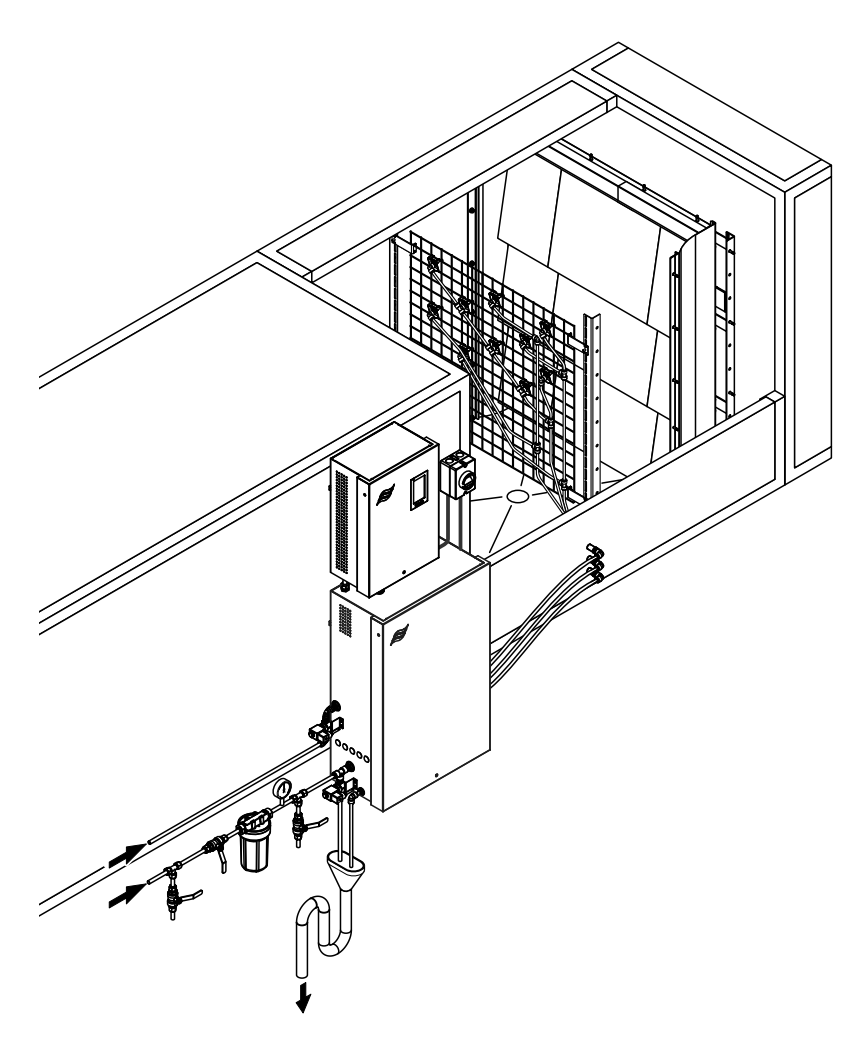

## Olvassa el és tartsa be ezt a kézikönyvet!

# KEZELÉSI ÚTMUTATÓ

Adiabatikus nedvesítő rendszer Condair **DL II** 

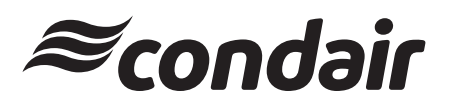

Légnedvesítés és párologtatásos hűtés

## Köszönjük, hogy a Condairt választotta

Beszerelés dátuma (HH/NN/ÉÉÉÉ):

Üzembe helyezés dátuma (HH/NN/ÉÉÉÉ):

Helyszín:

Modell:

Sorozatszám:

Az adatokat a beüzemeléskor töltse ki!

### Tulajdonjogi nyilatkozat

Ez a dokumentum és az ebben közzétett információk a Condair Group AG tulajdonjogát képező adatok. Sem a jelen dokumentum, sem az abban lévő információk nem sokszorosíthatók, használhatók fel vagy adhatók át másoknak a Condair Group AG írásbeli engedélye nélkül, kivéve az ügyfél berendezésének felszereléséhez vagy karbantartásához szükséges mértéket.

### Felelősségvállalási nyilatkozat

A Condair Group AG nem vállal semmiféle felelősséget a berendezés helytelen felszereléséért vagy működtetéséért, illetve a Condair Group AG által jóvá nem hagyott alkatrészek/összetevők/készülékek használatáért.

### Nyílt forráskódú szoftverek

A Condair vezérlő a következő, harmadik féltől származó nyílt forráskódú szoftvert tartalmazza:

| Cryptolib                                                            | TouchGFX                                                             |
|----------------------------------------------------------------------|----------------------------------------------------------------------|
| Source: https://github.com/MicrochipTech/cryptoauthlib               | Source: https://www.st.com/en/embedded-software/x-cube-touchgfx.html |
| Licence: Microchip Technology                                        | Licence: ST License Agreement                                        |
| https://github.com/MicrochipTech/cryptoauthlib/blob/main/license.txt | https://www.st.com/resource/en/license_agreement/dm00218346.pdf      |
| mbedTLS                                                              | Embedded Template Library (ETL)                                      |
| Source: https://github.com/Mbed-TLS/mbedtls                          | Source: https://github.com/ETLCPP/etl                                |
| Licence: Appache 2.0                                                 | Licence: MIT                                                         |
| https://spdx.org/licenses/Apache-2.0.html                            | https://github.com/ETLCPP/etl/blob/master/LICENSE                    |
| https://github.com/Mbed-TLS/mbedtls/blob/development/LICENSE         |                                                                      |

### Szerzői jogi nyilatkozat

© Condair Group AG, Minden jog fenntartva.

A műszaki változtatások jogát fenntartjuk.

## Tartalom

| 1       | Bevezetés                                                                                 | 5        |
|---------|-------------------------------------------------------------------------------------------|----------|
| 1.1     | Előszó                                                                                    | 5        |
| 1.2     | Megjegyzések a kezelési útmutatóval kapcsolatban                                          | 5        |
| 2       | A biztonsága érdekében                                                                    | 7        |
| 3       | A termék áttekintése                                                                      | 9        |
| 3.1     | A típusok áttekintése                                                                     | 9        |
| 3.2     | A termék jelölése / Ön melyik típussal rendelkezik                                        | 9        |
| 3.3     | A Condair DL légnedvesítő rendszer kialakítása                                            | 10       |
| 3.4     | A működés bemutatása                                                                      | 11       |
| 3.5     | Hidraulikus kapcsolási rajz                                                               | 13       |
| 3.6     | A Condair DL rendszer áttekintése                                                         | 14       |
| 3.7     | A Condair DL légnedvesítő egység áttekintése                                              | 15       |
| 3.8     | A Condair DL vezérlőegység áttekintése                                                    | 16       |
| 3.9     | A Condair DL központi egység áttekintése                                                  | 17       |
| 4       | Használat                                                                                 | 18       |
| 4.1     | Első beüzemelés                                                                           | 18       |
| 4.2     | Kijelző és kezelőszervek                                                                  | 19       |
| 4.3     | Ismételt beüzemelés a használat megszakítása után                                         | 20       |
| 4.4     | Megjegyzések a használattal kapcsolatban                                                  | 21       |
| 4.4.1   | Fontos megjegyzések a használattal kapcsolatban                                           | 21       |
| 4.4.2   | Üzemi és távoli hibaüzenet                                                                | 21       |
| 4.4.3   | Átvizsgálás használat közben                                                              | 21       |
| 4.4.4   | A belső vízrendszer átöblítése                                                            | 22       |
| 4.4.5   | Végezze el a kerámialemezek öblítését                                                     | 23       |
| 4.5     | A rendszer üzemen kívül helyezése                                                         | 24       |
| 5       | A Condair DL vezérlőszoftver használata                                                   | 25       |
| 5.1     | Kezdőképernyő                                                                             | 25       |
| 5.1.1   | Készülék- és hibaállapot kijelzőmező                                                      | 26       |
| 5.1.2   | Páratartalom-szabályozás kijelzőmező                                                      | 27       |
| 5.1.3   | Karbantartás kijelzőmező                                                                  | 27       |
| 5.2     | Információs funkciók a "Súgó" menüben                                                     | 28       |
| 5.2.1   | A(z) "Súgó"                                                                               | 28       |
| 5.2.2   | Uzemállapotok lekérdezése a(z) "Információ" almenüben                                     | 29       |
| 5.2.3   | Gyors hozzáférés a beállítási paraméterekhez a(z) "Gyros hozzáférés" almenüben            | 30       |
| 5.3     |                                                                                           | 31       |
| 5.3.1   | Beallitások és funkciók a "Altalános" almenüben                                           | 31       |
| 5.3.1.1 | A(z) "Altalanos" almenu megjelenitese                                                     | 31       |
| 5.3.1.2 | A nyelv es a merrekegysegrendszer megadasa a(z) "Regio"                                   | 31       |
| 5.3.1.3 | Almenuben Dalum és loo bealillasok a(2) Dalum és loo almenuben                            | 3Z<br>22 |
| 5315    | Parameter bealinasok beolvasasa a Biztonsagi mentes almenuben                             | 32<br>33 |
| 5316    | $\Delta z$ árintőkénernyő és a LED fényererejének beállítása a(z) "Eényerő" almenüben     | 33       |
| 5.3.2   | Reall(tasok as funkciók a(z) "Karbantartás" almenüben                                     | 34       |
| 5.3.2 1 | A(z) "Karbantartás" almenü megjelenítése                                                  | 34       |
| 5322    | Visszaállítási funkciók a(z) "Visszaállítás" almenühen                                    | 34       |
| 5.323   | Szoftverfrissítés a(z) "Frissítés" almenüben                                              | 35       |
| 5.3.2.4 | Hiba- és karbantartási folyamatok megtekintése és exportálása a(z) "Előzmények" almenüben | 35       |

| 5.3.2.5 | Hiba-naplófájl létrehozása és exportálása a(z) "Hibaelemző" almenüben              | 36 |
|---------|------------------------------------------------------------------------------------|----|
| 5.3.2.6 | Üzemadatok rögzítésének elindítása a(z) "USB-adatnaplózó" almenüben                | 36 |
| 5.3.2.7 | Üzemállapot lekérdezése a(z) "Diagnosztika > Bemeneti diagnosztika" almenüben      | 37 |
| 5.3.2.8 | Az üzem- és hibajelző kártya reléinek diagnosztikája                               |    |
|         | az "Diagnosztika > RFI-diagnosztika" almenüben                                     | 38 |
| 5.3.3   | Beállítások és funkciók a "Funkciók" almenüben                                     | 38 |
| 5.3.3.1 | A(z) "Funkciók"                                                                    | 38 |
| 5.3.3.2 | Teljesítménykorlátozás beállítása a(z) "Üzemeltetés" almenüben                     | 39 |
| 5.3.3.3 | Öblítés kapcsolóóra beállítása a(z) "Öblítési időzítő" almenüben                   | 39 |
| 5.3.3.4 | Lágyindítás funkció aktiválása/inaktiválása a(z) "Lágyindítás" almenüben           | 39 |
| 5.3.3.5 | Kerámia öblítési funkció aktiválása/inaktiválása a(z) "Kerámia átmosása" almenüben | 40 |
| 5.3.4   | Beállítások és funkciók a(z) "Vezérlés" almenüben                                  | 41 |
| 5.3.4.1 | Az "Vezérlés" almenü megjelenítése                                                 | 41 |
| 5.3.4.2 | Szabálybeállítások a(z) "Jelbeállítások" menüben                                   | 42 |
| 5.3.5   | Kommunikációs beállítások a(z) "Hálózat" almenüben                                 | 43 |
| 5.3.5.1 | A "Hálózat" almenü megjelenítése                                                   | 43 |
| 5.3.5.2 | Beállítások az "IP beállítások"                                                    | 44 |
| 5.3.5.3 | Beállítások a(z) "loT beállítások" almenüben                                       | 45 |
| 5.3.5.4 | Beállítások a(z) "Modbus beállítások" almenüben                                    | 45 |
| 5.3.5.5 | Beállítások a(z) "BACnet beállítások" almenüben                                    | 45 |
| 5.3.5.6 | Beállítások a(z) "Távoli hibajelzés" almenüben                                     | 46 |
| 6       | Karbantartás és az alkatrészek cseréje                                             | 47 |
| 6.1     | Fontos megjegyzések a karbantartással kapcsolatban                                 | 47 |
| 6.2     | Higiénia és karbantartás a VDI 6022 1. oldalának megfelelően                       | 48 |
| 6.2.1   | Rendszeres ellenőrzés                                                              | 48 |
| 6.2.2   | A teljes rendszer karbantartás                                                     | 49 |
| 6.3     | Megjegyzések a tisztítással és a tisztítószerekkel kapcsolatban                    | 51 |
| 6.4     | Részegységek ki- és beszerelése                                                    | 52 |
| 6.4.1   | A kerámialapok ki- és beszerelése                                                  | 52 |
| 6.4.2   | A permetezőfúvókák ki- és beszerelése                                              | 54 |
| 6.4.3   | A fúvókatartó ki- és beszerelése                                                   | 55 |
| 6.5     | A "Hygiene Plus" ezüstionizáló kazetta cseréje                                     | 56 |
| 6.6     | Az opcionális steril szűrő cseréje és a szűrőház légtelenítése                     | 58 |
| 6.7     | A karbantartási számláló visszaállítása                                            | 60 |
| 6.8     | Szoftverfrissítés végrehajtása                                                     | 61 |
| 7       | Hibaelhárítás                                                                      | 62 |
| 7.1     | A meghibásodások elhárításával kapcsolatos fontos megjegyzések                     | 62 |
| 7.2     | Hibakijelzés                                                                       | 63 |
| 7.3     | Meghibásodási lista                                                                | 64 |
| 7.4     | Kijelzés nélküli meghibásodások                                                    | 70 |
| 7.5     | Üzemzavar- és karbantartási előzmények mentése USB-eszközre                        | 71 |
| 7.6     | A hibaielzés törlése                                                               | 72 |
| 7.7     | A biztosítékok és a memóriavédő elem cseréje a vezérlőegységben                    | 73 |
| 8       | Üzemen kívül helyezés/kiselejtezés                                                 | 74 |
| 8.1     | Üzemen kívül helyezés                                                              | 74 |
| 8.2     | Kiselejtezés/újrahasznosítás                                                       | 74 |
| 9       | Termék specifikációk                                                               | 75 |
| 9.1     | Műszaki adatok                                                                     | 75 |
| 92      | Opciók                                                                             | 77 |
| 9.3     | CE medfelelőségi nyilatkozat                                                       | 78 |
| 5.5     |                                                                                    | 10 |

## 1.1 Előszó

Köszönjük, hogy megvásárolta a Condair DL adiabatikus légnedvesítő rendszert.

A Condair DL légnedvesítő rendszer a legújabb műszaki megoldásokat tartalmazza, és megfelel minden vonatkozó biztonsági szabványnak. Mindazonáltal a Condair DL légnedvesítő rendszer helytelen használata veszélyt jelenthet a felhasználóra vagy másokra és/vagy a megfelelő működésre, illetve anyagi károkat is okozhat.

A Condair DL légnedvesítő rendszer biztonságos, helyes és gazdaságos működésének biztosításához tartsa be és vegye figyelembe a jelen dokumentációban, valamint a légnedvesítő rendszerbe beszerelt összetevők különálló dokumentációjában található információkat és biztonsági előírásokat.

Ha a jelen dokumentáció elolvasása után még kérdése van, lépjen kapcsolatba a Condair képviseletével. Munkatársaink szívesen segítenek Önnek.

## 1.2 Megjegyzések a kezelési útmutatóval kapcsolatban

#### Korlátozás

**Ez a kezelési útmutató a Condair DL légnedvesítő rendszerre vonatkozik**. A különféle opciókról és kiegészítőkről az útmutató csak olyan mértékben tesz említést, amennyire az a berendezés megfelelő működtetéséhez szükséges. Az opciókkal és a kiegészítőkkel kapcsolatos további információk a megfelelő útmutatókban találhatók.

Ez a kezelési útmutató kizárólag a Condair DL nedvesítő rendszer **üzembe helyezésére, használatára,** karbantartására és hibaelhárítására vonatkozik, és jól képzett, a művelet elvégzéséhez megfelelő képesítéssel rendelkező szakemberek számára készült.

A kezelési útmutatót további dokumentumok egészítik ki (használati útmutató, pótalkatrészek listája stb.), amelyek szintén megtalálhatók a csomagban. Ahol szükséges, a kezelési útmutató megfelelően hivatkozik ezekre a dokumentumokra.

#### Az útmutatóban használt szimbólumok

## VIGYÁZAT!

A "VIGYÁZAT" kifejezés az általános figyelmeztető jellel együtt használva olyan megjegyzéseket jelöl a kezelési útmutatóban, amelyek figyelmen kívül hagyása a **berendezés vagy más anyagi javak károsodását és/vagy meghibásodását okozhatja**.

## 

A "FIGYELEM" kifejezés az általános figyelmeztető jellel együtt használva olyan biztonsági és veszélyre vonatkozó megjegyzéseket jelöl a kezelési útmutatóban, amelyek figyelmen kívül hagyása **személyi sérüléseket eredményezhet**.

## VESZÉLY!

A "VESZÉLY" kifejezés az általános figyelmeztető jellel együtt használva olyan biztonsági és veszélyre vonatkozó megjegyzéseket jelöl a kezelési útmutatóban, amelyek figyelmen kívül hagyása súlyos, vagy akár halálos személyi sérüléseket eredményezhet.

### Megőrzés

Kérjük, őrizze meg ezt a kezelési útmutatót egy biztonságos helyen, ahol bármikor hozzáférhet. A berendezés tulajdonosának megváltozásakor a dokumentumokat adja át az új üzemeltetőnek.

Ha a dokumentáció elveszett, lépjen kapcsolatba a Condair képviselettel.

### Nyelvi verziók

Ez a kezelési útmutató különböző nyelveken érhető el. Információkért lépjen kapcsolatba a Condair képviselettel.

### Általános

A Condair DL légnedvesítő rendszeren való munkavégzéssel megbízott minden személynek el kell olvasnia és tudomásul kell vennie a Condair DL szerelési útmutatóját és kezelési útmutatóját a készüléken végzett munkálatok megkezdése előtt.

A szerelési útmutató és a használati útmutató tartalmának ismerete alapfeltétele a személyzet a különböző veszélyekkel szembeni védelmének, a hibás kezelés elkerülésének, ezáltal pedig a Condair DL nedvesítő rendszer biztonságos és szakszerű üzemeltetésének.

A Condair DL adiabatikus nedvesítő rendszer részegységein található minden piktogramot, jelet és jelzést figyelembe kell venni, és azoknak jól olvasható állapotban kell lenniük.

### A személyzet képzettsége

Akezelési útmutatóban leírt műveleteket csak olyan jól képzett szakemberek végezhetik el, akik megfelelő képesítéssel rendelkeznek, és akiket az ügyfél felhatalmazott az adott munka elvégzésére. Biztonsági és garanciális okokból a jelen kézikönyvben nem szereplő műveleteket csak a gyártó által kijelölt képzett szakemberek végezhetik el.

Feltételezzük, hogy a Condair DL adiabatikus nedvesítő rendszerrel dolgozó minden személy ismeri és teljesíti a biztonságos munkavégzésre és a baleset-megelőzésre vonatkozó előírásokat.

A Condair DL nedvesítő rendszert nem használhatják csökkent fizikai, érzékszervi vagy mentális képességű személyek (beleértve a gyerekeket is), illetve olyanok sem, akik hiányos ismeretekkel és/vagy tudással rendelkeznek, hacsak nem felügyeli őket a biztonságukért felelős személy vagy útmutatást nem kaptak a rendszer használatának módjáról.

A gyerekeket felügyelni kell, hogy biztosan ne játsszanak a Condair DL nedvesítő rendszerrel.

### Rendeltetés

A Condair DL nedvesítő rendszer **levegőkezelő egységek és légcsatornák** levegőjének nedvesítésére szolgál a megadott működési feltételek között (lásd: <u>9.1 fejezet</u>). A berendezésnek bármilyen egyéb célra való alkalmazása a gyártó előzetes írásbeli hozzájárulása nélküli a rendeltetéssel ellentétes használatnak minősül, és a Condair DL nedvesítő rendszer veszélyessé válását okozhatja.

A berendezés rendeltetésszerű használatához kötelező figyelembe venni a jelen kezelési útmutatóban szereplő összes **információt (különös tekintettel a biztonsági utasításokra)**.

A Condair DL adiabatikus nedvesítő rendszerrel kapcsolatos veszélyek

### VESZÉLY! Áramütés veszélye!

A Condair DL vezérlőegysége és a központi egység szivattyúmotorja (ha van) hálózati feszültségről üzemel. A vezérlőegység, illetve a központi egység felnyitása esetén feszültség alatt lévő részek lehetnek szabadon. Az áram alatti vezetékek életveszélyesek, és súlyos sérülést okozhatnak.

**Megelőzés:** Mielőtt bármiféle munkát végezne a Condair DL részegységein, helyezze üzemen kívül a rendszert a(z) <u>4.5 fejezet</u> c. részben leírtak szerint, és reteszelje a rendszert a véletlen bekapcsolás ellen.

Fontos: A nyomásfokozó szivattyús rendszer vezérlőegységének frekvenciaváltója kondenzátorokat tartalmaz. Ezek a vezérlőegység kikapcsolása után még egy meghatározott ideig veszélyes feszültséggel feltöltve maradhatnak. Ezért az áramellátás lekapcsolása után legalább 10 percet várni kell. Ezután ellenőrizze, mielőtt ezeken az alkatrészeken munkát végezne, hogy a frekvenciaváltó és a szivattyúmotor megfelelő csatlakozásai nincsenek-e feszültség alatt.

## VESZÉLY!

A nem megfelelő higiénia miatti egészségügyi kockázat!

A nem megfelelően működtetett és/vagy rosszul karbantartott adiabatikus nedvesítő rendszerek károsak lehetnek az egészségre. A nem megfelelően működtetett és/vagy rosszul karbantartott berendezés vízrendszerében a nedvesítő egység területén mikroorganizmusok (akár a legionárius betegséget okozó baktérium is) szaporodhatnak el, és hatással lehetnek a légkezelő/ szellőzőcsatorna levegőjére.

**Megelőzés:** a Condair DL nedvesítő rendszert szigorúan a kézikönyvnek megfelelően kell működtetni és karbantartani.

### Teendők veszély esetén

Ha gyanítható, hogy a **biztonságos működés már nem biztosítható**, a Condair DL légnedvesítő rendszert azonnal **le kell állítani és rögzíteni kell a véletlenszerű bekapcsolás ellen a** <u>4.5 fejezet</u> **szerint**. Ez a helyzet a következő körülmények között állhat elő:

- ha a Condair DL légnedvesítő rendszer részegységei rosszul vannak elhelyezve, rögzítve vagy tömítve;
- ha a Condair DL légnedvesítő rendszer megsérült;
- ha a Condair DL légnedvesítő rendszer nem működik megfelelően;
- ha a csatlakozások és/vagy a tömlővezetékek nincsenek jól tömítve;
- ha az elektromos bekötés megsérült.

A Condair DL légnedvesítő rendszerrel dolgozó személyek haladéktalanul kötelesek jelenteni a tulajdonosnak az egységen végzett minden, a biztonságot érintő átalakítást.

### Tiltott módosítások a berendezésen

**Tilos módosításokat végrehajtani** a Condair DL légnedvesítő rendszeren a gyártó előzetes jóváhagyása nélkül.

A hibás részegységek cseréjekor kizárólag a Condair képviselettől beszerezhető **eredeti kiegészítők és pótalkatrészek** használhatók.

## 3 A termék áttekintése

## 3.1 A típusok áttekintése

A Condair DL légnedvesítő rendszer különböző szellőzőcsatorna/légkezelő egység méretekhez két alaptípusban kapható (A típus: nyomásfokozó szivattyúval, B típus: nyomásfokozó szivattyú nélkül).

|                                            | Condair DL.                               |                                               |  |
|--------------------------------------------|-------------------------------------------|-----------------------------------------------|--|
|                                            | A típus<br>(nyomásfokozó<br>szivattyúval) | B típus<br>(nyomásfokozó<br>szivattyú nélkül) |  |
| Szellőzőcsatorna "W" belső szélessége [mm] | 450 8400 **                               |                                               |  |
| Szellőzőcsatorna "H" belső magassága [mm]  | 4504000 **                                |                                               |  |
| Párásítási teljesítmény [l/h]              | 51000 ** 51000 **                         |                                               |  |

\*\* Kérésre nagyobb rendszerek és elérhetők

Különböző opciókkal mindkét alaptípus funkciói bővíthetők. Emellett különböző kiegészítők is beszerezhetők.

## 3.2 A termék jelölése / Ön melyik típussal rendelkezik

A termék jelölése és az egység legfontosabb adatai a vezérlőegység és a központi egység jobb oldalára rögzített adattáblákon találhatók. A típusjelzéssel és a termékkóddal kapcsolatos részleteket illetően tekintse meg a Condair DL telepítési kézikönyvét.

#### 3.3 A Condair DL légnedvesítő rendszer kialakítása

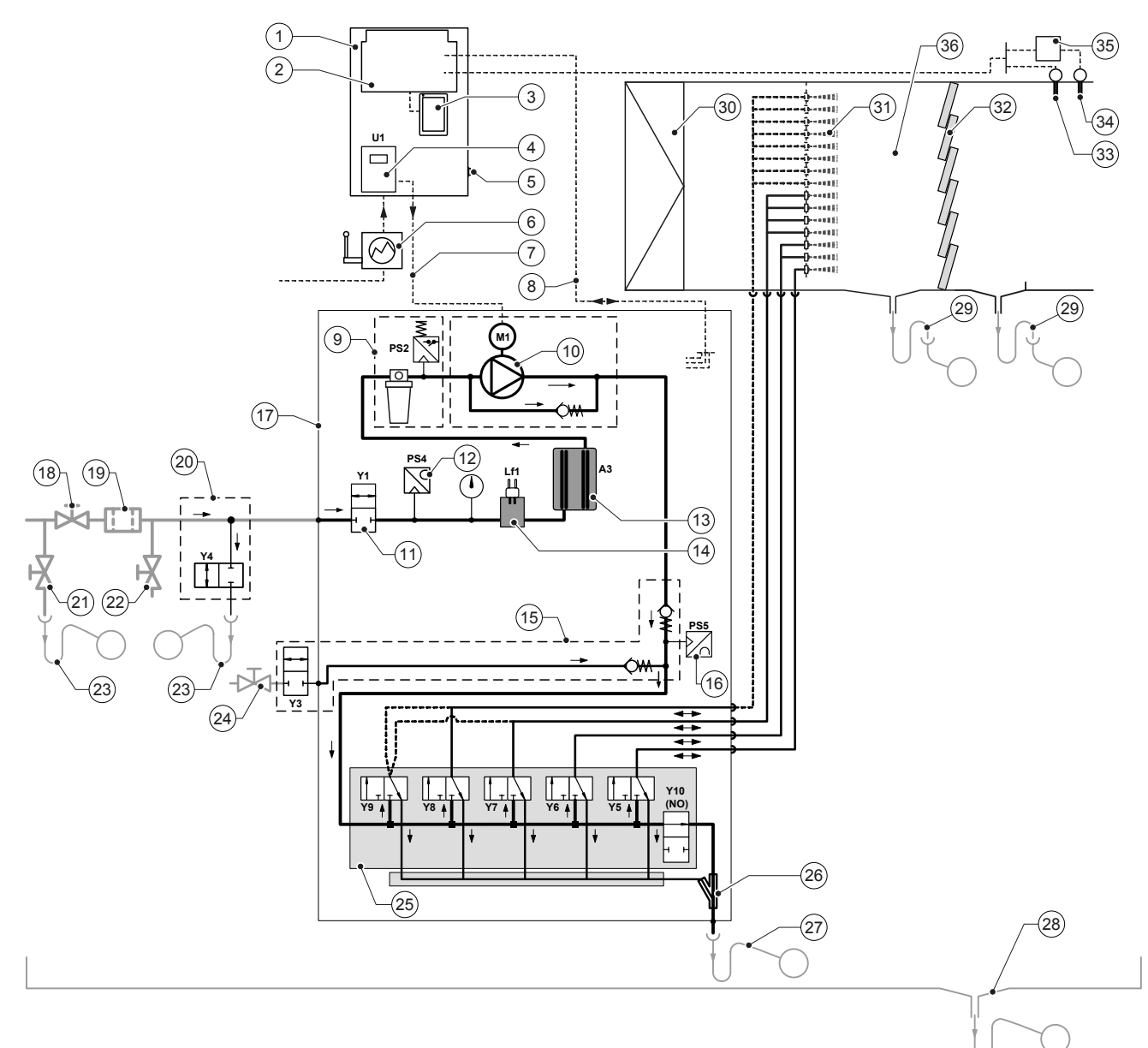

- Vezérlőegység 1
- 2 Illesztőpanel
- 3 Vezérlőpanel érintőképernyővel (Integrated Controller)
- 4 Frekvenciakonverter a nyomásfokozó szivattyúhoz (A típus)
- 5 Vezérlőegység <Be-/Ki->kapcsoló
- Tápellátás elektromos megszakítóval 6
- 7 Nyomásfokozó szivattyú motor elektromos tápellátása
- 8 Kábelkötegek, érzékelők és szelepek
- Opcionális steril szűrő PS2 nyomáskapcsolóval (A típus) vagy 9
- opcionális steril szűrő PS2 nyomáskapcsoló nélkül (B típus) 10
- Nyomásfokozó szivattyú (A típus)
- Bemeneti szelep, Y1 11
- Nyomásérzékelő, bemeneti nyomás, PS4 12
- 13 Ezüstionizálás, A3
- Vezetőképesség-érzékelő, Lf1 14
- 15 Légtisztító (opció)
- Nyomásérzékelő, fúvókanyomás, PS5 (B típusú berendezés 16 esetén, opcionális steril szűrő nélkül nem áll rendelkezésre)
- Központi egység 17
- 18 RO-vízellátás elzárószelep (az ügyfél biztosítja)
- 19 Külső vízszűrő 5 µm (ajánlott, opció vagy harmadik fél biztosítja)

- 20 Külső csőöblítés (opció)
- Leeresztőszelep ellátócsöve (harmadik fél biztosítja) 21
- Vizsgálószelep, lángkezelésű (az ügyfél biztosítja) 22
- Tölcsér csapdával (harmadik fél biztosítja) 23
- Elzárószelep, sűrítettlevegő-ellátás (harmadik fél biztosítja) 24
- 25 Szelepelosztócső permetezőfúvókákkal, Y5-Y9 és lefolyószelep, Y10
- 26 Vízsugárszivattyú (permetezőkörök lefolyása)
- 27
- Lefolyó szifonnal (az ügyfél biztosítja)
- Víztálca vagy padlólefolyó szifonnal (az ügyfél biztosítja) 28
- Szellőzőcsatorna/légkezelő lefolyók szifonnal 29 (az ügyfél biztosítja)
- 30 Légszűrő, min. ISO ePM1 60% (F7/EU7) (az ügyfél biztosítja)
- Permetezőfúvókák 31
- 32 Utópárologtató betétek (porózus kerámia)
- Páratartalom-érzékelő (az ügyfél biztosítja) 33
- 34 Hőmérséklet- és páratartalom-érzékelő (az ügyfél biztosítja)
- 35 Külső folyamatos szabályozó (az ügyfél biztosítja, pl. entalpiaszabályozó)
- Szellőzőcsatorna/légkezelő egység 36

#### Ábr. 1: A Condair DL adiabatikus légnedvesítő rendszer kialakítása

## 3.4 A működés bemutatása

A fordított ozmózisos rendszerből (RO-rendszer) a teljesen demineralizált víz (más néven RO-víz vagy permeátum) egy elzárószelepen (18, az ügyfél biztosítja) és egy külső vízszűrőn 5 µm (19, ajánlott, opció vagy harmadik fél biztosítja) keresztül jut el a központi egységbe (17).

A központi egységben az RO-víz keresztülhalad az Y1 bemeneti szelepen (11), az Lf1 vezetőképesség-érzékelőn (14) és az ezüstionizálón (15), ami csíramentesíti a vizet, majd az opcionális steril szűrőn (9) át jut a szelepelosztócsőhöz (25) az permetezőszelepekkel és az Y10 lefolyószeleppel.

Az A típusú rendszereken a központi egység egy nyomásfokozó szivattyúval (10) van felszerelve (frekvenciakonverteres szabályozással), ami bizonyos légnedvességigénytől a víznyomást körülbelül 7-7.5 bar (hozamterhelés) működési nyomásra növeli.

Amikor páratartalom-igény merül fel, a permetezőszelepek igénytől függően kinyílnak:

- egy vagy kettő permetezőszelep (2 permetezőkörrel: Y5–Y6);
- egy, kettő vagy mind a három permetezőszelep (3 permetezőkörrel: Y5–Y7);
- egy, kettő vagy mind a négy permetezőszelep (3 permetezőkörrel dupla fokozattal: Y5–Y7+Y9); vagy
- egy, kettő, három vagy mind a négy permetezőszelep (4 permetezőkörrel: Y5–Y8); vagy
- egy, kettő, három vagy mind az öt permetezőszelep (4 permetezőkörrel dupla fokozattal: Y5–Y8+Y9).
- egy, kettő, három vagy négy permetezőszelep (5 permetezőkörrel dupla fokozattal: Y5–Y9).
- egy, két, három, négy vagy mind a hat szórószelep (5 db kettős fokozatú permetezési körrel: Y5-Y9 + Y9.1).

Ateljesen demineralizált víz ezután a megfelelő permetezőfúvókákhoz (31) kerül, amelyek finom cseppeket generálnak belőle. A fúvókák mellett elhaladó levegő elnyeli a finom cseppeket, így nő a páratartalma. A levegő által el nem nyelt finom cseppek az utópárologtató betétekre (32) kerülnek, és az utópárologtató betéteken áthaladó levegőt párásítják. Az ezután megmaradt víz lefolyik az utópárologtató egység alsó részére, és a szifonzáron (29) és a nyitott beömlőtölcséren át jut az épület szennyvízhálózatába.

#### Vezérlés

A rendszer külső vezérlővel (pl. entalpiaszabályozóval) vagy a vezérlőegységbe beépített PI vezérlővel vezérelhető.

Ha a rendszer:

- 2 permetezőkörrel van ellátva, akkor 3 fokozatú vezérlés biztosított,
- 3 permetezőkörrel van ellátva (dupla fokozattal vagy anélkül), akkor 7 fokozatú vezérlés biztosított,
- 4 permetezőkörrel van ellátva (dupla fokozattal vagy anélkül), akkor 15 fokozatú vezérlés biztosított,
- 5 permetezőkörrel van ellátva (dupla fokozattal vagy anélkül), akkor 31 fokozatú vezérlés biztosított.

Az Atípusú rendszereken a nyomásfokozó szivattyú kb. 60–70%-os igény esetén kapcsol be (a kapcsolási pont a bemeneti nyomástól függ), és ezután a teljesítménye a szivattyú fordulatszámával folyamatosan szabályozható egészen 100%-ig.

### Monitorozás

A bemeneti nyomást és a fúvókanyomást a "PS4" és a "PS5" analóg nyomásmérők figyelik.

A steril szűrő utáni nyomást a "PS2" nyomáskapcsoló monitorozza az A típusú (nyomásfokozóval szerelt) rendszereken, a B típusú (nyomásfokozó szivattyú nélküli) rendszereken pedig a "PS5" nyomásérzékelő, mivel a steril szűrő utáni nyomás azonos a fúvókanyomással.

A teljesen demineralizált víz vezetőképességét a rendszer folyamatosan ellenőrzi. Ha a teljesen demineralizált víz vezetőképessége kikerül a megengedett tartományból (max. 15 µS/cm), kinyit a szelepelosztócső (25) Y10 leeresztőszelepe, és megkezdődik a vízrendszer öblítése, ami addig tart, amíg a vezetőképesség el nem éri a beállított értéket.

Hibaüzenet jelenik meg vagy a rendszer leáll, ha a vezetőképesség értéke bizonyos időn belül sem kerül a megengedett tartományba (a vezetőképesség >100 µS/cm).

### Higiénia funkció/öblítés

Az víz állottságának elkerülése érdekében minden nem aktív permetezőkör ki van ürítve a megfelelő permetezőszelepen át (a permetezőszelepek tápfeszültség nélküli állapotban a lefolyóhoz vannak csatlakoztatva).

Nedvesítés nélkül egy óra elteltével az öblítőszelep kinyílik a berendezés leürítése érdekében.

Ha a vezetőképesség a vízellátó vezetékben meghalad egy előre beállított értéket vagy a légnedvesítő rendszerhez 23 órája nem érkezett működési igény, az Y10 leeresztőszelep kinyit, és a vízellátó vezeték és a központi egység vízvezetékei bizonyos ideig friss RO-vízzel kerülnek átöblítésre. Az öblítés során a permetezőkörökben lévő további maradék vizet a rendszer a beépített vízsugárszivattyúval (26) kiszívja, majd a nyílt, csapdával ellátott tölcséren (27) keresztül az épület szennyvízvezetékébe juttatja.

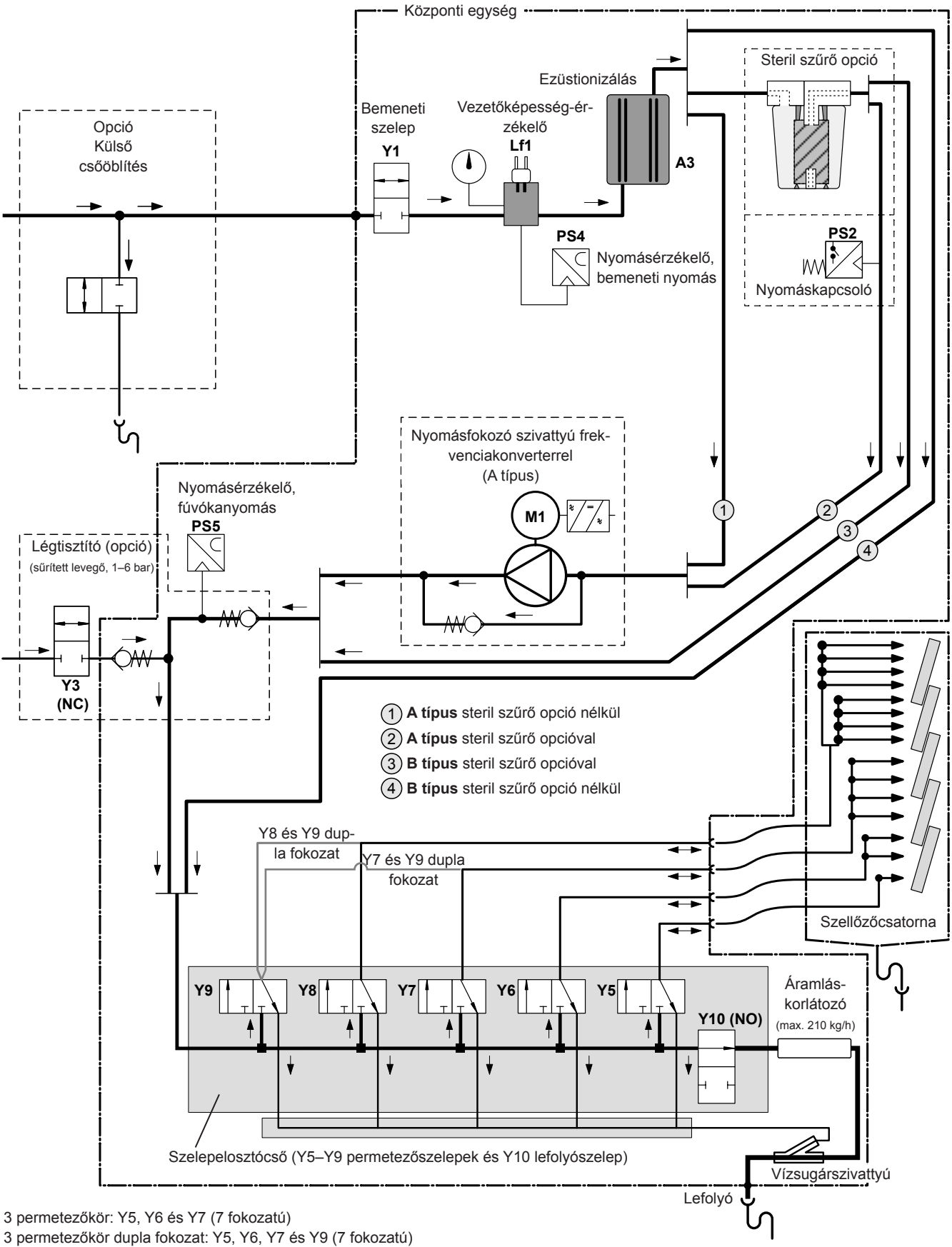

4 permetezőkör: Y5, Y6, Y7 és Y8 (15 fokozatú)

4 permetezőkör dupla fokozattal: Y5, Y6, Y7, Y8 és Y9 (15 fokozatú)

Ábr. 2: Condair DL légnedvesítő rendszer hidraulikus kapcsolási rajza (az ábrán a 15 fokozatú vezérlés látható)

## 3.6 A Condair DL rendszer áttekintése

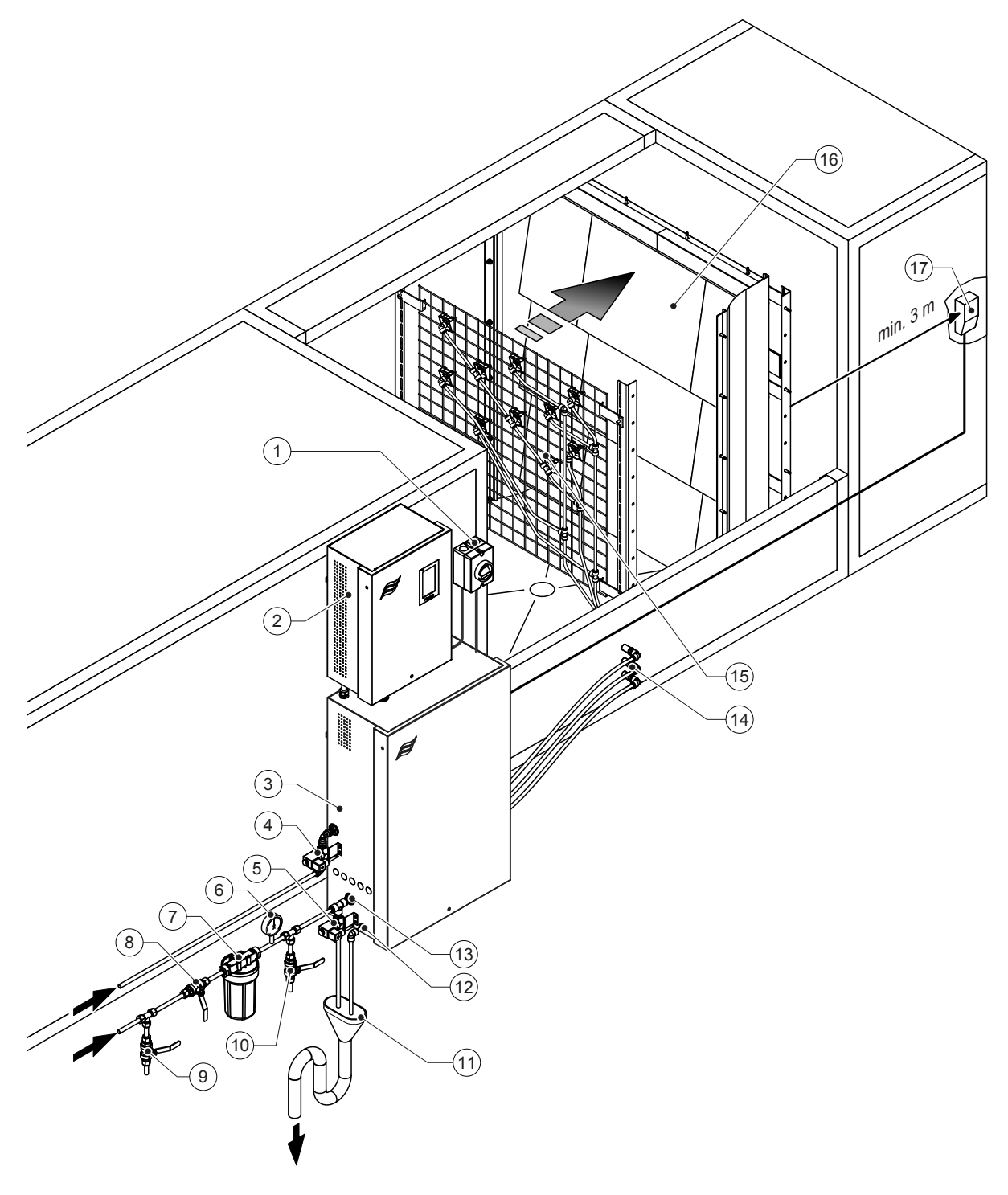

- 1 Elektromos megszakítóval felszerelt tápellátás
- 2 Vezérlőegység
- 3 Központi egység
- 4 Levegőtisztító szelep (opció)
- 5 Külső cső öblítőszelepe (opció) ø12 mm dugaszos csatlakozó vagy G 1/2" menetes adapter (mellékelve)
- 6 Nyomásmérő (ajánlott, harmadik fél biztosítja)
  7 Külső vízszűrő 5 μm (ajánlott, opció vagy harmadik fél biztosítja)
- 8 Vízellátás elzárószelep (kötelező, az ügyfél biztosítja)
- 9 Leeresztőszelep, vízellátó vezeték

Ábr. 3: A Condair DL rendszer áttekintése

- 10 Vizsgálószelep, lángkezelésű (javasolt, az ügyfél biztosítja)
- 11 Nyitott beömlőtölcsér szifonnal (az ügyfél biztosítja)
- 12 Vízleeresztő csatlakozó ø10 mm dugaszos csatlakozó vagy G 1/2" menetes adapter (mellékelve)
- 13 Víz tápcsatlakozó ø12 mm dugaszos csatlakozó vagy G 1/2" menetes adapter (mellékelve)
- 14 Burkolatátvezetések, permetezőkörök (ø8/10 mm)
- 15 Rács fúvókákkal
- 16 Utópárologtató egység
- 17 Légnedvesség-szabályozó (pl. entalpiaszabályozó) vagy légnedvesség-érzékelő (az ügyfél biztosítja)

## 3.7 A Condair DL légnedvesítő egység áttekintése

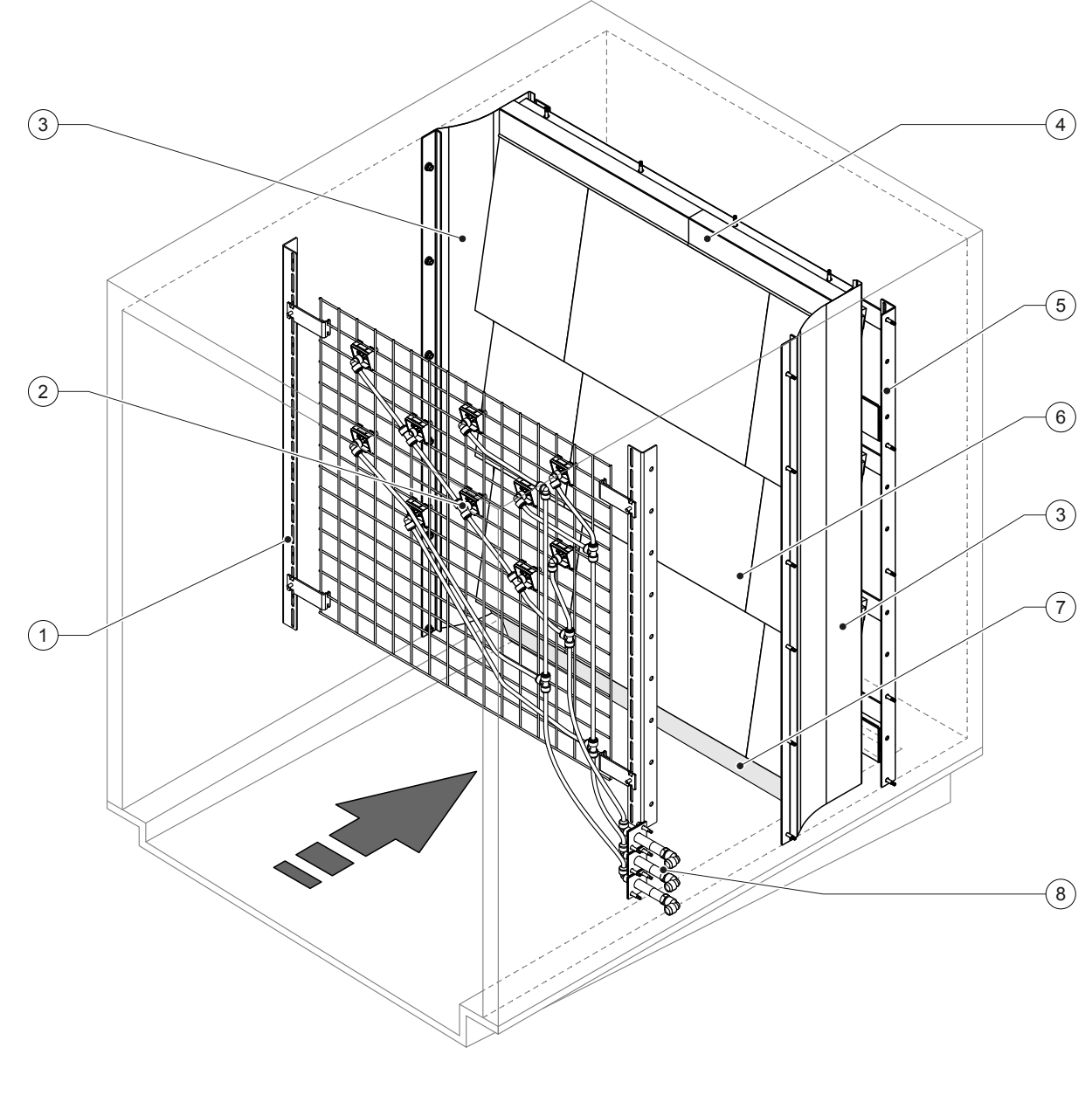

- 1 Tartókeret, fúvókaegység
- 2 Permetezőfúvókák
- 3 Oldalirányú zárólemezek
- 4 Felső zárólemezek

5 Tartókeret, utópárologtató egység

6 Kerámialemezek

7 Gumitömítés, szellőzőcsatorna-padló

8 Burkolatátvezetések, permetezőkörök

Ábr. 4: A Condair DL légnedvesítő egység áttekintése

## 3.8 A Condair DL vezérlőegység áttekintése

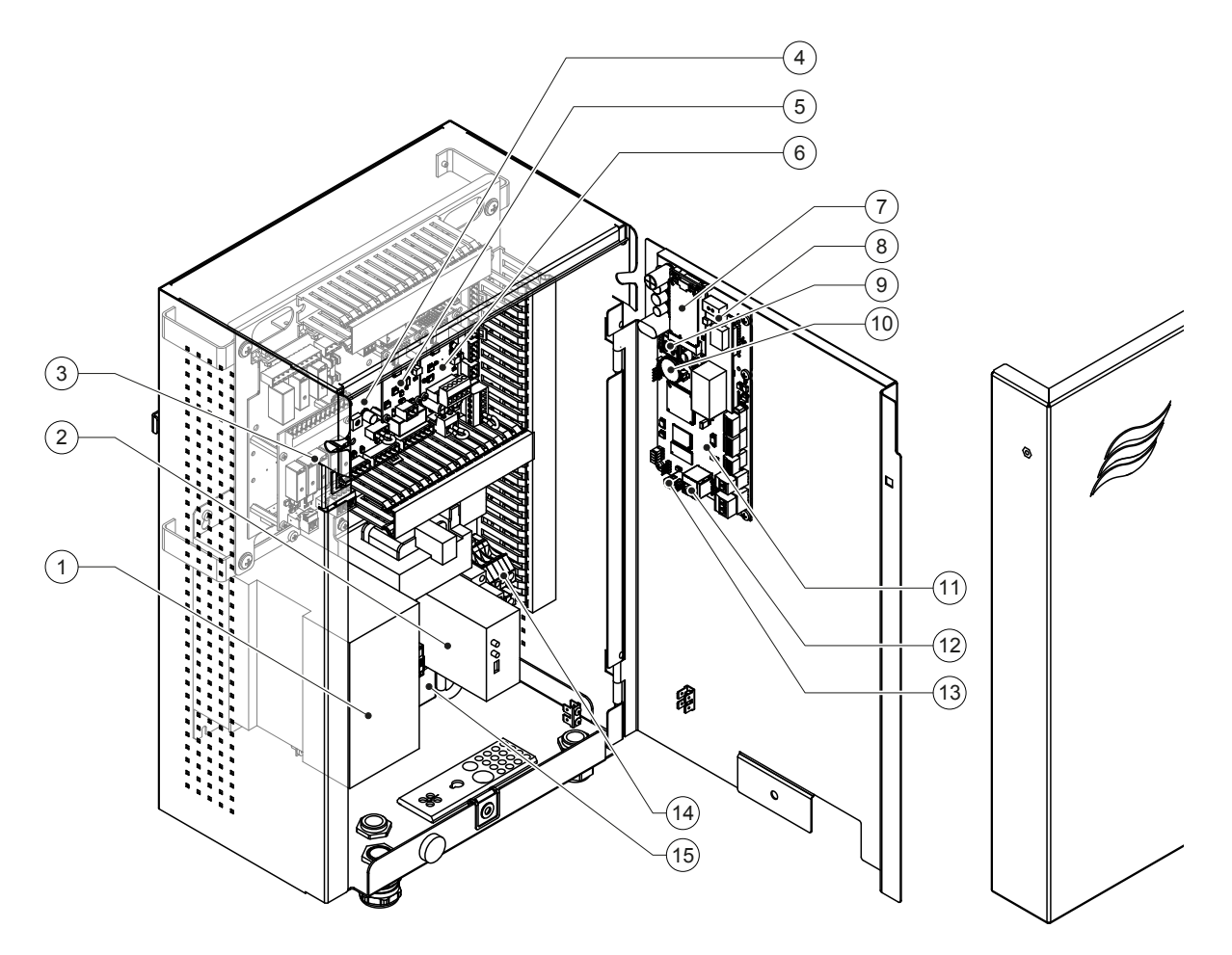

- 1 Frekvenciakonverter
- 2 Szivárgásfigyelés (opció)
- 3 Távműködtető és hibajelző panel
- 4 Illesztőpanel
- 5 Ezüstionizáló panel
- 6 Vezetőképesség-figyelő panel
- 7 IoT mobil modul
- 8 Átjáró panel (opcionális LonWorks, BACnet IP vagy BACnet MSTP)

- 9 Smartcard (memóriakártya)
- 10 Biztonsági tápellátást biztosító elem (CR 2032, 3 V)
- 11 Vezérlőpanel
- 12 RJ45 csatlakozó (Ethernet interfész)
- 13 <be/ki> kapcsoló (kívülről vezérelhető)
- 14 Csatlakozók, hálózati feszültség
- 15 Rápattintható ferritgyűrű, hálózati feszültség

#### Ábr. 5: A Condair DL vezérlőegység áttekintése (belső kábelezés nélkül)

## 3.9 A Condair DL központi egység áttekintése

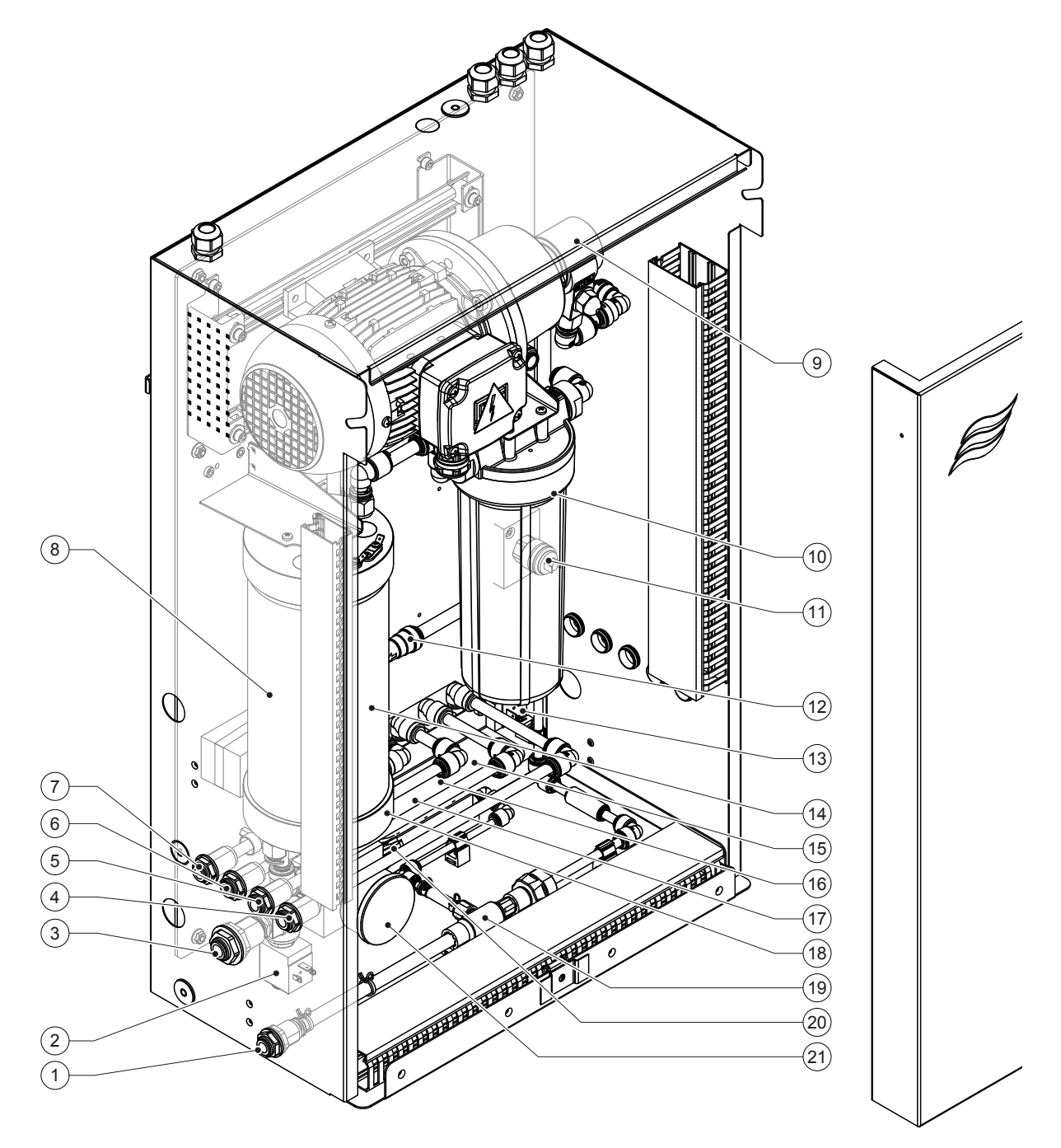

- 1 Vízleeresztő csatlakozó ø10 mm dugaszos csatlakozó vagy G 1/2" menetes adapter (mellékelve)
- 2 Bemeneti szelep
- 3 Víz tápcsatlakozó ø12 mm dugaszos csatlakozó vagy G 1/2" menetes adapter (mellékelve)
- 4 1. permetezőköri csatlakozó (Y5)
- 5 2. permetezőköri csatlakozó (Y6)
- 6 3. permetezőköri csatlakozó (Y7+Y9)
- 7 4. permetezőköri csatlakozó (Y8+Y9)
- 8 Ezüstpatron
- 9 Nyomásfokozó szivattyú (csak A típus)
- 10 Steril szűrő (opcionális)

- 11 Nyomáskapcsoló, PS2 (csak A típus, steril szűrővel)
- 12 Visszacsapó szelep (csak A típus)
- 13 Leeresztőszelep, Y10
- 14 Nyomásérzékelő, PS5
- 15 Y5 permetezőszelep
- 16 Y6 permetezőszelep
- 17 Y7 permetezőszelep
- 18 Y8 permetezőszelep
- 19 Vízsugárszivattyú
- 20 Nyomásérzékelő, PS4
- 21 Nyomásmérő bemeneti nyomás

Ábr. 6: A Condair DL központi egység áttekintése

A Condair DL légnedvesítő rendszert csak a berendezést ismerő és megfelelő képzettséggel rendelkező személy üzemelheti be és működtetheti. A személy megfelelő képesítésének ellenőrzése a tulajdonos felelőssége.

## 4.1 Első beüzemelés

Az első beüzemelést mindig a Condair képviselet szerviztechnikusának vagy megfelelően képzett és az ügyfél által arra felhatalmazott személynek kell elvégeznie. Ezért a jelen kézikönyv nem nyújt részletes tájékoztatást erről az eljárásról.

A következő lépéseket megadott sorrendben a szerviztechnikus végzi el az első beüzemeléskor:

- A légnedvesítő egység, a vezérlőegység és a központi egység átvizsgálása az üzembe helyezés helyességét illetően.
- Az elektromos bekötések átvizsgálása.
- A vízbekötés átvizsgálása.
- A vízellátó vezeték átöblítése és a vízminőség tesztelése.
- Ellenőrizze a szivattyú forgásirányát, beleértve a szivattyú fordulatszámát is.
- A permetezőkörök megfelelő fúvókákhoz való csatlakoztatásának és a fúvókák megfelelő permetezésének ellenőrzése.
- A vezérlőegység vagy a Condair DL légnedvesítő rendszer konfigurálása.
- Próbaüzem végrehajtása.
- Az üzembe helyezési protokoll kitöltése.

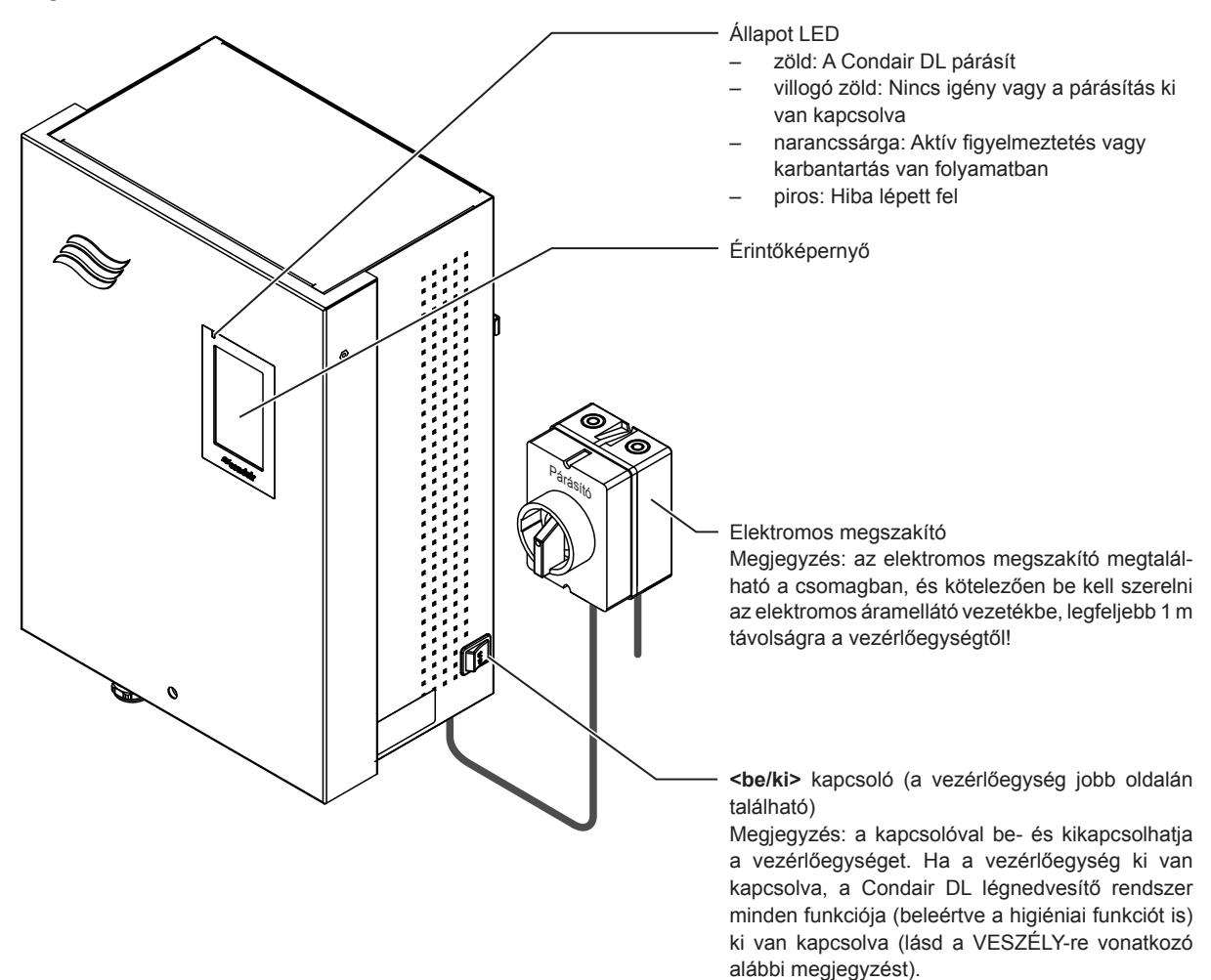

Ábr. 7: Condair DL kijelző és kezelőszervek

### VESZÉLY! Áramütés veszélye!

A vezérlőegység belsejében a **<be/ki>** kapcsoló kikapcsolása után is van még feszültség. Ezért **a vezérlőegység felnyitása előtt kapcsolja ki az elektromos megszakító**.

## 4.3 Ismételt beüzemelés a használat megszakítása után

A következő leírás a használat megszakítása utáni (pl. a rendszer szervizelésekor) beüzemelési eljárást tartalmazza. Feltételezzük, hogy az üzembe helyezést a Condair képviselet szervizszakembere sikeresen végrehajtotta. A Condair DL légnedvesítő rendszer használatra való felkészítéséhez járjon el a következőképpen:

1. Az esetleges sérülések tekintetében vizsgálja át a rendszer részegységeit.

## VESZÉLY!

A sérült rendszerek és a sérült részegységekkel rendelkező rendszerek veszélyt jelenthetnek az emberi életre vagy súlyos anyagi károkat okozhatnak.

### A sérült és/vagy sérült részegységekkel rendelkező rendszereket tilos működtetni.

2. Ellenőrizze, hogy a kerámialapok megfelelően vannak-e elhelyezve és tömítve.

A tömítetlen utópárologtató egység súlyos anyagi károkat okozhat. Csak akkor helyezze működésbe a rendszert, ha a kerámialapok megfelelően vannak elhelyezve és az utópárologtató egység tömítve van.

- 3. Kapcsolja be az elektromos megszakítót az áramellátó vezetéken (a vezérlőegység hálózati áramellátása).
- 4. Ha el van zárva, nyissa ki a vízellátó vezeték elzárószelepét.
- 5. Kapcsolja a **<be/ki>** kapcsolóját **"Be"** helyzetbe a vezérlőegységen, és, ha szükséges, aktiválja a vezérlőegységet a külső engedélyező kapcsolóval.
- 6. Ha a Condair DL légnedvesítő rendszer 48 óránál hosszabb ideje van leválasztva az elektromos hálózatról, megjelenik a W50 "Üzemen kívül" figyelmeztető üzenet. Ebben az esetben a következőképpen járjon el:
  - Kapcsolja ki a vezérlőegységet a <be/ki> kapcsolóval.
  - Zárja el a vízellátó vezeték elzárószelepét.
  - Válassza le a vízellátó tápvezetéket a központi egységen lévő csatlakozóról.
  - A vízellátó vezeték szabad végét vezesse az épület szennyvízcsatornájának egyik beömlőtölcsérjéhez.
  - Nyissa ki a vízellátó vezeték elzárószelepét, és öblítse át a tápvezetéket legalább 5 percen át. Zárja el újra a vízellátó vezeték elzárószelepét. Csatlakoztassa vissza a vízellátó vezetéket a központi egységen lévő csatlakozóhoz, és nyissa ki az elzárószelepet.
  - Kapcsolja be a vezérlőegységet a <be/ki> kapcsolóval.

Megjegyzés: A vezérlőegység bekapcsolása után újra megjelenik a W50 "Üzemen kívül" üzenet. A Condair DL 5 perc után automatikusan elvégzi a vízrendszer átöblítését, majd folytatja normál működését. Az üzenet törlésre kerül.

7. A steril szűrő cseréjekor légtelenítse azt a <u>6.6 fejezet</u> szerint.

Ezután a Condair DL nedvesítő rendszer normál üzemmódban van, és megjelenik a kezdőképernyő. Megjegyzés: A Condair DL vezérlőszoftver működéséről további információk találhatók itt: <u>5 fejezet.</u>

## 4.4 Megjegyzések a használattal kapcsolatban

### 4.4.1 Fontos megjegyzések a használattal kapcsolatban

- Higiéniai okokból készenléti üzemmódban az öblítőszelep 23 óránként kb. 300 mp-ig kinyílik, hogy a vízcsöveket átöblítse.
- Hozzávetőlegesen min. 14%-os (3 permetezőkör esetén), ill. hozzávetőlegesen min. 7%-os (4 permetezőkör esetén) párásítási igény esetén a párásítás aktiválódik.

### 4.4.2 Üzemi és távoli hibaüzenet

A működési és hibajelző kártya reléin keresztül a következő hiba- és készülékállapotok kerülnek kijelzésre:

| Távoli jelzőrelé aktiválva | Mikor?                                                                                      |
|----------------------------|---------------------------------------------------------------------------------------------|
| "Error" (Hiba)             | Hiba lépett fel, a működés leállt vagy további műveletek csak korlátozott ideig érhetők el. |
| "Service" (Karbantartás)   | A karbantartás számlálók egyike letelt. El kell végezni a megfelelő karbantartást.          |
| "Running" (Légnedvesítés)  | lgény van/légnedvesítés folyamatban                                                         |
| "Unit on" (Egység be)      | A légnedvesítő rendszer be van kapcsolva és feszültség alatt van                            |
| "Furnace" (Hőlégfúvó)      | Nem támogatott!                                                                             |

### 4.4.3 Átvizsgálás használat közben

A használat során a Condair DL légnedvesítő rendszert rendszeresen át kell vizsgálni. Ilyenkor ellenőrizze a következőket:

- a vízrendszer szivárgását.
- a légnedvesítő rendszer részegységeinek megfelelő rögzítését és a sérülésüket.
- az elektromos bekötés sérülését.
- a kijelzőt, hogy van-e rajta figyelmeztető vagy hibaüzenet.

Ha az átvizsgálás valamilyen szabálytalanságot (pl. szivárgás, hibajelzés) vagy sérült részegységet tár fel, a következő részben leírtak szerint kapcsolja ki a Condair DL légnedvesítő rendszert: <u>4.5 fejezet</u>. Ezután szüntesse meg a meghibásodást vagy cseréltesse ki a sérült részegységet egy képzett szakemberrel vagy a Condair képviselet szerviztechnikusával.

## 4.4.4 A belső vízrendszer átöblítése

**Megjegyzés:** ha van aktív hibaüzenet, akkor a belső vízrendszer átöblítésének művelete nem végrehajtható.

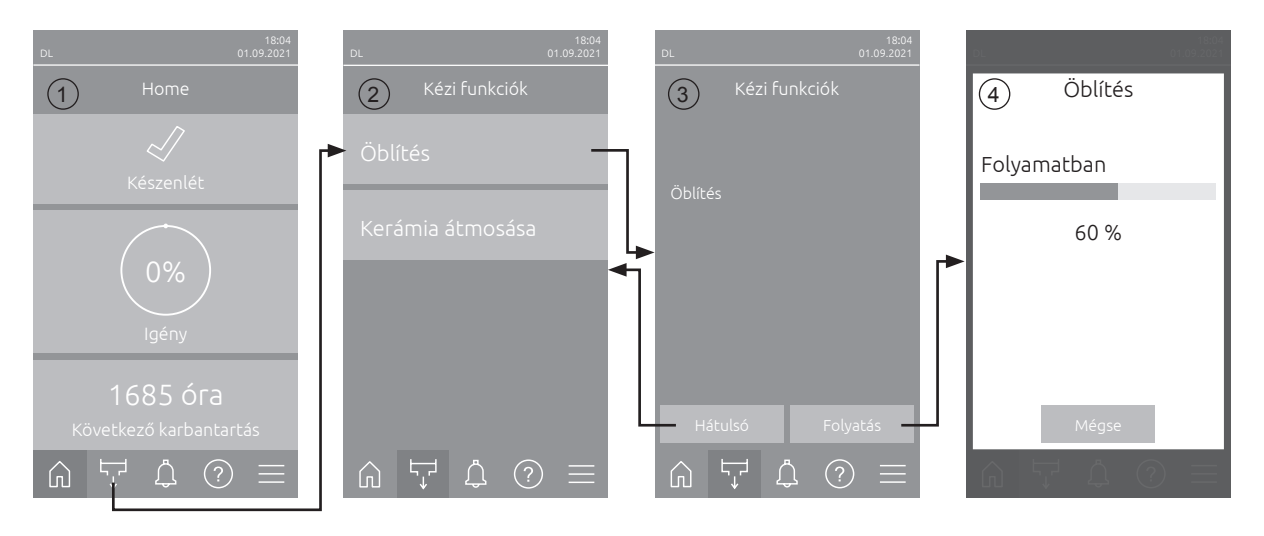

A belső vízrendszer átöblítésének végrehajtásához a következőképpen járjon el:

- 1. Nyomja meg a kezdőképernyőn (1) található <Kézi funkciók>.
- 2. Gombot, és megjelenik az "Kézi funkciók" (2) almenü. Kattintson ide a(z) **<Öblítés>** gombra.
- 3. Megjelenik az öblítés megerősítő ablaka (3). Az öblítés indításához nyomja meg a(z) **<Folyatás>** gombot.

Megjegyzés: Az esetlegesen futó légnedvesítési folyamat megszakad. Ha a rendszer külső csőöblítési opcióval is rendelkezik, akkor először az Y4 szelep nyílik ki, és a vízellátó vezetéken meghatározott ideig öblítővíz folyik át. Ezután kinyit az Y1 bemeneti szelep és megtörténik a központi egység belső vízrendszerének öblítése az Y10 leeresztőszeleppel (normál állapotban nyitott szelep). Ha a rendszer légtisztító opcióval is rendelkezik, akkor utoljára az Y3 szelep nyílik ki, és a rendszer egymás után átfújja a permetezőköröket, feltéve, hogy nincs légnedvesítési igény, és a biztonsági lánc és a külső engedélyező érintkezője (ha van) zárva vannak.

4. Az Öblítés előrehaladása képernyő jelenik meg (4), és jelzi az öblítés állapotát. Az öblítés végeztével megjelenik a kezdőképernyő.

Az öblítési ciklus leállításához nyomja meg a **<Mégse>** gombot az öblítési folyamat ablakban. Az öblítés automatikusan leáll, és megjelenik a kezdőképernyő.

### 4.4.5 Végezze el a kerámialemezek öblítését

A kerámiaöblítési funkció csak akkor hozzáférhető, ha a vezérlőszoftverben engedélyezve van a kerámiaöblítési funkció (lásd <u>5.3.3.5 fejezet</u>).

## 

A kerámia átmosása a fúvókákon keresztül vizet permetez a kerámialemezekre, hasonlóan, mintha 100%-os lenne az igény. Nyomásfokozó szivattyús rendszereknél ez is bekapcsol.

Az üzemeltetőnek ellenőriznie kell a kerámia átmosását, mivel a páratartalom jelentősen meghaladhatja a kívánt beállítási értéket. Valószínűsíthető a kerámialemezek túltelítődöttsége.

Az öblítés befejezése után a kerámialemezek mögötti esetleges vizet el kell távolítani, ha az nem tud ott lefolyni.

Megjegyzés: Aktív hibaüzenet esetén a kerámialemezek átöblítése nem végezhető el.

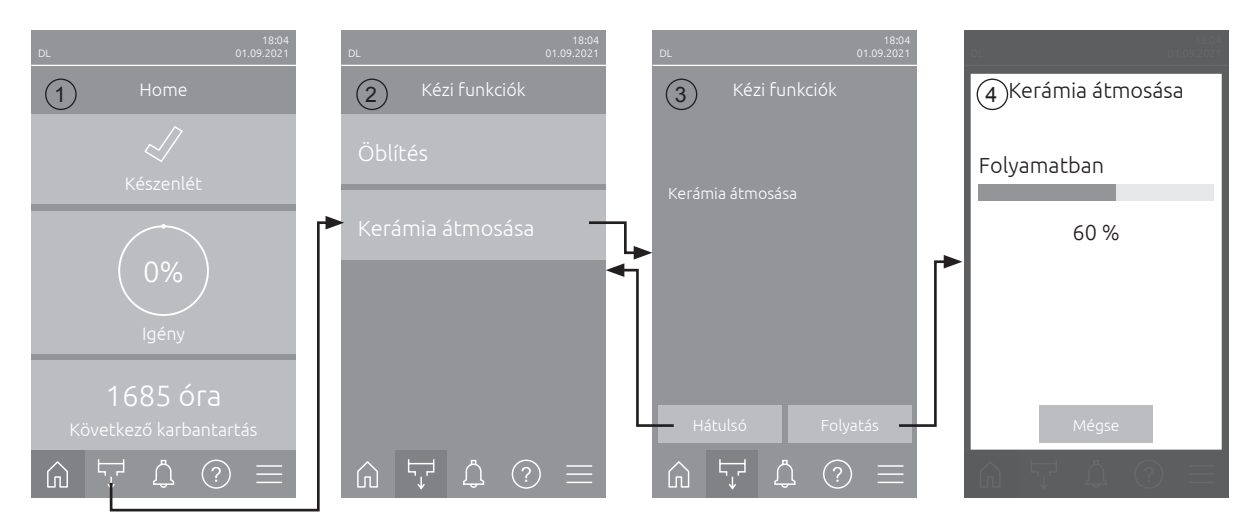

A kerámialemezek átöblítéséhez kövesse az alábbi lépéseket:

- 1. A Kezdőlap képernyőn (1) válassza a <Kézi funkciók> gombot.
- 2. Megjelenik a(z) "Kézi funkciók" (2) almenü. Nyomja meg itt a <Kerámia átmosása> gombot.
- Megjelenik a Kerámia átmosása (3) megerősítő ablak. A Kerámia átmosásának elindításához nyomja meg itt a <Folyatás> gombot.
   Megjegyzés: A kerámia átmosásának elindításakor a beállított permetezési időnek megfelelő összes szórószelep kinyílik (lásd <u>5.3.3.5 fejezet</u>), és vizet permetez a kerámiaelemekre, mintha 100%-os nyomáson lonno. Nyomásfakozá szivattvús berendezásakrál a nyomásfakozá szivattvú ja ektiválódik
  - nyomáson lenne. Nyomásfokozó szivattyús berendezéseknél a nyomásfokozó szivattyú is aktiválódik a beállított nyomással (lásd <u>5.3.3.5 *fejezet*</u>). Az öblítás előrebaladásának kijelzése (4) megjelenik és jelzi a Kerámia átmosásának állapotát. Ha
- Az öblítés előrehaladásának kijelzése (4) megjelenik és jelzi a Kerámia átmosásának állapotát. Ha a Kerámia átmosása megtörtént, a kezdőképernyő jelenik meg.

Az öblítési ciklus leállításához nyomja meg a **<Mégse>** gombot az öblítési folyamat ablakban. Az öblítési művelet automatikusan leáll, és megjelenik a kezdőképernyő.

## 4.5 A rendszer üzemen kívül helyezése

A Condair DL légnedvesítő rendszer üzemen kívül helyezéséhez (pl. karbantartási munkák elvégzéséhez) végezze el a következő lépéseket:

- 1. Zárja el a vízellátó vezeték elzárószelepét.
- 2. Kapcsolja ki a **<be/ki>** kapcsolót a vezérlőegységen, és, ha szükséges, a külső engedélyező kapcsolóval áramtalanítsa a vezérlőegységet.
- Válassza le a vezérlőegységet az elektromos hálózatról: kapcsolja ki az áramellátó vezetéken található elektromos megszakító, és a véletlen bekapcsolás ellen reteszelje a kapcsolót "Ki" helyzetben.

| VESZÉLY!           |
|--------------------|
| Áramütés veszélye! |

Fontos! A nyomásfokozó szivattyús rendszer vezérlőegységének frekvenciaváltója kondenzátorokat tartalmaz. Ezek a vezérlőegység kikapcsolása után még egy meghatározott ideig veszélyes feszültséggel feltöltve maradhatnak. Ezért az áramellátás lekapcsolása után legalább 10 percet várni kell. Ezután ellenőrizze, mielőtt ezeken az alkatrészeken munkát végezne, hogy a frekvenciaváltó és a szivattyúmotor megfelelő csatlakozásai nincsenek-e feszültség alatt.

- 4. Gondoljon a higiéniára! Addig működtesse a szellőzőrendszert, amíg a párásító egység teljesen száraz nem lesz.
- 5. Ha valamilyen munkát kell végezni a légnedvesítő egységen, kapcsolja ki a légkezelőt, és biztosítsa a rendszert a véletlen bekapcsolás ellen.

### Fontos információ: ha a rendszert hosszú ideig nem használják

**Fontos!** Higiéniai okokból javasoljuk, hogy a nedvességigény nélküli időszakokban hagyja bekapcsolva a vezérlőegységet és a fordított ozmózisos berendezést. A bekapcsolt rendszeren rendszeres időközönként sor kerül a vízkör átöblítésére, így nem nő a csíraszám.

Ha a Condair DL légnedvesítő rendszer hosszabb ideig nincs használatban, vegye figyelembe a következő pontokat:

Gondoljon a higiéniára! Ürítse le a vizet a vízvezetékekből.
 Megjegyzés: Az RO-rendszer vízellátó rendszerében található víz leengedése tekintetében lásd az RO-rendszer gyártója által megadott specifikációkat.

- Távolítsa el a steril szűrőt, eressze le a vizet a szűrőházból, szárítsa ki a szűrőházat, és helyezzen be új szűrőbetétet.
- Ürítse ki az ezüstpatront.
- Biztonsági okokból az utópárologtató betéteket akkor is működési pozícióban kell hagyni, ha a légnedvesítő hosszú ideig nincs is használatban. Ez megakadályozza, hogy a légnedvesítő véletlen elindításakor a víz közvetlenül a csatornába kerüljön bepermetezésre.

## 5.1 Kezdőképernyő

A rendszer üzembe helyezése és az automatikus rendszerteszt után a rendszer **normál üzemmódban** van, és a **kezdőképernyő** jelenik meg.

Megjegyzés: A kezdőképernyő megjelenése az aktuális eszközállapottól és hibaállapottól, valamint a rendszer vezérlésének konfigurációjától függ. Eltérhet az alábbi kijelzéstől.

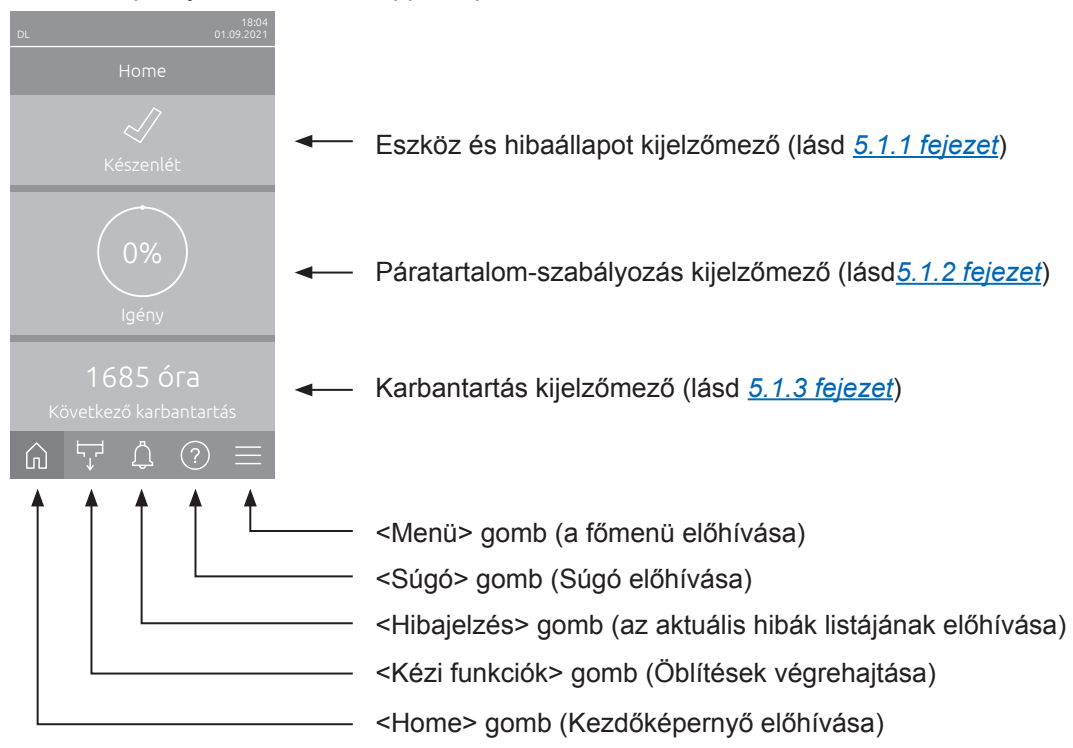

A kezdőképernyő a következőképpen épül fel:

Ábr. 8: Kezdőképernyő

## 5.1.1 Készülék- és hibaállapot kijelzőmező

Ha a Kezdőképernyőn megnyomja a készülék- és hibaállapot mezőjét, egy ablak jelenik meg, amely további információkat tartalmaz a készülék és a hiba állapotáról.

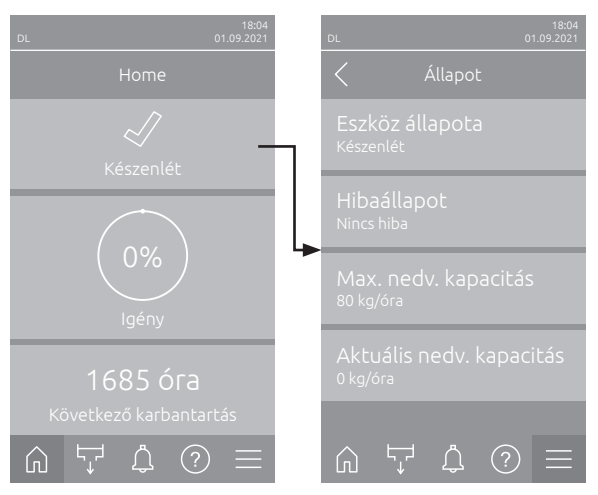

- Eszköz állapota: Megjeleníti a berendezés aktuális állapotát.
- Hibaállapot: Az aktuális hibaállapotot jelzi ("Nincs hiba", "Figyelmeztetés" vagy "Hiba").
- Max. nedv. kapacitás: A Condair DL maximális nedvesítési kapacitását mutatja kg/h-ban.
- Aktuális nedv. kapacitás: A Condair DL aktuális nedvesítési kapacitását mutatja kg/h-ban.

A készülék állapotjelző mezőjében a következő hibaállapot-ikonok jeleníthetők meg:

| Hibaállapot ikon | Leírás                                                                                                    |
|------------------|----------------------------------------------------------------------------------------------------|
| 4                | A Condair DL kifogástalanul működik.                                                                                         |
|                  | Hiba lépett fel a "Figyelmeztetés" státusszal.                                                                               |
| *                | Hiba lépett fel a "Hiba" státusszal. Az üzemzavartól függően a Condair DL működése leáll, vagy korlátozottan tovább működik. |

### A következő készülékállapot-üzenetek jelenhetnek meg működés közben:

| Eszköz állapota        | Leírás                                                                                                    |
|------------------------|----------------------------------------------------------------------------------------------------|
| Inicializálás          | A vezérlőegység inicializálása.                                                                                                    |
| Leállt                 | A nedvesítő rendszer a továbbműködést lehetetlenné tévő hiba miatt leállt.                                                                                                    |
| Öblítés                | A vízrendszer átöblítésre kerül.                                                                                                    |
| Készenlét              | Ha több mint 60 percig nincs légnedvesítési igény, a légnedvesítő rendszer készenléti üzem-<br>módba vált. A vízrendszer 120 másodpercen át automatikusan átöblítésre kerül a következő<br>légnedvesítés előtt. |
| Párásítás              | A légnedvesítő rendszer nedvesíti a levegőt.                                                                                                    |
| Kész                   | A légnedvesítő rendszert átöblítették, és igény esetén készen áll az azonnali légnedvesítésre.                                                                                                    |
| Légtisztítás           | Az opcionális légtisztítás folyamatban van.                                                                                                    |
| Feltöltés              | A légnedvesítő rendszer vízhiányt követően feltöltődik és megtörténik a légtelenítése.                                                                                                    |
| Vezetőképesség öblítés | A tápvíz vezetőképessége a megengedett tartományon kívül van, a vízrendszer bizonyos ideig automatikusan átöblítésre kerül.                                                                                     |
| Kikapcsolva            | A légnedvesítő rendszert leállították a vezérlőszoftverből. A higiénia funkció (a vízrendszer rendszeres öblítése) továbbra is aktív marad.                                                                     |
| Távoli kikapcs.        | A légnedvesítő rendszert leállították a külső engedélyező kapcsolóval.                                                                                                    |
| Hőmérsékletű öblítés   | A víz hőmérséklete túl magas vagy fagyponthoz közeli. A vízrendszert egy bizonyos ideig öblítik.                                                                                                    |
| Kerámia átmosása       | Az opcionális kerámiaöblítés végrehajtásra kerül.                                                                                                    |

## 5.1.2 Páratartalom-szabályozás kijelzőmező

Ha a Kezdőképernyőn megnyomja a Páratartalom-szabályozás kijelzőmezőt, akkor az aktuális vezérlési módtól függően megjelenik egy ablak, amely további információkat tartalmaz a páratartalom-szabályozásról (vezérlési mód: "Be/ki" vagy "Igény"), vagy az előírt érték beviteléről (vezérlési mód: "RH P" vagy "RH PI").

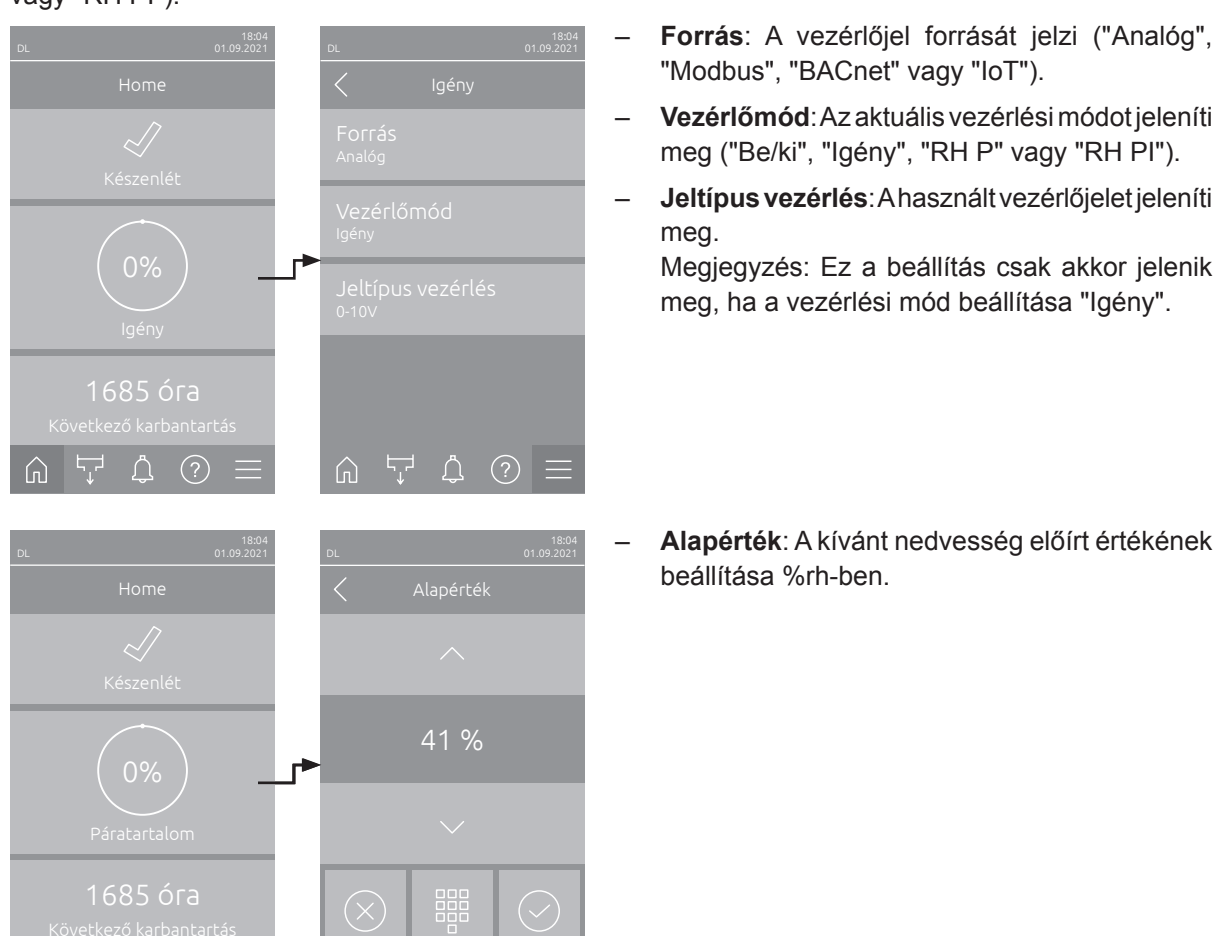

## 5.1.3 Karbantartás kijelzőmező

Ha a Kezdőképernyőn megnyomja a Karbantartás kijelzőmezőt egy ablak jelenik meg a karbantartásra vonatkozó további információkkal.

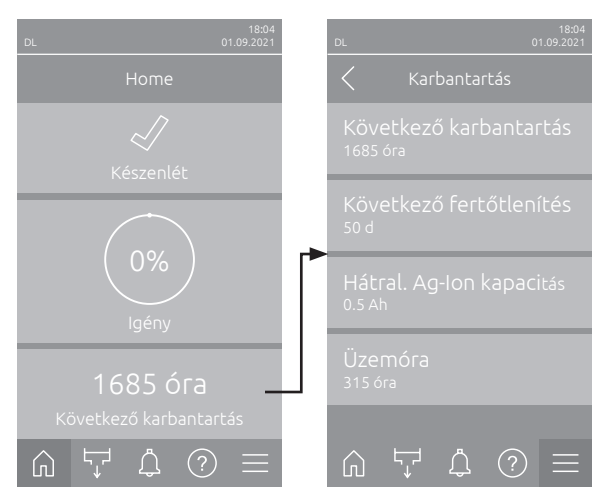

 $\widehat{}$ 

- Következő karbantartás: A következő szervizig hátralévő időt mutatja órákban
- Következő fertőtlenítés: A következő fertőtlenítésig hátralévő időt mutatja napokban.
   Megjegyzés: Csak akkor jelenik meg, ha a vezérlőszoftver műszaki szintjén engedélyezték a "Fertőtlenítési időzítő" beállítást.
- Hátral. Ag-lon kapacitás: Az ezüstpatron maradék kapacitását mutatja üzemórában (Ah) a következő cseréig.
- Üzemóra: Az üzembe helyezés óta eltelt üzemórákat mutatja.

## 5.2 Információs funkciók a "Súgó" menüben

## 5.2.1 A(z) "Súgó"

Menüben nyomja meg a(z) <Súgó>gombot a Kezdőlap képernyőn. Megjelenik a súgómenü a kapcsolattartási adatokkal.

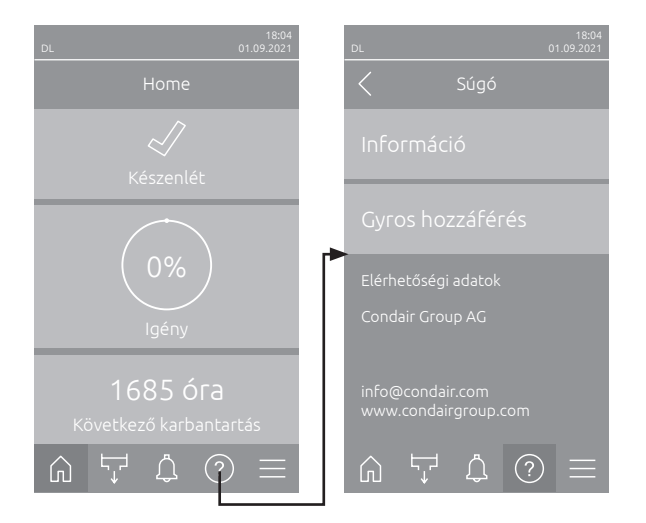

## 5.2.2 Üzemállapotok lekérdezése a(z) "Információ" almenüben

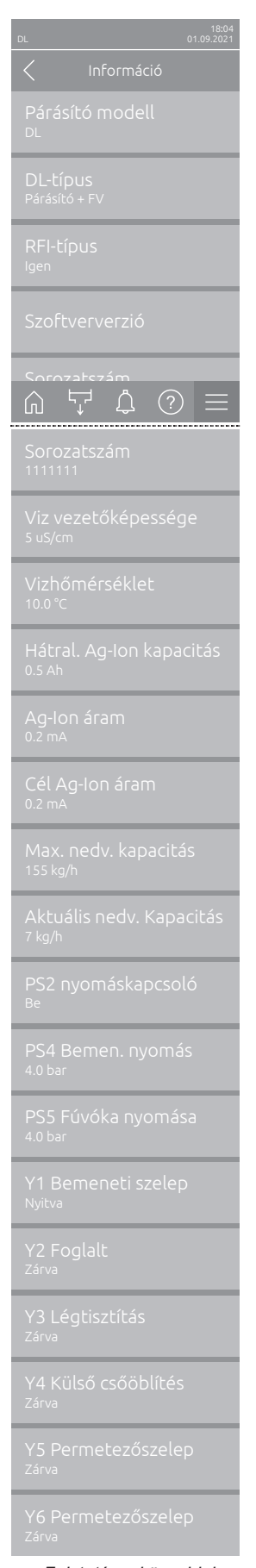

Folytatás a köv. oldalon

- Párásító modell: A légnedvesítő típusának megnevezése.
- DL-típus: Készüléktípus ("Párásító"= Párásító nyomásnövelő szivattyú nélkül, "Párásító + FV"= Párásító nyomásnövelő szivattyúval, "Párásító + FV KI" (Párásító inaktivált szivattyúval vagy frekvenciaváltóval)).
- RFI-típus: Azt jelzi, hogy az opcionális távműködtető és hibajelző panel telepítve van-e és aktiválva van-e ("Igen") vagy sem ("Nem").
- Szoftververzió: A vezérlőpanel aktuális szoftververziója ("Eszköz FW verzió", "Framework FW verzió" és "Bootloader FW verzió") a illesztőpanel aktuális szoftververziója ("Illesztőpanel", "Vezetőképesség panel", "Ag-Ion panel" és "RFI panel").
- **Sorozatszám**: A légnedvesítő rendszer sorozatszáma.
- Viz vezetőképessége: A tápvíz aktuális vezetőképessége µS/cm-ben. Megjegyzés: A rendszer periodikus átöblítése közben, illetve a rendszer leeresztésekor a vezetőképesség ideiglenesen 0 µS/cm értéket jelenít meg. Mindig várja meg, amíg a berendezés bepárásít, hogy leolvashassa a vezetőképességet!
- Vizhőmérséklet: A tápvíz aktuális hőmérséklete °C-ban.
   Megjegyzés: Ez az információs mező csak akkor jelenik meg, ha a "Vízhőmérséklet-monitorozás" opciót telepítették és bekapcsolták a vezérlőszoftver műszaki szintjén.
- Hátral. Ag-lon kapacitás: Az ezüstpatron maradék kapacitása Ah-ban.
- **Ag-lon áram**: Az ezüstionizálás aktuális áramerőssége mA-ben.
- Cél Ag-lon áram: Az ezüstionizáció számított célárama mA-ban.
- Max. nedv. kapacitás: Maximális nedvesítési kapacitás kg/h-ban.
- Aktuális nedv. kapacitás: Aktuális párásítási kapacitás kg/h-ban.
- PS2 nyomáskapcsoló: A PS2 opcionális nyomáskapcsoló aktuális állapota az A típusú steril szűrővel szerelt Condair DL légnedvesítő rendszer működése közben ("Be"= nyomás alatt, "Ki"= nincs nyomás).
- PS4 Bemen. nyomás: Aktuális bemeneti víznyomás barban.
- PS5 Fúvóka nyomása: A víz aktuális porlasztási nyomása barban (csak A típus esetén, nyomásfokozó szivattyúval).
- Y1 Bemeneti szelep: Az "Y1" bemeneti szelep aktuális üzemállapota.
- Y2 Foglalt: nincs funkció.
- Y3 Légtisztítás: A légtisztító opció "Y3" külső szelepének aktuális üzemállapota.
- Y4 Külső csőöblítés: A külső csőöblítő opció "Y4" külső szelepének aktuális üzemállapota.
- **Y5 Permetezőszelep** : Az "Y5" permetezőszelep aktuális üzemállapota.
- Y6 Permetezőszelep: Az "Y6" permetezőszelep aktuális üzemállapota.

| Y8 Permetezőszelep<br><sup>Zárva</sup>    |
|-------------------------------------------|
| Y9 Permetezőszelep<br><sup>Zárva</sup>    |
| Y10 Leeresztőszelep<br><sup>Zárva</sup>   |
| Y11 Segéd kivezető sz<br><sup>Zárva</sup> |

- Y7 Permetezőszelep: Az "Y7" permetezőszelep aktuális üzemállapota.
- Y8 Permetezőszelep: Az "Y8" permetezőszelep aktuális üzemállapota.
- Y9 Permetezőszelep: Az "Y9" permetezőszelep aktuális üzemállapota.
- Y10 Leeresztőszelep: A leeresztőszelep aktuális üzemállapota (áramtalanítás esetén nyitva).
- Y11 Segéd kivezető szelep: Az opcionális kiegészítő kimeneti szelep aktuális működési állapota (áram nélkül nyitott).
   Megjegyzés: Ez az információs mező csak akkor jelenik meg, ha az opcionális kiegészítő kipufogószelepet telepítették és bekapcsolták a vezérlőszoftver műszaki szintjén.

## 5.2.3 Gyors hozzáférés a beállítási paraméterekhez a(z) "Gyros hozzáférés" almenüben

A "Súgó" menüben nyomja meg a <Gyros hozzáférés> gombot. Ezután adja meg a kívánt beállítási paraméter gyorselérési számát. Ezeket a vonatkozó paraméter beállítási ablakának bal felső sarkában találja. Erősítse meg a bevitelt, és megjelenik a megfelelő paraméter beállítási párbeszédablaka. Megjegyzés: Ha a paraméter jelszóval védett, a gyorselérési szám megadása után először meg kell adni a "8808" jelszót, mielőtt megjelenik a paraméter beállítási párbeszédablaka.

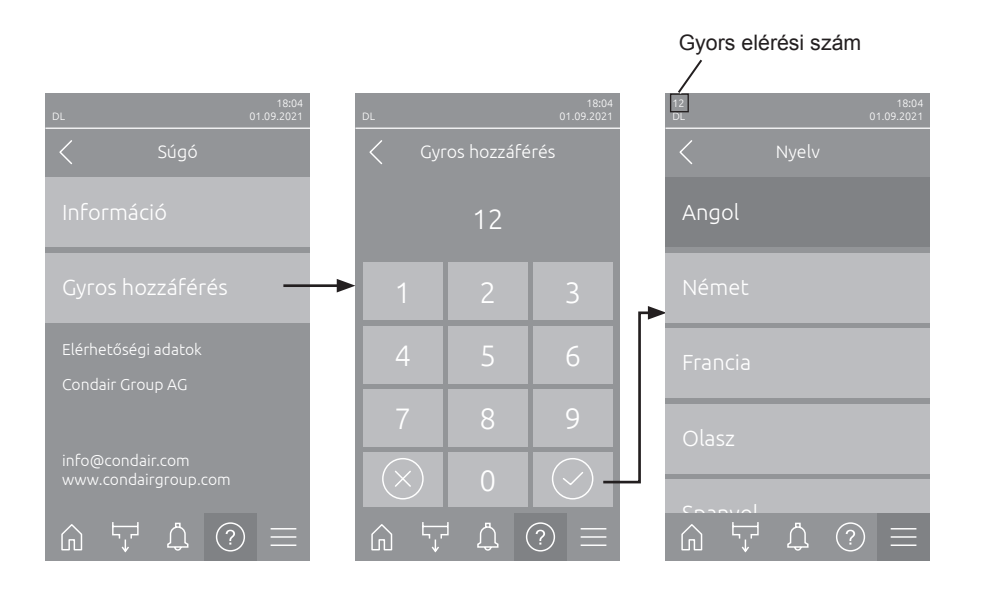

## 5.3 Konfiguráció

## 5.3.1 Beállítások és funkciók a "Általános" almenüben

### 5.3.1.1 A(z) "Általános" almenü megjelenítése

Az alábbi ábrán látható módon válassza ki a(z) "Általános" almenüt.

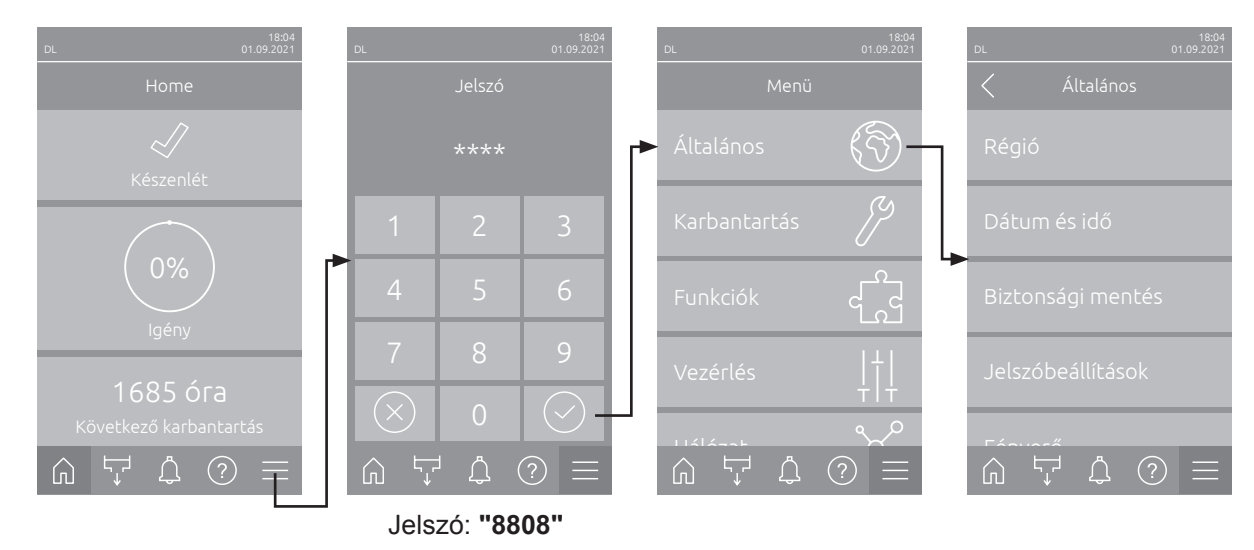

### 5.3.1.2 A nyelv és a mértékegységrendszer megadása a(z) "Régió"

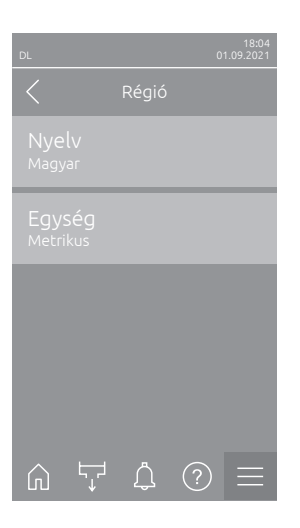

- Nyelv: Ezzel a beállítással határozhatja meg a használt nyelvet. Gyári beállítás: országfüggő Opciók: különböző nyelvek
   Egység: Meghatározza a kívánt mértékegységrendszert. Gyári beállítás: országfüggő
  - Opciók: Metrikus vagy Angolszász

### 5.3.1.3 Almenüben Dátum és idő beállítások a(z) "Dátum és idő" almenüben

Megjegyzés: A dátumot és a pontos időt feltétlenül helyesen kell megadni, mivel ezek a hiba- és karbantartási előzmények listájában szereplő bejegyzésekhez használatosak.

| DL 18:04<br>01.09:2021                 | <ul> <li>Dátum:<br/>formátu</li> <li>Gvári b</li> </ul> | Ez a beállít<br>Imban ("NN/H<br>eállítás: | ás határozza meg az aktuális dátumot a beállított<br>IH/ÉÉÉÉ" vagy "HH/NN/ÉÉÉÉ".<br>2020/01/01 |  |
|----------------------------------------|---------------------------------------------------------|-------------------------------------------|------------------------------------------------------------------------------------------------|--|
| Dátum<br>01.09.2021                    | – <b>Idő</b> : Ez<br>("12H" )                           | a beállítás hat<br>vagy "24H").           | ározza meg a pontos időt a beállított időformátumban                                           |  |
| Idő<br>08:51                           | ,<br>Gyári b                                            | eállítás:                                 | 12:00                                                                                          |  |
| Dátumformátum<br>NN.HH.ÉÉÉÉ            | <ul> <li>Dátum</li> <li>Gyári b</li> </ul>              | <b>formátum</b> : M<br>eállítás:          | eghatározza a kívánt dátumformátumot.<br>NN/HH/ÉÉÉÉ                                            |  |
| Óraformátum                            | Opciók                                                  |                                           | NN/HH/ÉÉÉÉ vagy HH/NN/ÉÉÉÉ                                                                     |  |
| 24H                                    | – Órafori                                               | <b>nátum</b> : Megł                       | natározza a kívánt időformátumot.                                                              |  |
| Nivári időczámítác                     | Gyári b                                                 | eállítás:                                 | 24H                                                                                            |  |
| い デ ひ 一<br>Nyári időszámítás           | Opciók                                                  |                                           | <b>24H</b> (kijelzés 13:35) vagy<br><b>12H</b> (kijelzés: 01:35 PM)                            |  |
| – Nyári időszámít<br>(nyári időszámítá |                                                         |                                           | as: Ezzel a beállítással adhatja meg az óraátállítást s//////////////////////////////////      |  |
|                                        | Gyári b                                                 | eállítás:                                 | Nyári                                                                                          |  |
|                                        | Opciók                                                  |                                           | Téli vagy Nyári                                                                                |  |

### 5.3.1.4 Paraméterbeállítások beolvasása a "Biztonsági mentés" almenüben

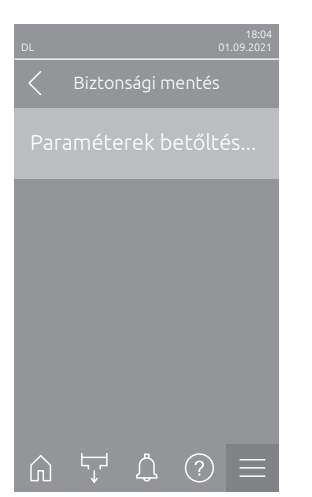

 Paraméterek betőltése USB-ről: Ezzel a funkcióval beolvashatók azok a paraméter-beállítások, amelyek korábban FAT32 formatált pendrive-ra lettek mentve. Ehhez a paraméter-beállításokat tartalmazó pendrive-ot be kell dugni a vezérlőpanel USB-portjába. A kiválasztó mezőre kattintva megjelenik a paraméterbeállítások letöltésének megerősítését kérő párbeszédpanel.

### 5.3.1.5 Jelszóvédelem be-/kikapcsolása a(z) "Jelszóbeállítások" almenüben

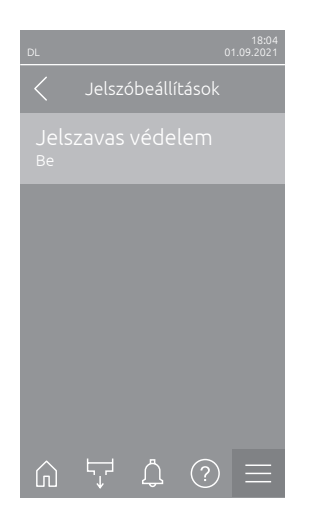

Jelszavas védelem: Ez a funkció lehetővé teszi a főmenü védelmét a jogosulatlan hozzáférés ellen ("Be"), vagy a védelem kikapcsolását ("Ki") a felhasználói jelszó megadásával ("8808").
 Gyári beállítás: Be
 Opciók: Ki vagy Be

### 5.3.1.6 Az érintőképernyő és a LED fényererejének beállítása a(z) "Fényerő" almenüben

| DL          |    |   | C | 18:04<br>)1.09.2021 |
|-------------|----|---|---|---------------------|
|             |    |   |   |                     |
|             |    |   |   |                     |
| LED<br>25 % |    |   |   |                     |
|             |    |   |   |                     |
|             |    |   |   |                     |
|             |    |   |   |                     |
| Ŵ           | Ę≓ | Ĵ | ? | $\equiv$            |

 Érintőképernyő: Ez a beállítás határozza meg a kijelző fényerejének kívánt értékét.

Gyári beállítás: **80 %** Beállítási tartomány: **15 ... 100 %** 

 LED: ez a beállítás határozza meg a állapotjelző LED fényerejének kívánt értékét.

Gyári beállítás: 25 % Beállítási tartomány: 25 ... 100 %

## 5.3.2 Beállítások és funkciók a(z) "Karbantartás" almenüben

### 5.3.2.1 A(z) "Karbantartás" almenü megjelenítése

Az alábbi ábrának megfelelően válassza ki a(z) "Karbantartás" almenüt.

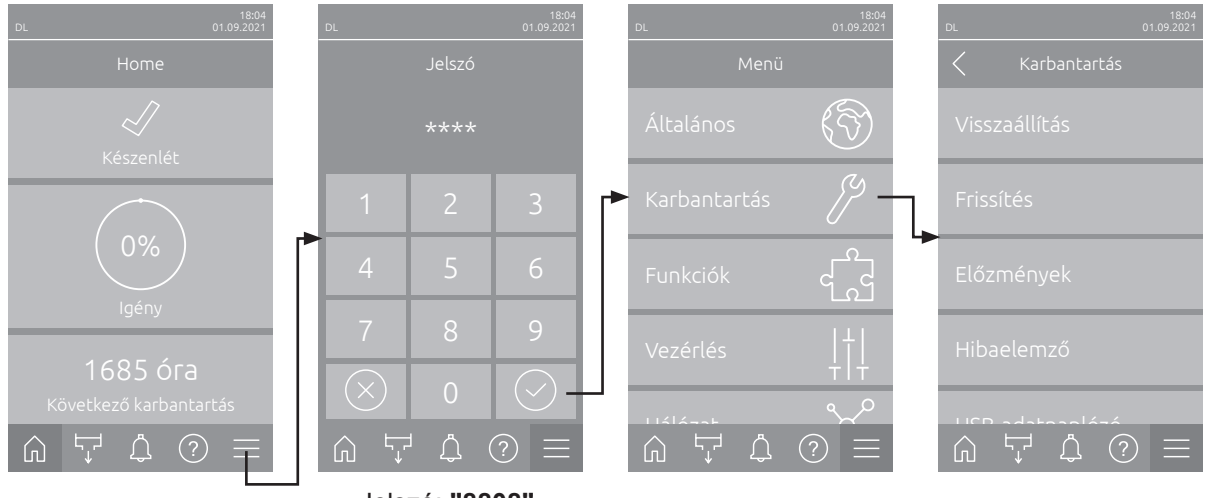

Jelszó: "8808"

### 5.3.2.2 Visszaállítási funkciók a(z) "Visszaállítás" almenüben

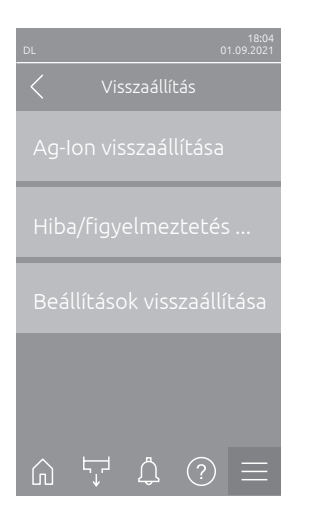

- Ag-lon visszaállítása: Ez a funkció lehetővé teszi a karbantartás-számláló nullázását az ezüstpatron cseréje után. A kiválasztó mezőre kattintva megjelenik a visszaállítás megerősítését kérő párbeszédpanel.
- Hiba/figyelmeztetés visszaállítása: Ezzel a funkcióval a hiba/hibák elhárítása után törölhetők az aktuális hibák/figyelmeztetések. A kiválasztó mezőre kattintva megjelenik a visszaállítás megerősítését kérő párbeszédpanel. A Condair DL ezután újraindítást hajt végre.
- Beállítások visszaállítása: Ezzel a funkcióval visszaállíthatja a vezérlőszoftver paraméter-beállítási értékeit a legutóbbi tárolt értékekre. A kiválasztó mezőre kattintva megjelenik a visszaállítás megerősítését kérő párbeszédpanel.

### 5.3.2.3 Szoftverfrissítés a(z) "Frissítés" almenüben

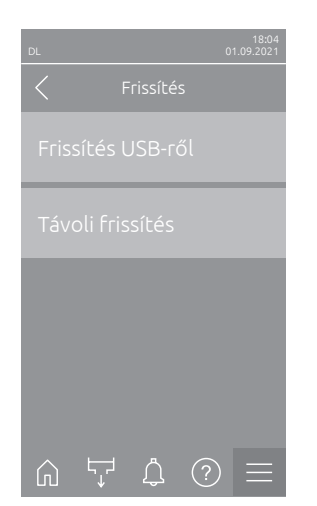

- Frissítés USB-ről: Ezzel a funkcióval frissítheti a vezérlőszoftvert. Ekkor a szoftver közvetlenül a pendrive-ról kerül letöltésre, majd telepítésre. Ehhez kövesse az erre vonatkozó utasításokat <u>6.8 fejezet</u>.
- Távoli frissítés: Ezzel a funkcióval frissítheti a vezérlőszoftvert. A szoftvernek már letöltve kell lennie a frissítés elindítása előtt. Ehhez kövesse az erre vonatkozó utasításokat <u>6.8 fejezet</u>.

### 5.3.2.4 Hiba- és karbantartási folyamatok megtekintése és exportálása a(z) "Előzmények" almenüben

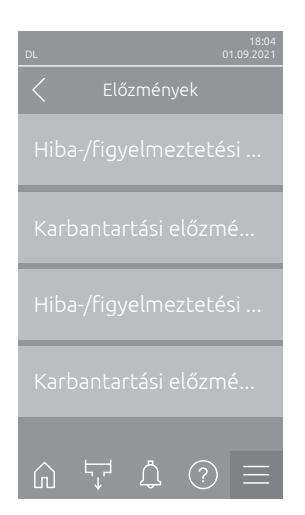

- Hiba-/figyelmeztetési előzmények: Ez a funkció lehetővé teszi a hibák és figyelmeztetések előzménylistájának megtekintését.
- Karbantartási előzmények: Ez a funkció lehetővé teszi a karbantartási előzmények megjelenítését.
- Hiba-/figyelmeztetési előzmények exportálása: Ezzel a funkcióval egy pendrive-ra elmentheti a hiba- és figyelmeztetési előzmények listáját.
   Megjegyzés: A funkció végrehajtása előtt be kell dugni a FAT32 formatált pendrive-ot a vezérlőpanel USB-portjába.
- Karbantartási előzmények exportálása: Ezzel a funkcióval USB-pendrive-ra mentheti a karbantartási előzmények listáját.
   Megjegyzés: A funkció végrehajtása előtt be kell dugni a FAT32 formatált pendrive-ot a vezérlőpanel USB-portjába.

### 5.3.2.5 Hiba-naplófájl létrehozása és exportálása a(z) "Hibaelemző" almenüben

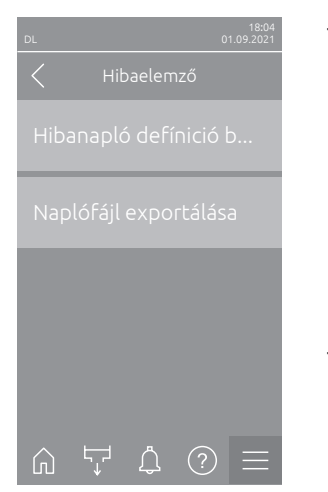

Hibanapló defínició betőltése (gyárilag beállítva): ezzel a funkcióval a Condair cégtől a pendrive-ra letölthető "Error Log Definitions File" (hibanapló-definíciós fájl) olvasható be a vezérlésbe az üzemzavarok rögzítéséhez. Az "Error Log Definitions-fájl" beolvasása után működés közben hiba-naplófájl kerül létrehozásra, amint hiba lép fel. Ezt a fájlt ezután a "Naplófájl exportálása" funkcióval pendrive-ra menthető.

Megjegyzés: A funkció végrehajtása előtt be kell dugni az "Error Log Definitions File" (hibanapló-definíciós fájl) rendelkező pendrive-ot a vezérlőtábla USB-portjába.

Naplófájl exportálása: Ezzel a funkcióval a vezérlés által létrehozott hibanaplófájlt pendrive-ra mentheti, és további elemzés céljából elküldheti a Condair vállalatnak.

Megjegyzés: A funkció végrehajtása előtt be kell dugni a FAT32 formatált pendrive-ot a vezérlőpanel USB-portjába.

#### 5.3.2.6 Üzemadatok rögzítésének elindítása a(z) "USB-adatnaplózó" almenüben

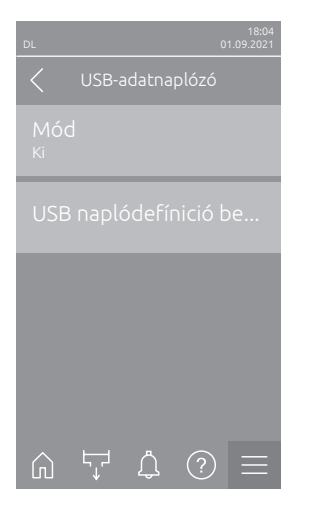

Mód: Ezzel a funkcióval be- vagy kikapcsolhatja az üzemi adatok rögzítését egy pendrive-ra. Minden nap egy új .csv fájl kerül létrehozásra és el lesz mentve a pendrive-ra.

Megjegyzés: A funkció végrehajtása előtt be kell dugni a FAT32 formatált pendrive-ot a vezérlőpanel USB-portjába.

Ki Gyári beállítás: Opciók:

Ki vagy Be

USB naplódefínició betőltése (gyárilag beállítva): ezzel a funkcióval a Condairtől beszerezhető "USB napló definíciós fájl" letölthető a pendrive-ra. Ez a fájl azt határozza meg, hogy mely paraméterek kerüljenek rögzítésre az USB adatnaplózón keresztül, amikor a feljegyzést elindítja a "Mód" paraméterrel.

Megjegyzés: A funkció végrehajtása előtt helyezze be az "USB napló definíciós fájl" pendrive-ot a vezérlőpanel USB-portjába.
#### 5.3.2.7 Üzemállapot lekérdezése a(z) "Diagnosztika > Bemeneti diagnosztika" almenüben

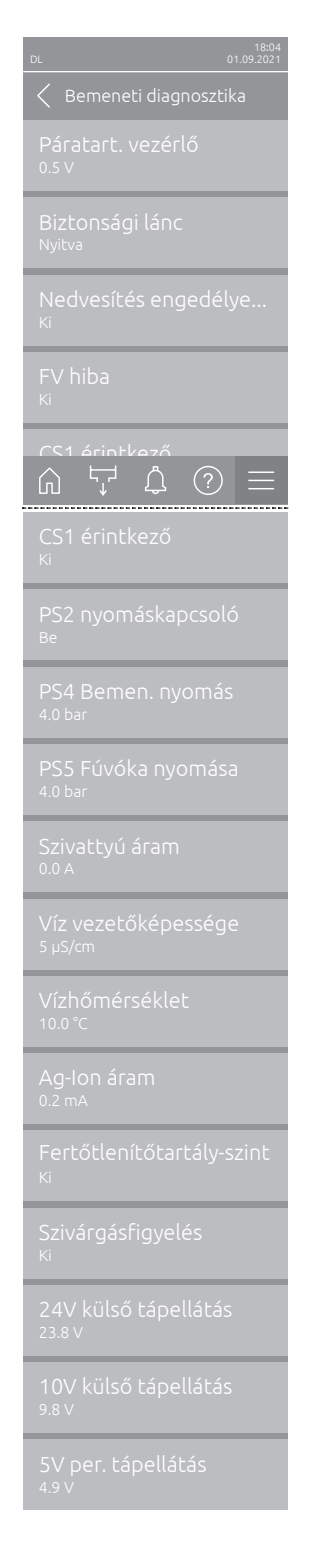

- Páratart. vezérlő: Az "X16" bemeneti jel csatlakozóján jelen lévő feszültségjel a "HUM" és a "GND" között.
- **Biztonsági lánc**: A külső biztonsági lánc aktuális állapota.
- Nedvesítés engedélyezése: Engedélyezés a vezérlőkártyán az "X16" csatlakozóblokkon, vagy nincs (távoli engedélyezés).
- FV hiba: Az "Be" felirat jelenik meg, ha a frekvenciaváltó be van kapcsolva, és nincs hiba. A "Ki" jelzés akkor jelenik meg, ha a frekvenciaváltó ki van kapcsolva, vagy meg van hibásodva.
- CS1 érintkező: Öblítőbemenet állapota
- PS2 nyomáskapcsoló: PS2 steril szűrő nyomáskapcsolójának állapota (csak steril szűrővel és szivattyúval felszerelt berendezéseknél).
- **PS4 Bemen. nyomás**: PS4 nyomásérzékelő analóg bemenete (bemenő nyomás).
- PS5 Fúvóka nyomása: PS5 nyomásérzékelő analóg bemenete (fúvókanyomás).
- Szivattyú áram: A szivattyúmotor aktuális áramfelvétele.
- Víz vezetőképessége: A tápvíz aktuális vezetőképessége µS/cm-ben.
- Vízhőmérséklet: A tápvíz aktuális hőmérséklete °C-ban.
- Ag-lon áram: Az ezüstionizálás aktuális áramerőssége mA-ben.
- Fertőtlenítőtartály-szint: A fertőtlenítőszer-tartályban lévő fertőtlenítőfolyadék aktuális szintje.
- **Szivárgásfigyelés**: Tömítetlenségfelügyelet aktuális állapota.
- **24V külső tápellátás**: 24 V-os egyenfeszültségű táp tényleges feszültsége.
- **10V külső tápellátás**: 10 V-os egyenfeszültségű táp tényleges feszültsége.
- **5V per. tápellátás**: 5 V-os egyenfeszültségű táp tényleges feszültsége.

#### 5.3.2.8 Az üzem- és hibajelző kártya reléinek diagnosztikája az "Diagnosztika > RFI-diagnosztika" almenüben

Megjegyzés: Ez az almenü csak akkor választható ki, ha be van építve és a vezérlőszoftver műszaki szintjén aktiválva van az üzemeltetési és hibajelző kártya.

| 18:04<br>DL 01.09.2021        |
|-------------------------------|
| C RFI-diagnosztika            |
| Kazán<br><sup>Ki</sup>        |
| Egység be<br><sup>Ki</sup>    |
| Üzemelés<br><sup>Ki</sup>     |
| Karbantartás<br><sup>Ki</sup> |
|                               |
| Hiba<br><sup>Ki</sup>         |

- Kazán: A "Furnace" relé aktiválása és deaktiválása.
- Egység be: A "Unit On" relé aktiválása és deaktiválása.
- Üzemelés: A "Running" relé aktiválása és deaktiválása.
- Karbantartás: A "Service" relé aktiválása és deaktiválása.
- **Hiba**: A "Error" relé aktiválása és inaktiválása.

### 5.3.3 Beállítások és funkciók a "Funkciók" almenüben

#### 5.3.3.1 A(z) "Funkciók"

Az alábbi ábrának megfelelően válassza ki a(z) "Funkciók" almenüt.

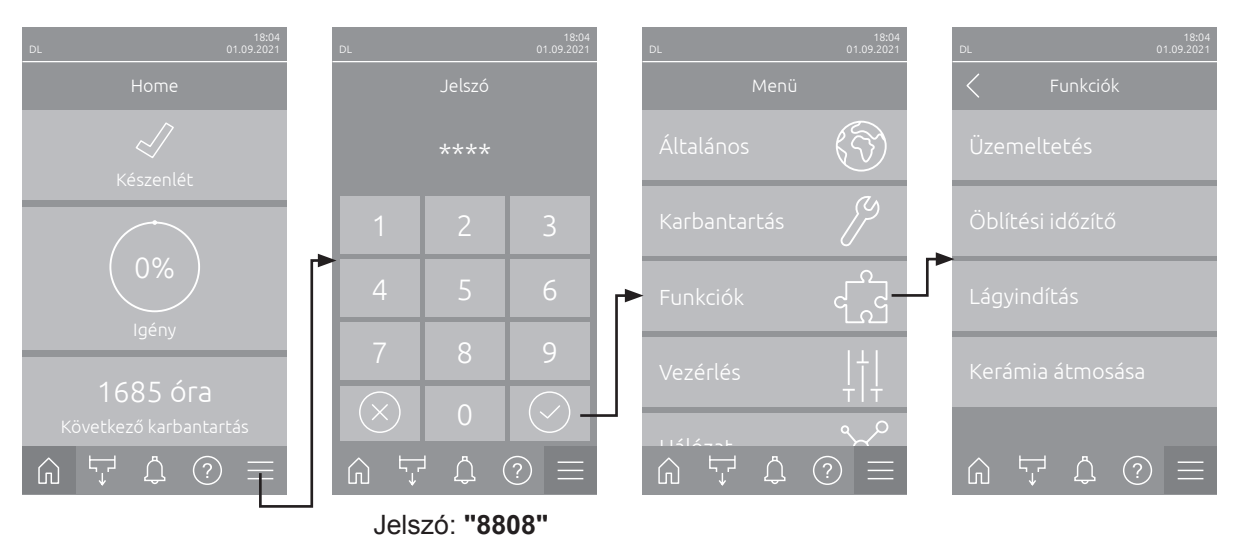

#### 5.3.3.2 Teljesítménykorlátozás beállítása a(z) "Üzemeltetés" almenüben

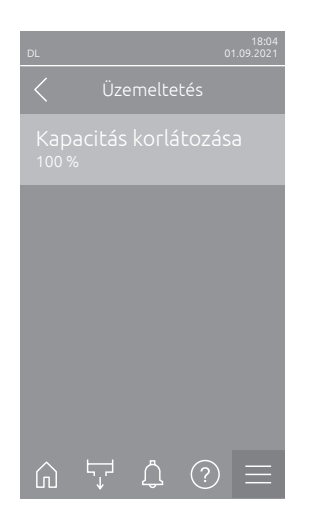

Kapacitás korlátozása: ez a beállítás határozza meg a kapacitás küszöbértékét a maximális kapacitás %-ában.
Gyári beállítás: 100 %
Beállítási tartomány: 20 ... 100 %

5.3.3.3 Öblítés kapcsolóóra beállítása a(z) "Öblítési időzítő" almenüben

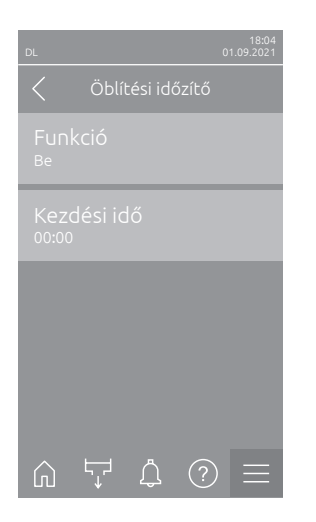

Funkció: ezzel a beállítással aktiválható ("Be") vagy deaktiválható ("Ki") a vízrendszer időzítővel vezérelt öblítése.
Megjegyzés: a vízrendszer időzítővel vezérelt öblítése során először a vízellátó vezeték kerül átöblítésre az Y4 külső cső öblítőszelepen keresztül, ha a rendszer külső csőöblítési opcióval is rendelkezik. Ezután kinyit az Y1 bemeneti szelep és megtörténik a központi egység belső vízrendszerének öblítése az Y10 leeresztőszeleppel (normál állapotban nyitott szelep). Végül kinyit az Y3 légtisztító szelep, majd a rendszer egymás után átfújja a permetezőköröket, amennyiben a rendszer a légtisztító opcióval is rendelkezik.
Gyári beállítás: Ki

Gyári beállítás: Opciók:

 Kezdési idő: ez a beállítás azt az időpontot határozza meg, amikor a nap folyamán a vízrendszer időzítővel vezérelt öblítésére sor kerül.
 Megjegyzés: ha az időzítővel vezérelt öblítés időpontjában van aktív légnedvesítési igény, az öblítés elmarad.

Gyári beállítás:00:00 óraBeállítási tartomány:00:00 óra és 23:59 óra között

Ki vagy Be

#### 5.3.3.4 Lágyindítás funkció aktiválása/inaktiválása a(z) "Lágyindítás" almenüben

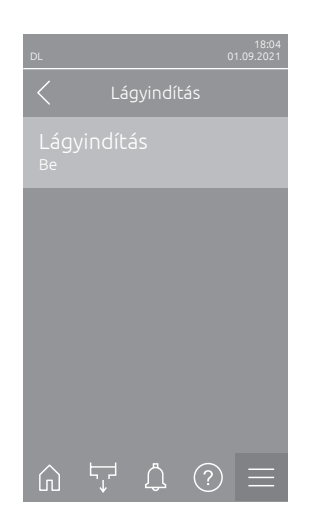

 Lágyindítás: ezzel a beállítással bekapcsolhatja ("Be") vagy kikapcsolhatja ("Ki") a lágyindítás funkciót.
 Megjegyzés: A lágyindítás funkció 10 percig tartó ismételt párásítás ese-

tén a szórt víz mennyiségét 50%-kal korlátozza, amennyiben a Condair DL korábban 30 percnél hosszabb ideig nem nedvesített (gyári beállítás)

Gyári beállítás: Ki Opciók: Ki vagy Be

#### 5.3.3.5 Kerámia öblítési funkció aktiválása/inaktiválása a(z) "Kerámia átmosása" almenüben

## 

A kerámia átmosása a fúvókákon keresztül vizet permetez a kerámialemezekre, hasonlóan, mintha 100%-os lenne az igény. Nyomásfokozó szivattyús rendszereknél ez is bekapcsol.

Az üzemeltetőnek ellenőriznie kell a kerámia átmosását, mivel a páratartalom jelentősen meghaladhatja a kívánt beállítási értéket. Valószínűsíthető a kerámialemezek túltelítődöttsége.

Az öblítés befejezése után a kerámialemezek mögötti esetleges vizet el kell távolítani, ha az nem tud ott lefolyni.

| DL 01.092021<br>✓ Kerámia átmosása<br>Kerámia átmosása | <ul> <li>Kerámia átmosása: Ezzel a beállítással engedélyezheti ("Be") vagy<br/>letilthatja ("Ki") a kerámiaöblítési funkciót. Csak a kerámiaöblítés funkció<br/>bekapcsolása után indítható el a kerámia átmosása a "Kézi funkciók"<br/>gomb segítségével.</li> </ul> |
|--------------------------------------------------------|----------------------------------------------------------------------------------------------------|
|                                                        | Gyári beállítás: Ki                                                                                                    |
| Permetezési idő<br>180 s                               | Opciók: Ki vagy Be                                                                                                    |
| Szivattyúnyomás<br>7.5 bar                             | <ul> <li>Permetezési idő: Ezzel a beállítással adhatja meg a Kerámiaátmosás időtartamát másodpercben.</li> <li>Gyári beállítás: 180 s</li> </ul>                                                                                                    |
|                                                        | Beállítási tartomány: 1 900 s                                                                                                    |
| û ↓ ¢ ? =                                              | <ul> <li>Szivattyúnyomás: Ezzel a beállítással határozhatja meg azt a szivaty-<br/>tyúnyomást barban, amelyet a nyomásfokozó szivattyúnak el kell érnie a<br/>kerámia átmosása alatt.</li> </ul>                                                                      |
|                                                        | Gyári beállítás: 7.5 bar                                                                                                    |

Beállítási tartomány: **4.0 ... 9.0 bar** 

### 5.3.4 Beállítások és funkciók a(z) "Vezérlés" almenüben

A "Vezérlés" almenüben adja meg a Condair DL nedvesítő rendszer szabályozásának beállításait. A választható beállítási paraméterek a kiválasztott jelforrástól és a kiválasztott vezérlési módtól függenek.

#### 5.3.4.1 Az "Vezérlés" almenü megjelenítése

Az alábbi ábrán látható módon válassza ki a(z) "Vezérlés" almenüt.

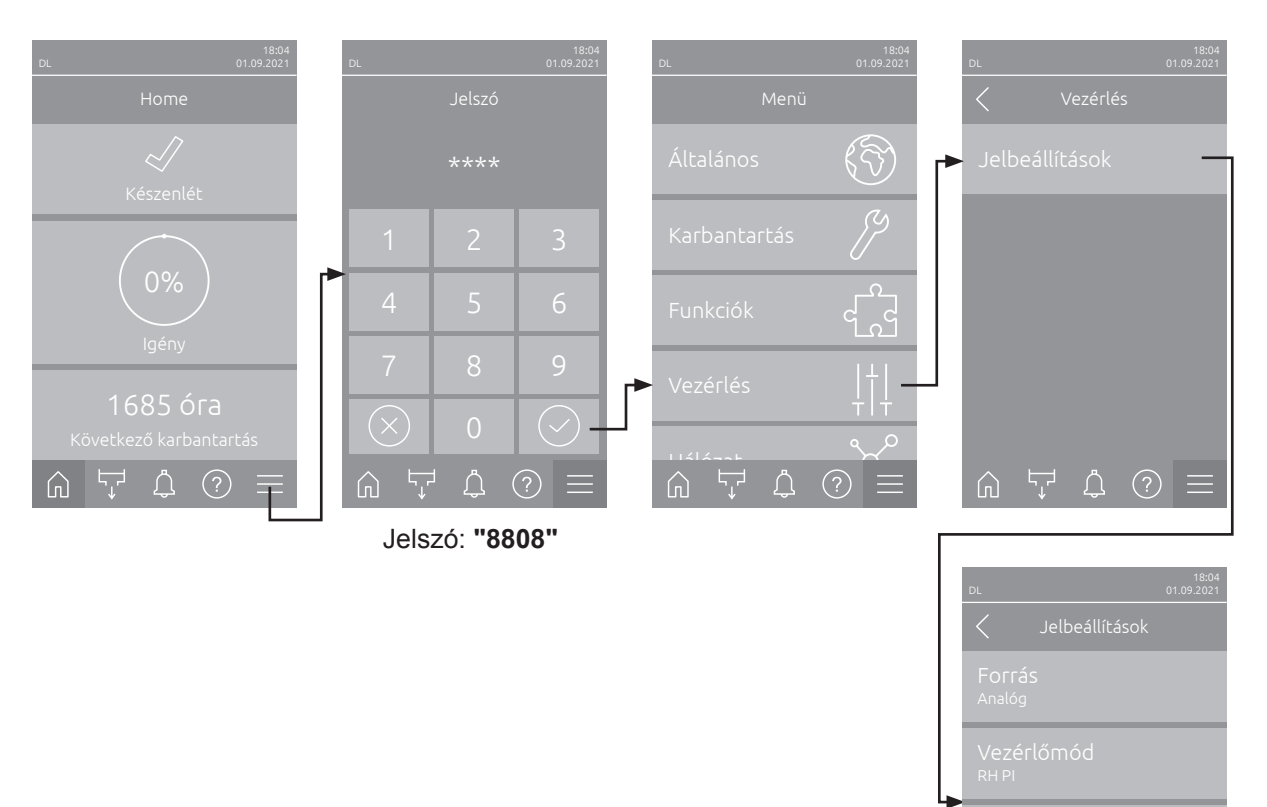

#### 5.3.4.2 Szabálybeállítások a(z) "Jelbeállítások" menüben

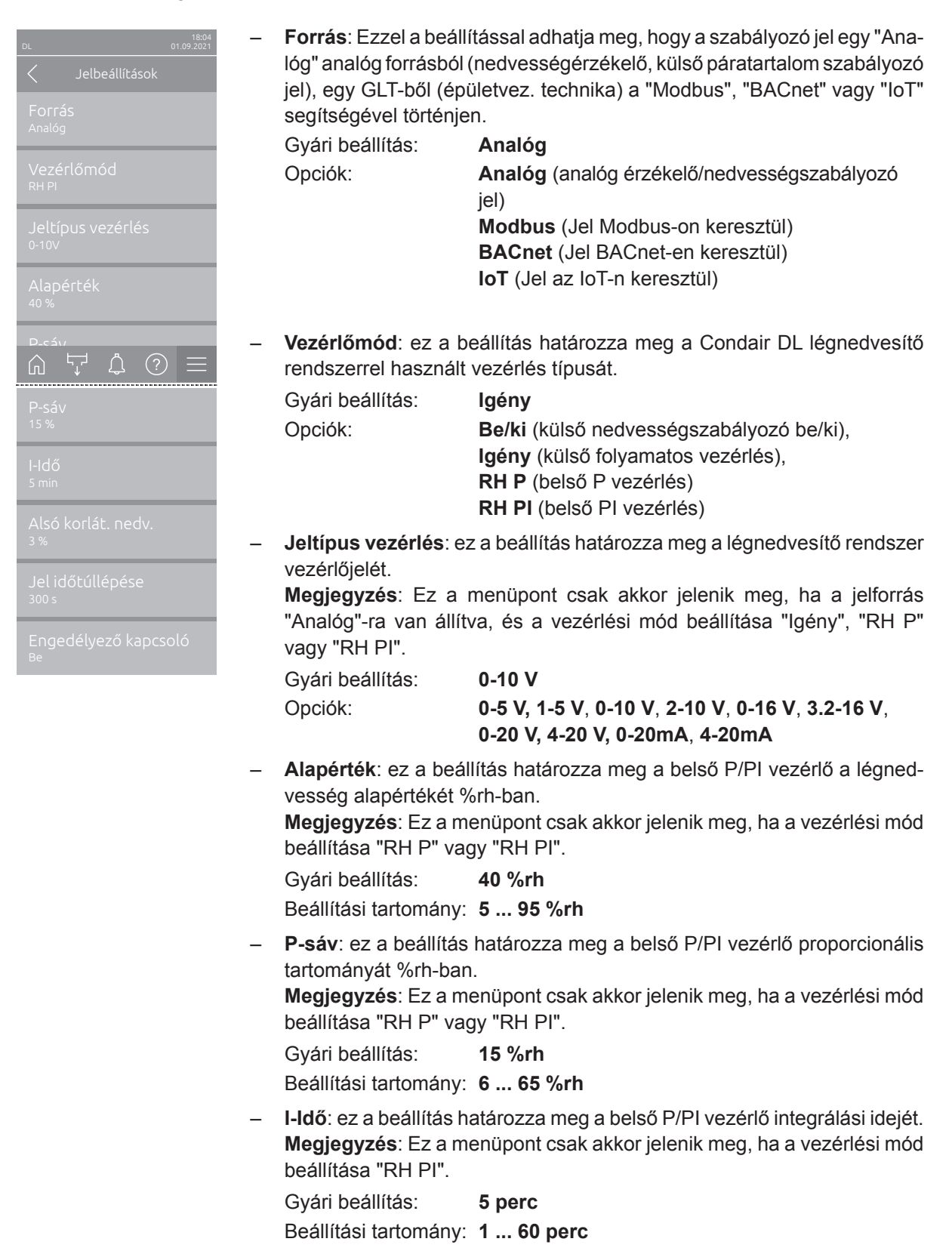

| _ | Alsó korlát. nedv.: ezzel a beállítással lehet beállítani a legkisebb jelérté-<br>ket a nedvességérzékelő maximális jelértékének százalékos arányában,<br>amennyiben érzékelőmegszakítási hiba ("E32") jelentkezik. |                                                   |  |  |
|---|----------------------------------------------------------------------------------------------------|---------------------------------------------------|--|--|
|   | Megjegyzés: Ez a menüpont csak akkor jelenik meg, ha a vezérlési mód<br>beállítása "RH P" vagy "RH PI"                                                                                                    |                                                   |  |  |
|   | Gyári beállítás:<br>Beállítási tartomány:                                                                                                    | 3 %<br>0.0 10.0 %                                 |  |  |
| _ | Jel időtúllépése: Ez                                                                                                    | a menüpont csak akkor jelenik meg, ha a jelforrás |  |  |

- Jei laotunepese: Ez a menupont csak akkor jelenik meg, na a jeliotras beállítása "Modbus", "BACnet" vagy "IoT". A paraméterrel kapcsolatos információk a külön Modbus, BACnet vagy IoT kiegészítő utasításokban találhatók.
- Engedélyező kapcsoló: Ezzel a beállítással adhatja meg, hogy a vezérlőszoftver kiértékeli-e a vezérlőkártyán a kioldóérintkezőt ("Be"), vagy figyelmen kívül hagyja-e azt ("Ki").
   Gyári beállítás: Be

Opciók: Be vagy Ki

### 5.3.5 Kommunikációs beállítások a(z) "Hálózat" almenüben

A "Hálózat" almenüben állítsa be a digitális kommunikációs protokoll paramétereit.

#### 5.3.5.1 A "Hálózat" almenü megjelenítése

Válassza ki az alábbi ábrán látható "Hálózat" almenüt.

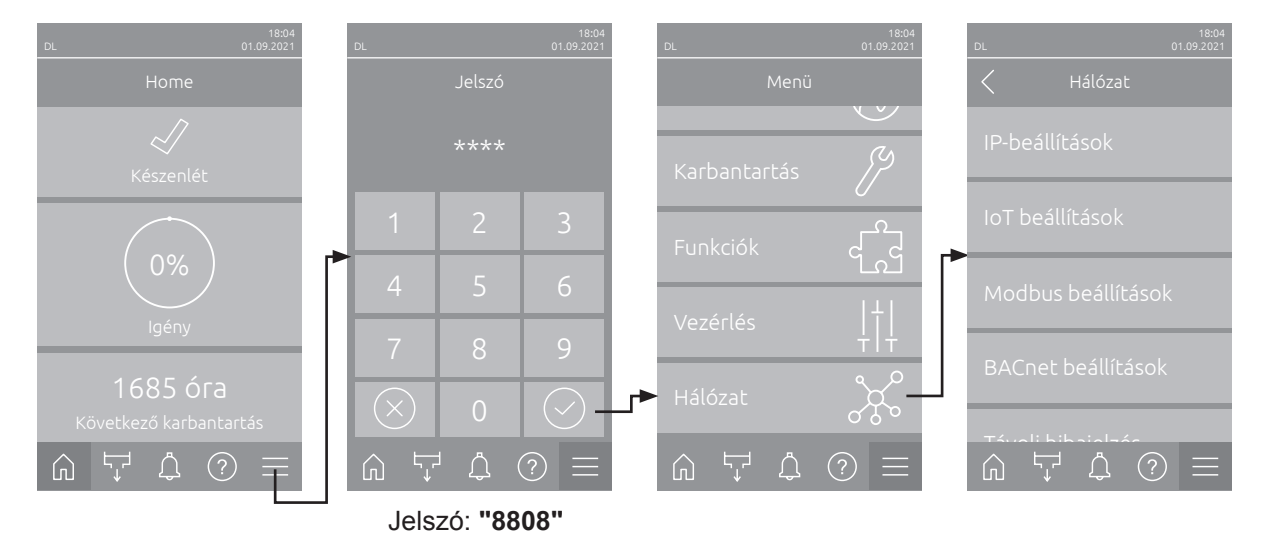

#### 5.3.5.2 Beállítások az "IP beállítások"

A következő hálózati beállítások csak az integrált BACnet IP-n, Modbus TCP vagy az IoT interfészen keresztül történő kommunikációhoz szükségesek.

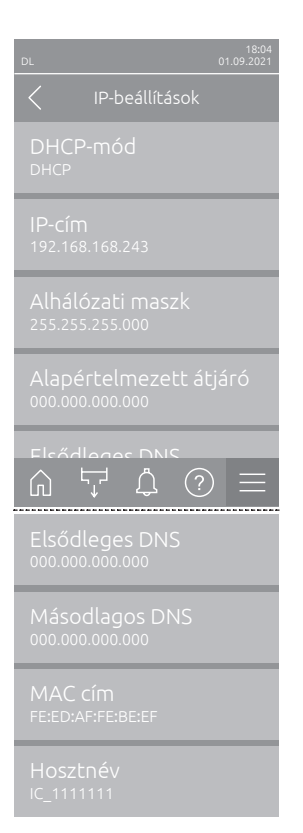

**DHCP-mód**: ez a beállítás határozza meg, hogy az IP-címet, az alhálózati maszkot, a standard átjárót, valamint az elsődleges és másodlagos DNS-címet fix értékként kívánja-e megadni, vagy pedig dinamikusan kívánja-e hozzárendelni egy DHCP-kiszolgálón keresztül.

Megjegyzés: Ha "DHCP" beállítás esetén nem lehet címet hozzárendelni egy DHCP szerveren keresztül, akkor automatikusan megadásra kerül az APIPA (Automatic Private IP Addressing). Ez a 169.254.1.0 és 169.254.254.255 közötti tartományban van. Az alhálózati maszk 255.255.0.0-ra kerül megadásra és az alapértelmezett átjáró 0.0.0.0 marad. Gyári beállítás: **DHCP** 

Opciók:

DHCP (dinamikus hozzárendelés) Rögzített (fix hozzárendelés)

 IP-cím: Ebben a mezőben látható a Condair DL aktuálisan megállapított, ill. egy DHCP kiszolgáló által kiosztott IP címe.

Ha a "DHCP-mód" paraméter "Rögzített"-re van állítva, a Condair DL IP-címe ezen a mezőn állítható be. Ha a "DHCP-mód" beállítása "DHCP", akkor a Condair DL IP címét egy DHCP kiszolgáló osztja ki.

- Alhálózati maszk: Ebben a mezőben látható az IP-hálózat aktuálisan megállapított, ill. a DHCP kiszolgáló által kiosztott alhálózati maszkja.
   Ha a "DHCP-mód" paraméter "Rögzített"-re van állítva, az alhálózati maszk ezen a mezőn állítható be. Ha az "DHCP-mód" paraméter beállítása "DHCP", akkor az alhálózati maszkot egy DHCP kiszolgáló osztja ki.
- Alapértelmezett átjáró: Ebben a mezőben látható a standard átjáró aktuálisan megállapított, ill. egy DHCP kiszolgáló által kiosztott IP-címe. Ha a "DHCP-mód" paraméter "Rögzített"-re van állítva, a standard átjáró IP-címe ebben a mezőben állítható be. Ha az "DHCP-mód" paraméter beállítása "DHCP", a standard átjáró IP-címét egy DHCP kiszolgáló osztja ki.
- Elsődleges DNS: Ebben a mezőben látható a domain névszerver (DNS) aktuálisan megállapított, ill. egy DHCP kiszolgáló által kiosztott IP-címe. Ha a "DHCP-mód" paraméter beállítása "Rögzített", akkor az elsődleges DNS IP-címe ebben a mezőben rögzíthető. Ha a "DHCP-mód" paraméter beállítása "DHCP", akkor az elsődleges DNS IP-címét egy DHCP kiszolgáló osztja ki.
- Másodlagos DNS: Ebben a mezőben látható a másodlagos domain névszerver (DNS) számára aktuálisan megállapított, ill. egy DHCP kiszolgáló által kiosztott IP-cím. Ha a "DHCP-mód" paraméter beállítása "Rögzített", akkor a másodlagos DNS IP-címe ebben a mezőben rögzíthető. Ha a "DHCP-mód" paraméter beállítása "DHCP", akkor a másodlagos DNS IP-címét egy DHCP kiszolgáló osztja ki.
- MAC cím: a Condair DL gyárilag beállított MAC-címe. Nem módosítható.
- Hosztnév: a Condair DL kiszolgálónevét a vezérlő automatikusan generálja. Formátum: "IC\_"+"az eszköz sorozatszáma". Nem módosítható.

#### 5.3.5.3 Beállítások a(z) "IoT beállítások" almenüben

A következő beállítások csak az IoT-n keresztül történő kommunikációhoz szükségesek.

| DL                                  |     |         | 18:04<br>01.09.2021 |  |
|-------------------------------------|-----|---------|---------------------|--|
|                                     |     | lítások |                     |  |
| Felhő kapcsolat<br><sub>Ki</sub>    |     |         |                     |  |
| Kapcsolat állapota<br><sub>Ki</sub> |     |         |                     |  |
|                                     |     |         |                     |  |
|                                     |     |         |                     |  |
|                                     |     |         |                     |  |
| Ŵ                                   | Ţ Ĉ | ?       |                     |  |

- Felhő kapcsolat: még nem áll rendelkezésre!
- Kapcsolat állapota: még nem áll rendelkezésre!
- Csatorna: még nem áll rendelkezésre!

#### Beállítások a(z) "Modbus beállítások" almenüben 5.3.5.4

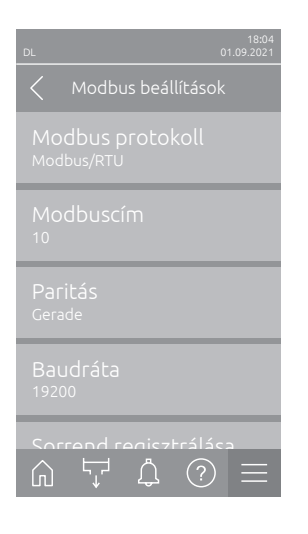

Modbus protokoll: Ezzel a beállítással engedélyezheti a "Modbus/RTU" vagy "Modbus/TCP" kommunikációt a Modbus hálózaton keresztül, vagy letilthatja ("Ki") a Modbus kommunikációt.

Gyári beállítás: Modbus/RTU Opciók: Ki, Modbus/RTU vagy Modbus/TCP

Fontos: az egyes Modbus paramétereket, valamint a Condair DL Modbus kommunikációs bekötéseit illetően kérjük, tekintse meg a különálló Modbus kiegészítő kézikönyvben található utasításokat. Ezt a kézikönyvet a helyi Condair képviselőtől lehet igényelni.

#### 5.3.5.5 Beállítások a(z) "BACnet beállítások" almenüben

Opciók:

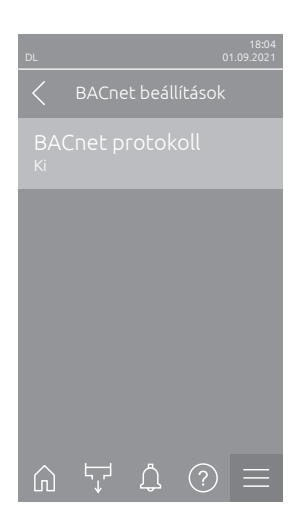

BACnet protokoll: Ezzel a beállítással engedélyezheti ("BACnet MS/ TP" vagy "BACnet/IP") vagy letilthatja ("Ki") a kommunikációt a beépített BACnet interfészeken keresztül.

Gyári beállítás: Ki Ki (BACnet interfész inaktiválva) MS/TP Master (BACnet MS/TP master az RS 485 interfészen keresztül) MS/TP Slave (BACnet MS/TP slave RS 485 interfészen keresztül) BACnet/IP (BACnet/IP RJ45 interfészen keresztül)

Fontos: az egyes BACnet paramétereket, valamint a Condair DL BACnet IP vagy BACnet MS/TP kommunikációs bekötéseit illetően kérjük, tekintse meg a különálló BACnet kiegészítő kézikönyvben található utasításokat. Ezt a kézikönyvet a helyi Condair képviselőtől lehet igényelni.

#### 5.3.5.6 Beállítások a(z) "Távoli hibajelzés" almenüben

Opciók:

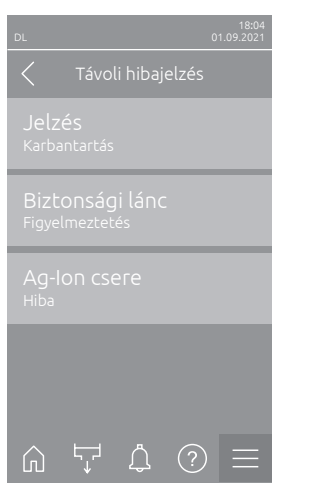

 Jelzés: Ez a beállítás határozza meg, hogy csak a karbantartási üzenetek ("Karbantartás") vagy az összes figyelmeztető üzenet ("Figyelmeztetés") legyen kiadva a távműködtető és hibajelző panel reléjére.

Karbantartás

Gyári beállítás:

Karbantartás vagy Figyelmeztetés

 Biztonsági lánc: Ez a beállítás határozza meg, hogy Hiba ("Hiba") vagy Figyelem üzenet ("Figyelmeztetés") jelenjen meg a külső biztonsági lánc megszakításakor.

| Gyári beállítás: | Figyelmeztetés           |
|------------------|--------------------------|
| Opciók:          | Figyelmeztetés vagy Hiba |

 Ag-lon csere: Ezzel a beállítással adhatja meg, hogy az ezüstpatron kapacitásszámlálójának lejártával először figyelmeztetést ("Figyelmeztetés") vagy azonnal hibát ("Hiba") jelenítsen meg.
 Megjegyzés: 7 nappal az ezüstpatron kapacitásszámlálójának lejárta után

egy hibaüzenet kerül kiadásra.

Gyári beállítás: Hiba Opciók: Hiba vagy Figyelmeztetés

## 6 Karbantartás és az alkatrészek cseréje

## 6.1 Fontos megjegyzések a karbantartással kapcsolatban

#### A személyzet képzettsége

Karbantartási munkát csak az ügyfél által felhatalmazott, megfelelő képesítéssel rendelkező és kiképzett személy végezhet. A személy megfelelő képesítésének ellenőrzése a tulajdonos felelőssége.

#### Általános megjegyzések

A karbantartási munkákra vonatkozó utasításokat és egyéb információkat be kell tartani. Csak az ebben a dokumentumban leírt karbantartási műveleteket végezze el.

A Condair DL légnedvesítő rendszeren az előírt időközönként megfelelő módon el kell végezni a karbantartást és a tisztítást.

Csak eredeti, a Condair képviselettől beszerzett alkatrészeket használjon a hibás vagy az élettartama végét elérő alkatrészek cseréjekor.

#### Biztonság

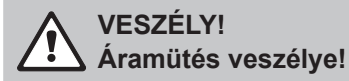

Mielőtt bármilyen karbantartási műveletet végrehajtana, helyezze üzemen kívül a Condair DL légnedvesítő rendszert a(z) <u>4.5 fejezet</u> fejezetben leírtak szerint, és reteszelje a rendszert a véletlen bekapcsolás ellen. Ezenfelül a légkezelő kézikönyvében leírtak szerint a légkezelő egységet is helyezze üzemen kívül, és reteszelje a légkezelőt a véletlen bekapcsolás ellen.

# 

A vezérlőegységben található elektromos alkatrészek nagyon érzékenyek az elektrosztatikus kisülésre.

**Megelőzés:** Mielőtt bármilyen karbantartási műveletet végezne a vezérlőegység elektromos vagy elektronikus berendezésein, tegye meg a megfelelő óvintézkedéseket az alkatrészek elektrosztatikus kisülés okozta károktól való megvédéséhez (ESD védelem).

## VESZÉLY!

Nem megfelelő karbantartással összefüggő egészségügyi kockázat!

A nem megfelelően működtetett és/vagy rosszul karbantartott adiabatikus nedvesítő rendszerek károsak lehetnek az egészségre. A nem megfelelően működtetett és/vagy rosszul karbantartott berendezés vízrendszerében a nedvesítő egység területén mikroorganizmusok (akár a legionárius betegséget okozó baktérium is) szaporodhatnak el, és hatással lehetnek a légkezelő/ szellőzőcsatorna levegőjére.

**Megelőzés:** a Condair DL nedvesítő rendszert a <u>4 fejezet</u> leírtak szerint kell működtetni, és előírt időközönként el kell végezni az előírt karbantartását és tisztítását a <u>6 fejezetben</u> leírtak szerint.

## 6.2 Higiénia és karbantartás a VDI 6022 1. oldalának megfelelően

A Condair DL légnedvesítő rendszer a legmodernebb technológiát tartalmazza, és úgy tervezték meg, hogy a **működési feltételek betartása** esetén **higiénikusan és problémamentesen működjön.** A rendszer higiénikus működését a Fresenius Institute hosszú időn át tesztelte, igazolta, és az **SGS-Fresenius Hygiene Certificate** díjjal ismerte el.

Abiztonságos és hosszú időn át higiénikus működés biztosítása érdekében a **Condair DL karbantartása** két fázisra osztható. A két fázis a Condair DL légnedvesítő rendszeres ellenőrzését és a Condair DL teljes rendszerének szervizelését foglalja magában.

A rendszer "DGUV optimalizált légnedvesítés" előírásainak megfelelő üzemeltetéséhez a karbantartást a <u>6 fejezet</u> megadott információknak megfelelően kell elvégezni, továbbá karbantartási nyilvántartást is kell mellékelni.

#### Rendszerkarbantartás

A teljes Rendszerkarbantartás végrehajtásához a Condair képviselet karbantartási szerződéseket kínál. A képzett Condair szerviztechnikus rendelkezik a legkorszerűbb higiéniai szervizelés elvégzéséhez szükséges felszereléssel. Figyelembe veszi az érvényes műszaki irányelveket. E célból lépjen kapcsolatba a Condair képviselettel.

#### 6.2.1 Rendszeres ellenőrzés

A rendszeres ellenőrzést havonta kell elvégezni, és ez a következő műveleteket tartalmazza:

| Tétel                               | Elvégzendő művelet                                                                                                    |  |  |
|-------------------------------------|----------------------------------------------------------------------------------------------------|--|--|
| Fúvókarendszer                      | <ul> <li>Működés közben ellenőrizze a porlasztófúvókák szórási mintázatát (szórási kúp: 60° elfogadható). Egyenetlen szóráskép esetén távolítsa el a porlasztófúvókákat, és tisztítsa meg azokat (lásd <u>6.4.2 fejezet</u>).</li> <li>Ellenőrizze a tömlők és csatlakozások tömítettségét, szükség esetén cserélje ki a hibás alkatrészeket.</li> </ul> |  |  |
| Utópárologtató egység               | <ul> <li>Ellenőrizze a kerámialapokat törések tekintetében. A sérült lapokat ki kell cserélni (lásd a szervizelési útmutatót).</li> <li>Megjegyzés: A kerámialapok szürke elszíneződése nem szokatlan. Az ezüstionizálásból származó lerakódások okozzák.</li> </ul>                                                                                     |  |  |
| Központi egység                     | <ul> <li>Ezüstionizálás: a részletes információkat lásd: <u>6.5 fejezet</u>.</li> <li>Ellenőrizze a tömlőket, a csatlakozásokat, a nyomásérzékelőket (PS4 és PS5), a szelepeket stb. a központi egységben. Szükség esetén cserélje ki a hibás alkatrészeket.</li> </ul>                                                                                  |  |  |
| Légnedvesítő burkolata/<br>víztálca | <ul> <li>Ellenőrizze a víztartály és a légnedvesítő házának tisztaságát (rozsda, iszap, por tekintetében), szükség esetén tisztítsa meg (lásd a teljes rendszer szervizelését).</li> <li>Ellenőrizze az utópárologtató mögötti víztálcát, hogy nincs-e benne maradékvíz. Ha van, ellenőrizze a vízelvezetést és az utópárologtató egységet.</li> </ul>   |  |  |

### 6.2.2 A teljes rendszer karbantartás

A teljes rendszerkarbantartás elvégzésének gyakorisága a működési körülményektől függ. A nedvesítő rendszers és alkatrészei higiéniai állapota leginkább a párásításhoz használt víz minőségétől, az egység elé felszerelt szűrő teljesítményétől (és cseréjének gyakoriságától), a levegő sebességétől, a levegő hőmérsékletétől, valamint a bemenő levegő mikrobiológiai és kémiai összetételétől függ.

# Alapszabály: Az üzenet megjelenésekor "W28/E28 - Karbantartás", vagy évente legalább egyszer teljes rendszerkarbantartást kell végezni.

#### A "W28/E28 - Karbantartás" üzenet törlése

A teljes rendszerkarbantartási művelet befejezése után a **karbantartási üzenet** a "Visszaállítás" **almenün keresztül visszaállítható** (lásd: <u>6.7 fejezet</u>).

| Tétel                 | Elvégzendő művelet                                                                                                    |  |  |
|-----------------------|----------------------------------------------------------------------------------------------------|--|--|
| Fúvókarendszer        | <ul> <li>Működés közben ellenőrizze a porlasztófúvókák szórási mintázatát (szórási kúp: 60° elfogadható). Távolítsa el a rossz szórásképpel rendelkező permetezőfúvókákat, és tisztítsa meg azokat egy ultrahangos fürdőben vagy háztartási vízkőoldóval.</li> <li>Ellenőrizze a tömlők és csatlakozások tömítettségét, szükség esetén cserélje ki a hibás alkatrészeket.</li> <li>Ellenőrizze a permetezőfúvókák biztos rögzítését. Kézzel enyhén húzza meg a laza fúvókákat.</li> <li>Tisztítsa meg a tartószerkezetet, a fúvókarácso(ka)t és a csőrendszert egy kombinált tisztítószerrel és fertőtlenítővel (a gyártói utasításoknak megfelelően alkalmazva azt), végül öblítse át az összes részegységet higiénikusan tiszta vízzel (RO-víz).</li> </ul>                                                                                                    |  |  |
| Utópárologtató egység | <ul> <li>Ha az utópárologtató egység a levegőkimeneti oldalról tisztításhoz nem hozzáférhető, a kerámialapokat el kell távolítani.</li> <li>Ellenőrizze a kerámialapokat törések tekintetében. A sérült lapokat ki kell cserélni.</li> <li>Ellenőrizze a kerámialapokat szennyeződések tekintetében. A porlerakódásokat vízzel le kell öblíteni. A már nem tisztítható kerámialapokat ki kell cserélni.</li> <li>Megjegyzés: A kerámialapok szürke elszíneződése nem szokatlan. Az ezüstionizálásból származó lerakódások okozzák.</li> <li>Ha a kerámialapokon jelentős porlerakódások láthatók, ellenőrizze a szellőzőrendszer levegőszűrőjét repedések, tisztaság és a szűrő minősége tekintetében (ISO ePM1 60% (F7/EU7) vagy jobb). Tisztítsa meg a szennyezett lapokat.</li> <li>Tisztítsa meg a tartószerkezetet és a zárólemezeket egy kombinált tisztítószerrel és fertőtlenítővel (a gyártói utasításoknak megfelelően alkalmazva azt), végül öblítse át az összes részegységet higiénikusan tiszta vízzel (RO-víz).</li> <li>Ellenőrizze a tartószerkezetet, a kerámialapokat, a zárólemezeket a helyes beszerelés és a csavarkötések szorossága tekintetében. Ha szükséges, szerelje fel a hibás részegységeket, és megfelelően húzza meg a laza csavarkötéseket.</li> </ul> |  |  |
| Központi egység       | <ul> <li>Ezüstionizálás: tartsa be a következő fejezetben lévő megjegyzéseket: <u>6.5</u><br/><u>fejezet</u>.</li> <li>Tisztítsa meg a steril szűrő szűrőházát, és cserélje ki a szűrőbetétet.</li> <li>Ellenőrizze a tömlőket, a csatlakozásokat, a nyomásérzékelőket (PS4 és<br/>PS5), a szelepeket stb. a központi egységben. Szükség esetén cserélje ki a<br/>hibás alkatrészeket.</li> </ul>                                                                                                    |  |  |

| Tétel                                         | Elvégzendő művelet                                                                                                    |
|-----------------------------------------------|----------------------------------------------------------------------------------------------------|
| Légnedvesítő burkolata/<br>víztálca           | <ul> <li>Ellenőrizze az utópárologtató mögötti víztálcát, hogy nincs-e benne maradékvíz. Ha jelentősebb mennyiségű maradékvíz van benne, ellenőrizze a vízelvezetést és az utópárologtató egységet.</li> <li>Fontos: az utópárologtató rendszer mögötti víztálcán a vízcseppek és tócsák megjelenését a legtöbb esetben a rendszer okozza.</li> <li>Tisztítsa meg a víztálcát és a légnedvesítő burkolatát (az utópárologtató egység mögött is) tisztító- és fertőtlenítőszer keverékével. Végül öblítse le a részegységeket higiéniailag tiszta vízzel (RO-vízzel), és törölje szárazra.</li> </ul>                                                                                                    |
| A vízellátó vezetékbe<br>szerelt részegységek | <ul> <li>A higiénia biztosításához a vízellátó vezetékbe szerelt részegységeket (pl. víz-<br/>szűrő, fordított ozmózisos rendszer stb.) a gyártó utasításai szerint kell tisztítani<br/>és karbantartani.</li> <li>Fontos: A vízellátó vezetékben lévő vízszűrőt (ha van) legalább éves gyakori-</li> </ul>                                                                                                    |
|                                               | sággal kell cserélni. Ha a vízellátás egy meghibásodás folytán beszennyeződik, akkor a vízszűrőt azonnal cserélni kell.                                                                                                    |
| Elektromos bekötések                          | <ul> <li>A csatlakozások és a kábelek ellenőrzését, valamint a csatlakozások szük-<br/>ség szerinti meghúzását bízza szakemberre. A hibás telepítés helyrehozását<br/>bízza szakemberre.</li> </ul>                                                                                                    |
| Légnedvesítő víz                              | <ul> <li>Határozza meg a baktériumszámot a központi egység vízcsatlakozójánál.<br/>Amennyiben a baktériumszám koncentrációja meghaladja a 100 cfu/ml értéket,<br/>a vízellátást/vízcsöveket azonnal mikrobiológiai vizsgálatnak kell alávetni, és<br/>meg kell hozni a szükséges óvintézkedéseket (vegye fel a kapcsolatot a Condair<br/>képviselettel).</li> <li>Az engedélyezett tartomány felső részébe eső baktériumszám-koncentrációk<br/>baktériumokkal kapcsolatos problémákra utalhatnak a vízellátó rendszerben. A<br/>vízellátást és a vízcsöveket is mikrobiológiai vizsgálatnak kell alávetni.</li> </ul>                                                                                                    |
| A rendszer levegője                           | <ul> <li>Határozza meg a baktériumszámot a bemenő levegőben a légnedvesítő<br/>bemenete előtt. Amennyiben a baktériumszám koncentrációja meghaladja<br/>az 1000 cfu/m³ mértéket, a szellőzőrendszert azonnal mikrobiológiai vizsgálat-<br/>nak kell alávetni, és meg kell hozni a szükséges óvintézkedéseket (vegye fel a<br/>kapcsolatot a Condair képviselettel).<br/>Az engedélyezett tartomány felső részébe eső baktériumszám-koncentrációk<br/>baktériumokkal kapcsolatos problémákra utalhatnak a szellőzőrendszerben. A<br/>szellőzőrendszert mikrobiológiai vizsgálatnak kell alávetni.</li> <li>Határozza meg a baktériumszámot a levegőben a légnedvesítő bemeneténél<br/>a légnedvesítő higiénikus működésének ellenőrzéséhez.</li> </ul> |

## 6.3 Megjegyzések a tisztítással és a tisztítószerekkel kapcsolatban

A Condair DL egyes részegységeinek tisztításához használjon háztartási tisztítószert és fertőtlenítőszert.

Kötelező figyelembe venni és betartani a felhasznált tisztítószerek gyártói által megadott információkat és utasításokat. Különösen figyeljen oda a személyzet védelmére, a környezetvédelemre és a használat korlátozására vonatkozó információkra.

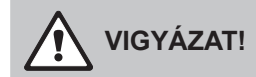

Ne használjon oldószereket, aromás vagy halogenizált szénhidrogéneket vagy más agresszív anyagokat, mert károsíthatják a berendezés alkatrészeit.

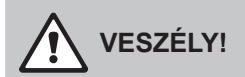

**Ne használjon** mérgező maradékokat hagyó tisztítószereket. Ezek a használat során a levegővel érintkezhetnek, és veszélyeztethetik a közelben tartózkodók egészségét. A tisztítás után az alkatrészeket minden esetben alaposan le kell öblíteni RO-vízzel.

## 6.4 Részegységek ki- és beszerelése

#### 6.4.1 A kerámialapok ki- és beszerelése

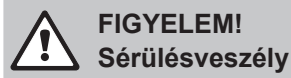

Az utópárologtató egység kerámialapjai porózusak és a peremeik élesek. A kerámialapok kezelésekor ezek az éles peremek kézsérülést okozhatnak, illetve a kerámiarészek lepattanása szemsérülést okozhat.

Megelőzés: a kerámialapok kezelésekor mindig viseljen munkavédelmi kesztyűt és védőszemüveget.

#### A kerámialapok kiszerelése

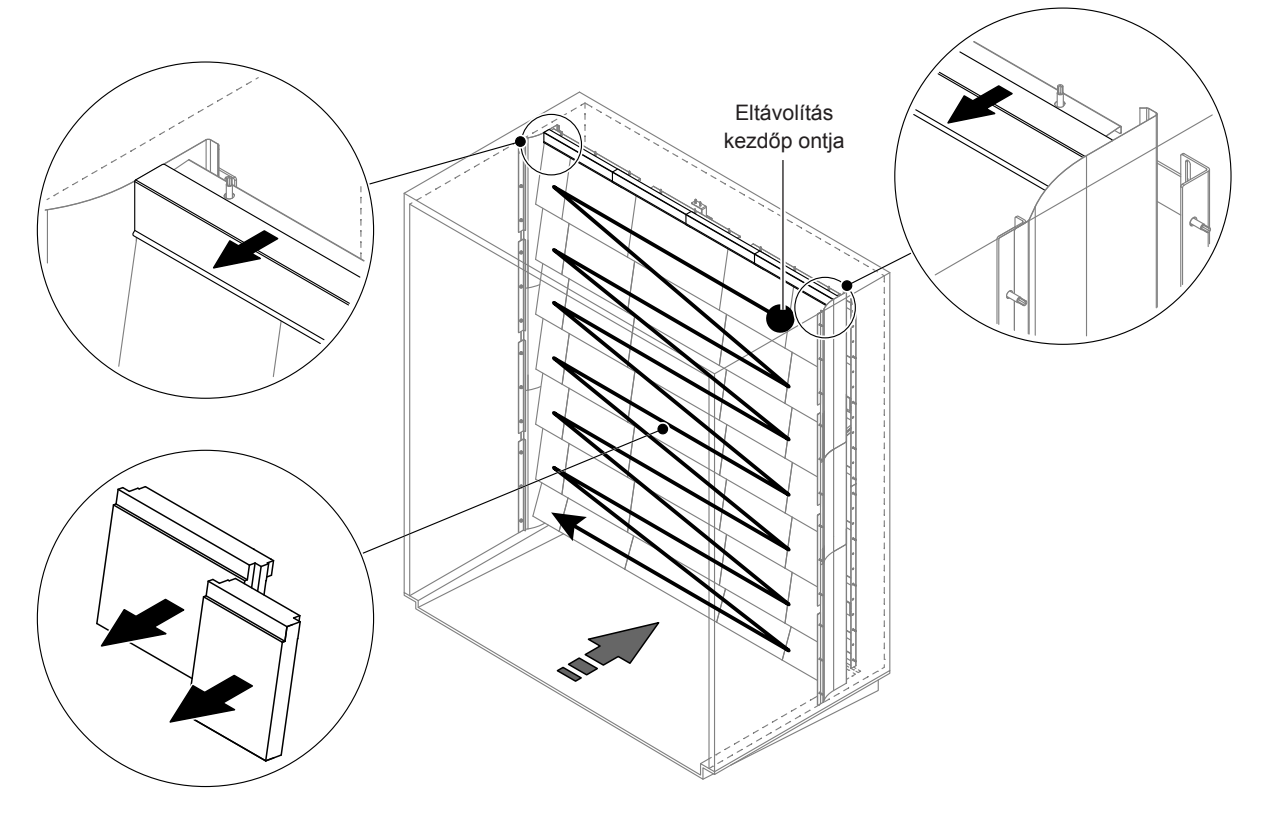

Ábr. 9: A kerámialapok kiszerelése

A kerámialapok kiszereléséhez járjon el a következőképpen:

- 1. Távolítsa el a felső zárólemezeket.
- 2. Kezdje a jobb felső sarokból, és jobbról balra haladva távolítsa el a kerámialapokat. Fontos: a helyes összeszereléshez jelölje meg a kerámialapok helyét.
- 3. Ismételje meg a 2. lépést a kerámialapok összes soránál.

#### A kerámialapok beszerelése

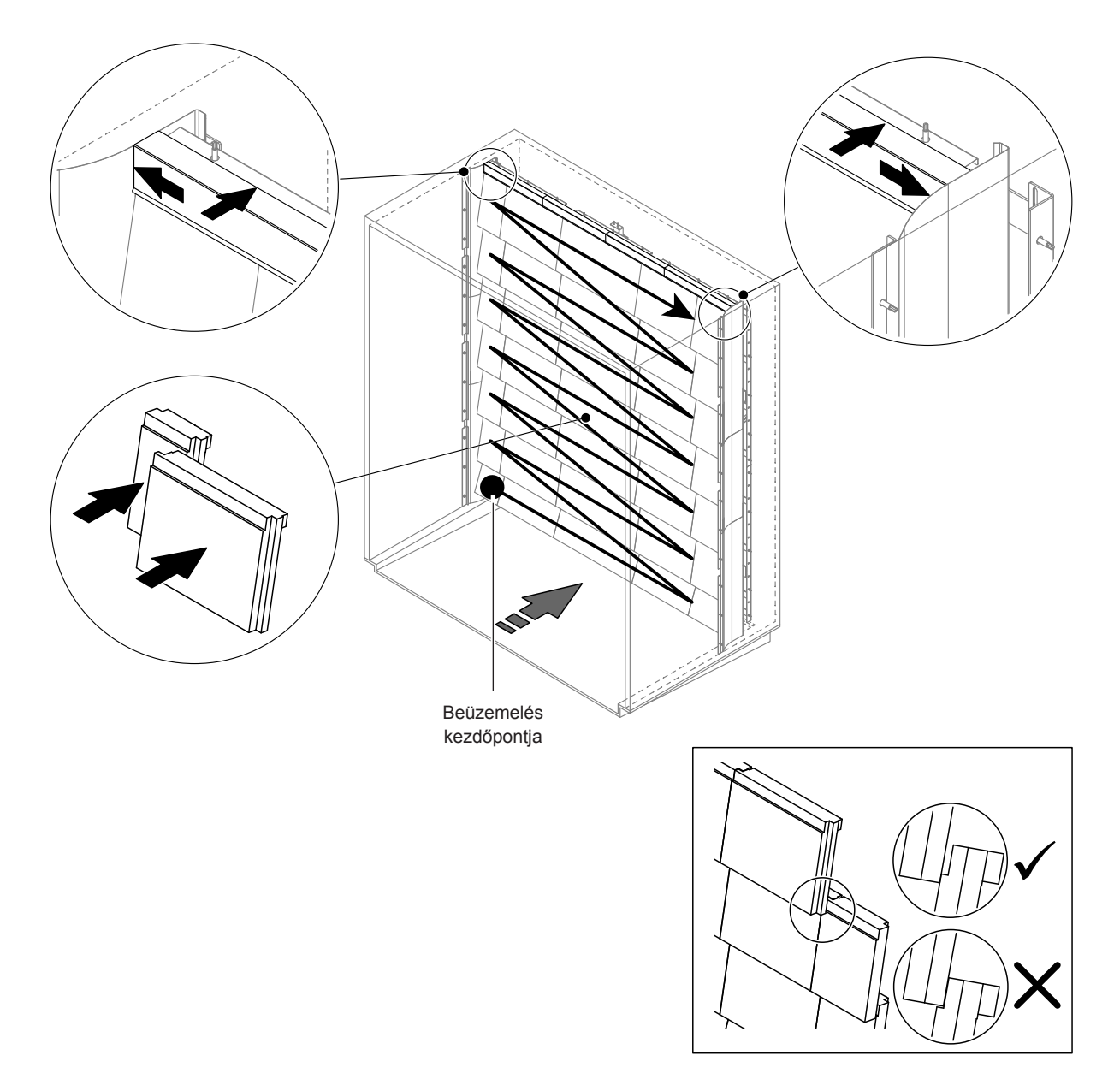

Ábr. 10: A kerámialapok beszerelése

A beszerelés előtt ellenőrizze a kerámialapokat az esetleges sérülések tekintetében. A sérült kerámialapokat és kerámiasarkokat **tilos visszaszerelni**.

A kerámialapok beszerelésekor fordított sorrendben kövesse a kiszerelési eljárást (lásd még "A kerámialapok beszerelése" részt a beszerelési útmutatóban).

**Fontos!** Ügyeljen rá, hogy a megfelelő helyre szerelje fel az egyes kerámialapokat, és a jobb és a bal oldali felső zárólemezek szintben legyenek a megfelelő oldalsó zárólemezzel.

#### 6.4.2 A permetezőfúvókák ki- és beszerelése

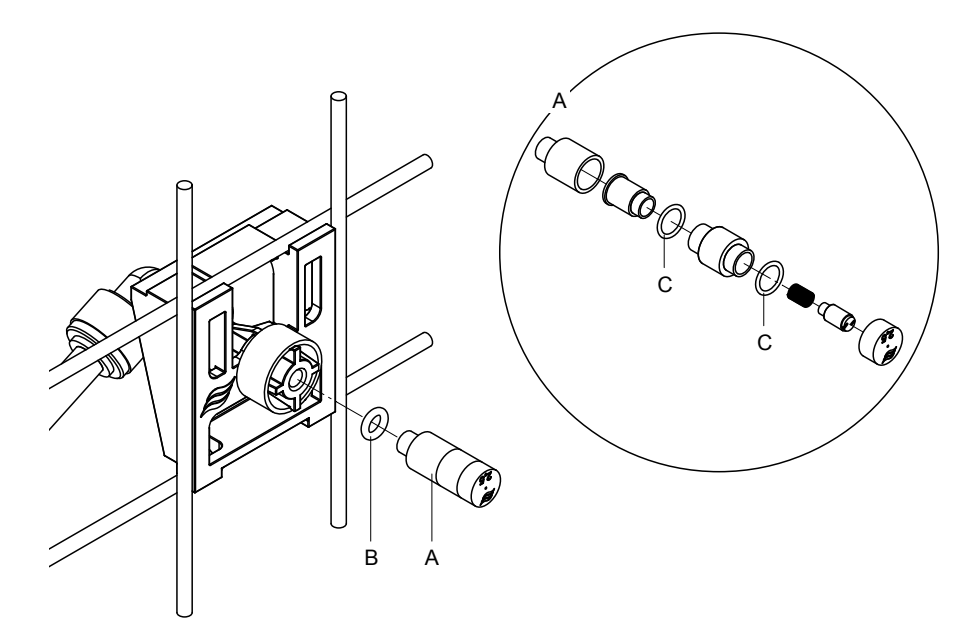

Ábr. 11: A permetezőfúvókák ki- és beszerelése

#### A permetezőfúvókák kiszerelése

- Lazítsa meg kézzel az "A" fúvókát, és távolítsa el a "B" O-gyűrűvel együtt. Megjegyzés: az eltávolítás előtt jegyezze meg a fúvóka helyét és az azonosító színét.
- 2. Ha szükséges, a fenti ábra szerint szerelje szét a fúvókát.

#### A permetezőfúvókák beszerelése

- 1. Beszerelés előtt sérülések tekintetében ellenőrizze az "A" fúvókát és a "B" és "C" O-gyűrűket. A sérült fúvókákat és O-gyűrűket ki kell cserélni.
- 2. Ha szükséges, a fenti ábra szerint szerelje össze a fúvókát.
- 3. A fúvóka beszerelése előtt öblítse át az adott permetezőkört a megfelelő permetezőszelep működtetésével a "Kimeneti diagnosztika" almenüben.
- Csavarja be a megtisztított vagy új fúvókát az O-gyűrűvel a fúvókatartóba, és kézzel húzza meg, amennyire lehet (ne használjon szerszámokat).
   Megjegyzés: ügyeljen rá, hogy a fúvóka a megfelelő helyre és a megfelelő tájolásban legyen beszerelve a fúvókarácsba.

#### 6.4.3 A fúvókatartó ki- és beszerelése

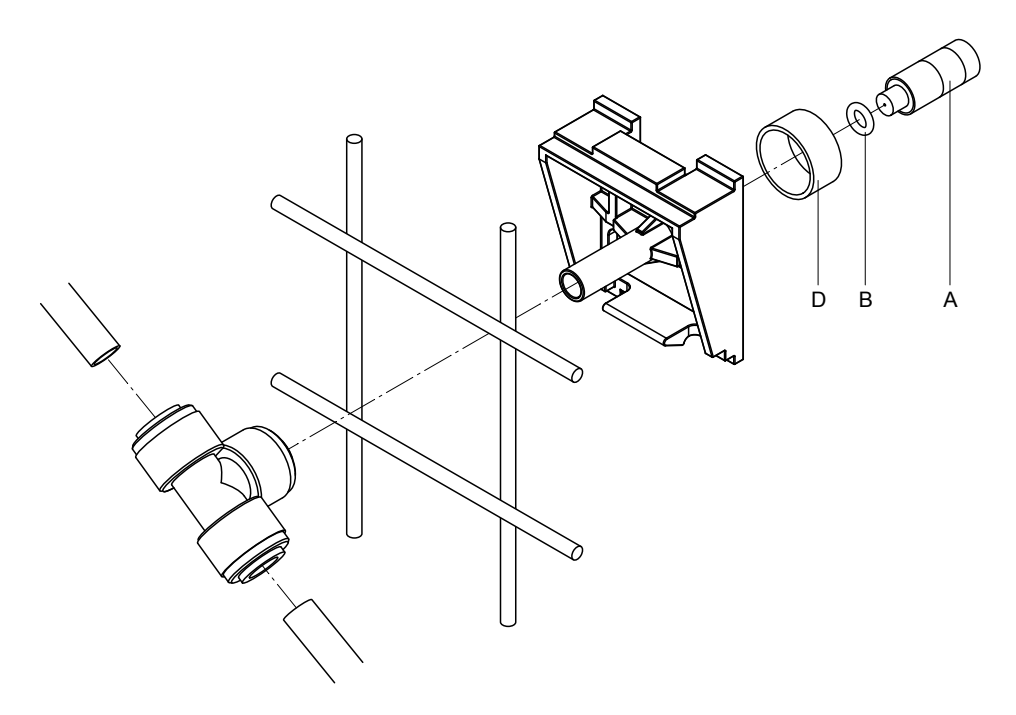

Ábr. 12: A fúvókatartó ki- és beszerelése

#### A fúvókatartó kiszerelése

- 1. Távolítsa el az "A" fúvókát a "B" O-gyűrűvel a következő részben leírtak szerint: 6.4.2 fejezet.
- 2. Távolítsa el a "D" színes gyűrűt a fúvókatartóról.
- 3. Kösse le a tömlő(ke)t a fúvókatartóról (nyomja a rögzítőgyűrűt a csavar irányába, és húzza le a tömlőt).
- 4. Szerelje le a hollandi anyát (nyomja a rögzítőgyűrűt a csavar felé, majd húzza le a hollandi anyát).
- Nyomja össze a fúvókatartó rögzítőzárját, és vegye le a tartót. Megjegyzés: az eltávolítás előtt jegyezze meg a fúvókatartó tájolását (egyenes, balra néző stb.).

#### A fúvókatartó beszerelése

- A beszerelés előtt ellenőrizze az összes alkatrészt (beleértve az O-gyűrűt is) az esetleges sérülések tekintetében. A sérült alkatrészeket ki kell cserélni.
   Fontos! Beszerelés előtt RO-vízzel öblítse át a vízvezetékeket.
- 2. A beszereléshez fordított sorrendben kövesse a kiszerelési eljárást.
  - Ügyeljen rá, hogy a fúvókatartó a megfelelő helyre és a megfelelő tájolásban legyen beszerelve a fúvókarácsba.
  - A beszerelés után ellenőrizze a tömlőcsatlakozók szorosságát. A helyesen beszerelt csövek nem húzhatók ki a rögzítőgyűrű megnyomása nélkül.

## 6.5 A "Hygiene Plus" ezüstionizáló kazetta cseréje

Ha az ezüstpatron kifogyott, és ki kell cserélni, megjelenik az "55 - Ag-Ion szerviz" hiba. Kiegészítőleg az üzem- és hibajelző nyomtatott áramköri lapon lévő "Service" relén keresztül karbantartási felszólítás, az "Error" relén keresztül pedig egy hibaüzenet kerül kiadásra.

Ha az ezüstpatront **7 napon belül nem** cserélik ki, és a számlálót nem állítják vissza, akkor a **nedve**sítés leáll.

#### Cserélje ki az ezüstpatront

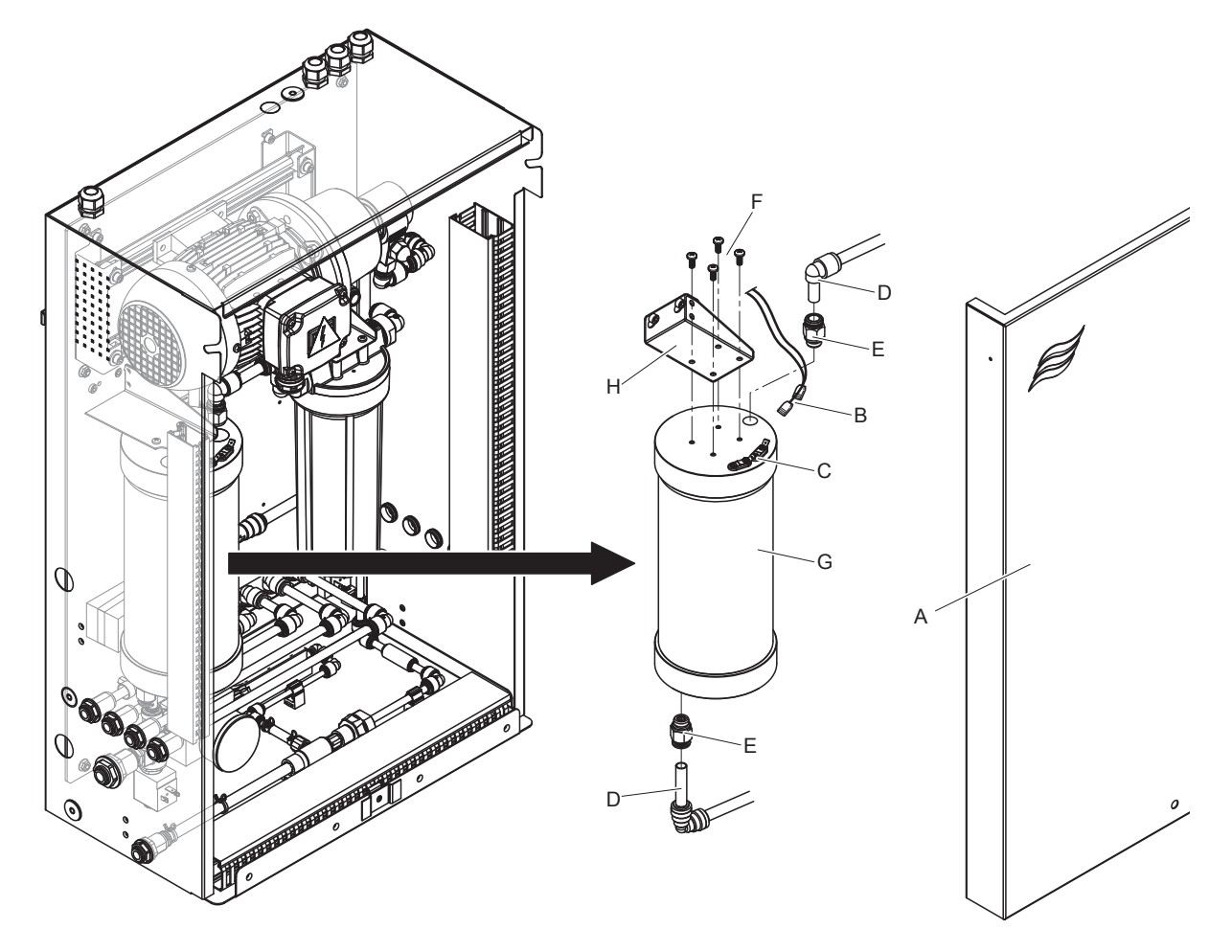

Ábr. 13: Az ezüstpatron cseréje

- 1. A Condair DL nedvsítő rendszert a <u>4.5 fejezet</u> szerint üzemen kívül kell helyezni, **és a** vízrendszert **nyomásmentesíteni kell**.
- 2. Reteszelje ki a központi egység "A" előlapját, majd távolítsa el az előlapot.
- 3. Húzza le a két "B" jelű csatlakozódugót az ezüstpatron "C" jelű csatlakozóiról.

#### 4.

## 

Az ezüstpatron ioncserélt vízzel van feltöltve. A tömszelencék meglazítása előtt helyezzen egy abszorbens kendőt a kazetta alá, és törölje le a kifolyt vizet.

Lazítsa meg a "D" jelű tömlőcsatlakozásokat a be- és kimenetnél, és csavarja ki mindkét "E" jelű becsavarható csatlakozót.

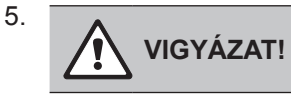

Az ezüstpatron tömege kb. 3 kg.

Csavarja ki a négy "F" csavart, amelyek a "G" ezüstpatront rögzítik a tartón, és távolítsa el a kazettát.

- 6. Szerelje be újra az új ezüstpatront fordított sorrendben.
- 7. Helyezze fel az "A" központi egység előlapját, majd rögzítse a csavarral.

Fontos: A használt ezüstpatronokat a szakszerű ártalmatlanítás érdekében vissza kell küldeni az illetékes Condair-képviselőnek.

## 6.6 Az opcionális steril szűrő cseréje és a szűrőház légtelenítése

#### A steril szűrő cseréje

Ha az "E66" hiba megjelenik, vagy minden új nedvesítési időszak előtt ki kell cserélni a steril szűrőpatront. **Fontos**: Ha a vízellátás egy meghibásodás folytán beszennyeződik, akkor a steril szűrőt azonnal cserélni kell.

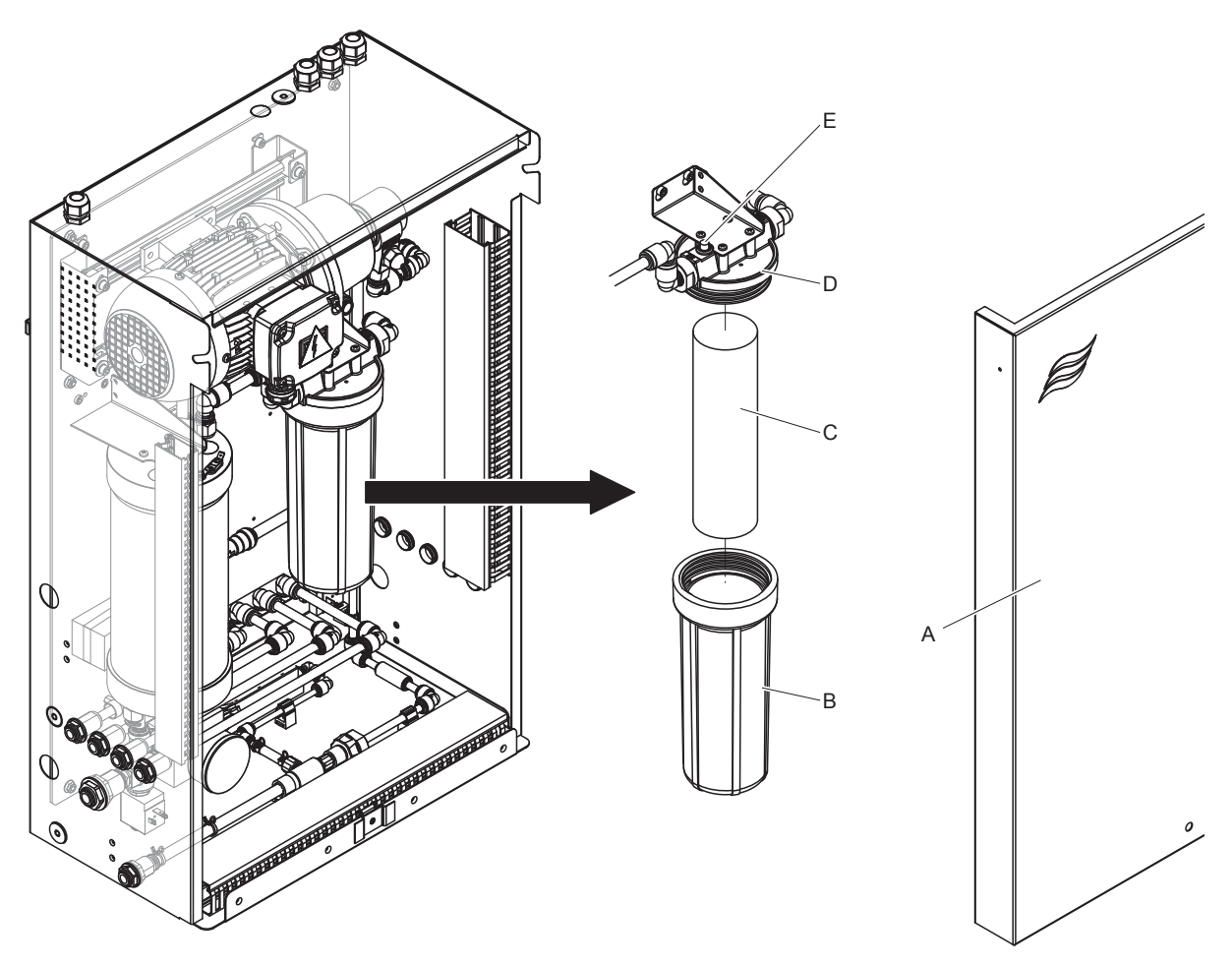

Ábr. 14: A steril szűrőjének cseréje

- 1. Helyezze üzemen kívül a Condair DL légnedvesítő rendszert (<u>4.5 fejezet</u>), és nyomásmentesítse a vízrendszert.
- 2. Oldja ki a központi egység "A" jelű előlapját, majd távolítsa el a fedlapot.
- 3. Lazítsa meg és távolítsa el a szűrőházat "B". Ezután vegye ki a szűrőbetétet "C".
- 4. Tisztítsa meg a szűrőházat "B" és a szűrő felső részét "D".
- Illessze be az új szűrőbetétet "C" a szűrőházba "B".
   Fontos! Csak a Condair képviselettől beszerezhető eredeti szűrőbetétet használjon.
- 6. Csavarja be a szűrőházat "B" az új szűrőbetéttel "D", és húzza meg.

7. Steril szűrő légtelenítése:

Megjegyzés: A steril szűrőpatron cseréje, illetve a szűrőház minden egyes felnyitása után a steril szűrőt **feltétlenül** légteleníteni kell. A következőképpen járjon el:

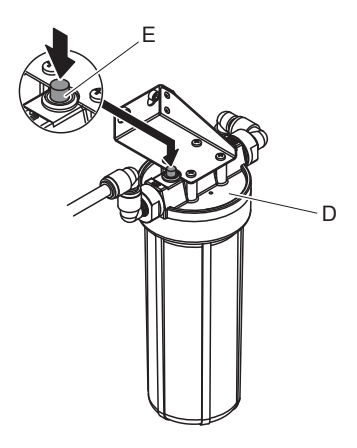

#### Ábr. 15: Légtelenítse a steril szűrőt

 Állítsa üzembe a Condair DL légnedvesítő rendszert a következő részben leírtak szerint: <u>4.3</u> <u>fejezet</u>.

Fontos: minimálisan 3,0 bar áramlási nyomásnak kell lennie a vízellátó vezetékben.

- Hajtson végre egy manuális öblítési ciklust (lásd: <u>4.4.4 fejezet</u>). Amint a víz hangja hallható, nyomja meg a szűrő tetején lévő piros "E" légtelenítő gombot (lásd <u>Ábr. 15</u>) addig, amíg csak víz folyik ki (levegő nélkül), Megjegyzés: Ha van aktív hibaüzenet, a meghibásodást az öblítés végrehajtása előtt meg kell szüntetni.
- És ellenőrizze a szűrőház tömítettségét.
- Ha szükséges, állítsa le a manuális öblítési ciklust.
- 8. Szerelje fel a központi egység "A" előlapját, és rögzítse a csavarral.

## 6.7 A karbantartási számláló visszaállítása

Ha elvégezte a rendszer karbantartását vagy kicserélte az ezüstpatront, a megfelelő karbantartáskijelzőt vagy karbantartásszámlálót nullázni kell. Ehhez a következő képpen járjon el:

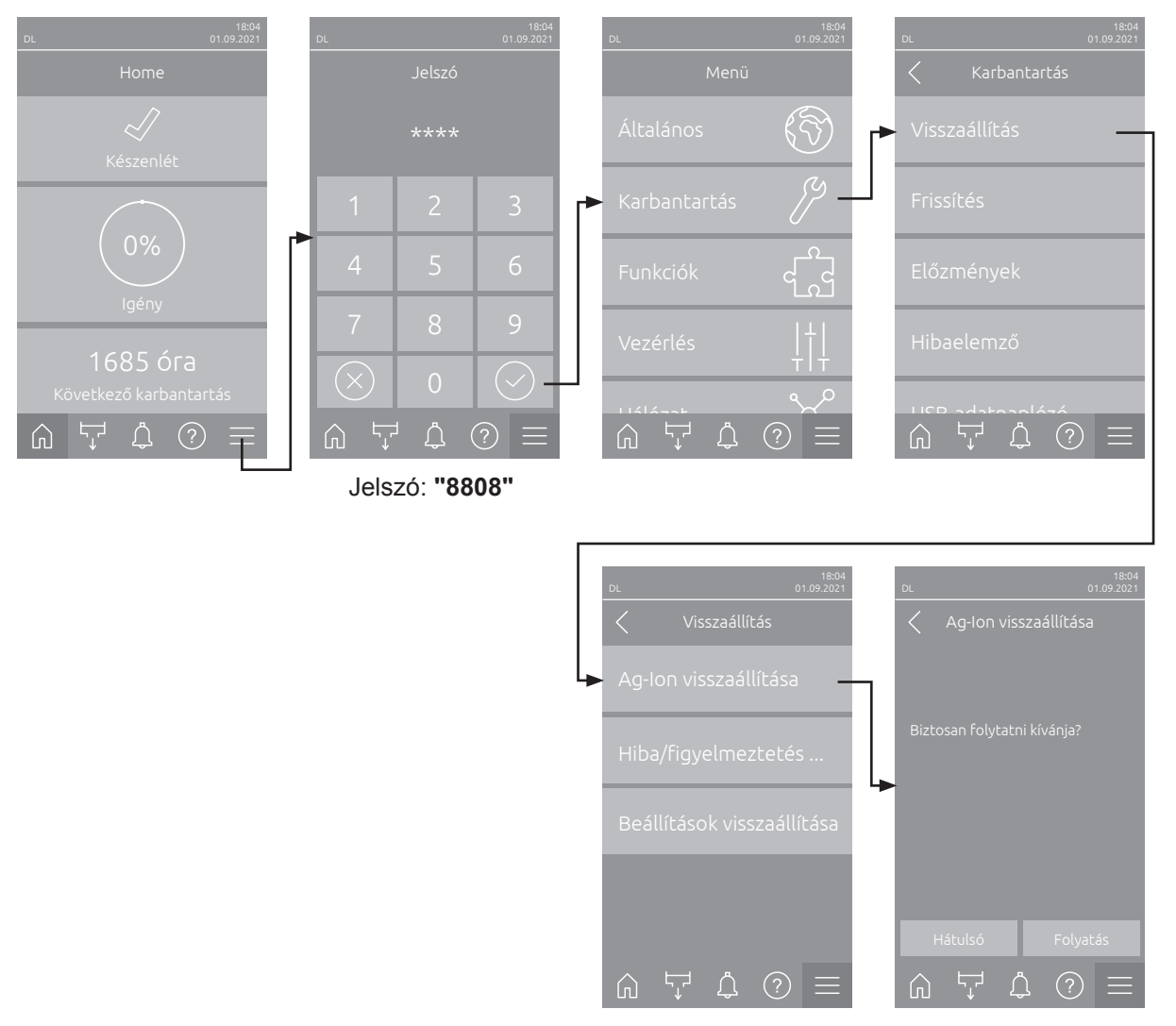

 Válassza ki a "Visszaállítás" almenüt (elérési útvonal: "Menü > Jelszó: 8808 > Karbantartás > Viszszaállítás") és ezután a megfelelő visszaállítási funkciót ("Karbantartás visszaállítása" vagy "Ag-Ion visszaállítása").

**Megjegyzés**: A "Karbantartás visszaállítása" funkció csak akkor jelenik meg, ha a menü a szervizjelszóval lett megnyitva.

- 2. A visszaállítás megerősítésére szolgáló párbeszédablak jelenik meg:
  - Nyomja meg az <Folyatás> gombot a megfelelő karbantartási számláló visszaállításához ("Karbantartási visszaállítá" vagy "Ag-Ion visszaállítása"). Megtörténik a karbantartási számláló és a karbantartás jelző visszaállítása, és a vezérlőegység újraindul.
  - Nyomja meg a <Hátulsó> gombot, ha a karbantartási munkát nem végezték el, és meg szeretné szakítani a visszaállítási műveletet. A vezérlés visszatér a "Visszaállítás" almenübe.

## 6.8 Szoftverfrissítés végrehajtása

A Condair DL szoftverének vagy a rendszer valamely elektronikus panelja firmware-jének frissítéséhez járjon el az alábbiak szerint:

- 1. A vezérlőegység jobb oldalán található <be/ki> kapcsolót állítsa Ki állásba, majd a külső elektromos megszakítóval szüntesse meg a vezérlőegység áramellátását és rögzítse a kapcsolót Ki állásban, hogy megakadályozza a véletlen bekapcsolást.
- 2. Nyissa ki, majd távolítsa el a vezérlőegység elülső ajtaját.
- 3. Nyissa ki a vezérlőegység belső lengőajtajait.
- 4. A megfelelő frissítési programmal ellátott FAT32-es pendrive-ot óvatosan helyezze be a vezérlőpanel USB-portjába. Ügyeljen rá, hogy a pendrive hossza ne haladja meg a 75 mm-t. Megjegyzés: Ahhoz, hogy a vezérlőszoftver aktualizálása végrehajtható legyen, az érvényes frissítési fájlnak az USB-meghajtón lévő mappán kívül, a legfelső szinten kell lennie. Ellenkező esetben hibaüzenet jelenik meg a szoftverfrissítési művelet elindításakor.
- 5. Zárja be a vezérlőegység belső lengőajtaját. Ezután helyezze fel a vezérlőegység előlapját, és rögzítse a csavarral.
- 6. Távolítsa el a figyelmeztető jelzést az elektromos megszakítóról. Ezután kapcsolja be a külső elektromos megszakító a vezérlőegység áram alá helyezéséhez
- 7. A vezérlőegység jobb oldalán található <br/>be/ki> kapcsolót állítsa Be állásba.
- 8. Amikor a kezdőképernyő megjelenik, nyomja meg a **<Menü>** gombot, majd írja be a jelszót (8808).
- Válassza ki a "Frissítés" funkciót (elérési útvonal: "Menü > Jelszó: 8808 > Karbantartás > Frissítés"). Lásd még <u>5.3.2 fejezet</u>.
- 10. Megjelenik a szoftverfrissítés megerősítésére szolgáló képernyő. Nyomja meg a <Folyatás> gombot.
- 11. Néhány perc múlva megjelenik egy információs ablak a szoftverfrissítés adataival. Nyomja meg a(z) <Újraindítás> gombot a szoftverfrissítés elindításához.

A frissítés elindul. A frissítési folyamat során a képernyő inaktív, és a LED kéken villog. A művelet befejezése után ismét a kezdőképernyő jelenik meg.

# 

Ne szakítsa meg az elindított szoftverfrissítést. Várjon, amíg a frissítés befejeződik. A sérült vezérlőszoftver azt okozhatja, hogy a vezérlőegység nem működtethető tovább.

**Megjegyzés**: Ha a szoftverfrissítés véletlenül megszakadt, a vezérlőegység nem fog működni. A szoftverfrissítés azonban folytatható, ha a pendrive a vezérlőtábla USB-portjában marad, és a vezérlőegységet ki-, majd újra bekapcsolja. A vezérlés ezután felismeri, hogy a vezérlőszoftver telepítése nem megfelelő, és automatikusan újraindítja a frissítési folyamatot.

- 12. Ismételje meg az 1–3. lépést, majd óvatosan távolítsa el a pendrive-ot.
- 13. Zárja be a vezérlőegység belső lengőajtaját. Ezután szerelje fel a vezérlőegység előlapját, és rögzítse a csavarral.
- 14. A vezérlőegység bekapcsolásához ismételje meg a 6–7. lépést.

## 7 Hibaelhárítás

## 7.1 A meghibásodások elhárításával kapcsolatos fontos megjegyzések

#### A személyzet képzettsége

Javítási munkát csak az ügyfél által felhatalmazott, megfelelő képesítéssel rendelkező és kiképzett személy végezhet.

Az elektromos telepítéssel kapcsolatos javítási munkát a tulajdonos által felhatalmazott villanyszerelő vagy szakember végezhet.

#### Általános megjegyzések

A frekvenciakonverteren és a nyomásfokozó szivattyún javítási munkálatokat csak a Condair képviselet végezhet.

Csak eredeti, a Condair képviselettől beszerzett alkatrészeket használjon a hibás alkatrészek cseréjekor.

#### Biztonság

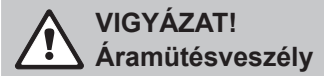

A Condair DL vezérlőegysége és a központi egység szivattyúmotorja (ha van) hálózati feszültségről üzemel. A vezérlőegység, illetve a központi egység felnyitása esetén feszültség alatt lévő részek lehetnek szabadon. Az áram alatti vezetékek életveszélyesek, és súlyos sérülést okozhatnak.

**Megelőzés:** Mielőtt bármiféle munkát végezne a Condair DL részegységein, helyezze üzemen kívül a rendszert a(z) <u>4.5 fejezet</u> c. részben leírtak szerint, és reteszelje a rendszert a véletlen bekapcsolás ellen.

Fontos! A nyomásfokozó szivattyús rendszer vezérlőegységének frekvenciaváltója kondenzátorokat tartalmaz. Ezek a vezérlőegység kikapcsolása után még egy meghatározott ideig veszélyes feszültséggel feltöltve maradhatnak. Ezért az áramellátás lekapcsolása után legalább 10 percet várni kell. Ezután ellenőrizze, mielőtt ezeken az alkatrészeken munkát végezne, hogy a frekvenciaváltó és a szivattyúmotor megfelelő csatlakozásai nincsenek-e feszültség alatt.

# 

A vezérlőegységben található elektromos alkatrészek nagyon érzékenyek az elektrosztatikus kisülésre.

**Megelőzés:** Mielőtt bármilyen javítási műveletet végezne a vezérlőegység elektromos vagy elektronikus berendezésein, tegye meg a megfelelő óvintézkedéseket az alkatrészek elektrosztatikus kisülés okozta károktól való megvédése (ESD védelem) érdekében.

## 7.2 Hibakijelzés

A vezérlő által észlelt üzemzavarokat egy megfelelő **figyelmeztető üzenet** (az állapotjelző LED sárgán világít, és a felkiáltójel szimbólum megjelenik a kezdőképernyő készülék- és hibaállapot-mezőjében) vagy **hibaüzenet** (az állapotjelző LED pirosan világít, és a kereszt szimbólum megjelenik a kezdőképernyő eszköz- és hibaállapot-mezőjében) jelzi.

#### Figyelem

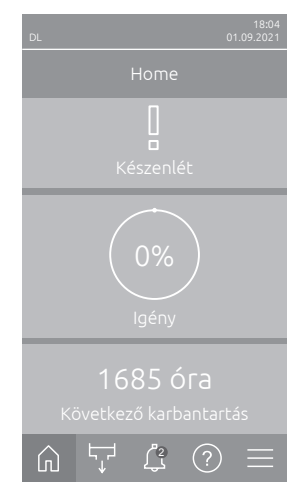

A rövid idejű üzemzavarokat üzem közben (pl. a vízellátás rövid idejű megszakadása) vagy az olyan üzemzavarokat, amelyek a berendezésben nem tudnak kárt okozni, egy figyelmeztetés jelzi, ezenkívül az állapotjelző LED sárga színnel világít. **Ha a hiba oka egy meghatározott időn belül eltűnik, a figyelmeztetés automatikusan törlésre kerül,** ellenkező esetben hibaüzenet jelenik meg.

Megjegyzés: Afigyelmeztető üzenetek az üzem- és zavartávjelzés szervizreléjén keresztül is kiadhatók. Ehhez a vezérlőszoftver "Hálózat" almenüjében a szervizrelén keresztül aktiválni kell a figyelmeztető jelzést (lásd <u>5.3.5.6 fejezet</u>).

#### Hiba

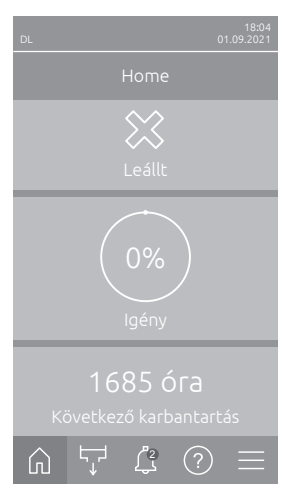

Azok az üzemzavarok, amelyek a továbbüzemelést nem engedik meg, vagy a berendezés károsodását okozhatják, hibaüzenettel jelennek meg, továbbá az állapotjelző LED pirosan világít. Ilyen zavar fellépése esetén a Condair DL üzemelése már csak korlátozottan lehetséges vagy a Condair DL **leáll**. A <Hibakijelző> gomb megnyomásával megjelenik az aktív hibaüzenetek listája az aktuális hibaüzenetekkel. A megfelelő hiba megnyomásával további információkat kaphat a hibával kapcsolatban (lásd a jobb szélső ábrát).

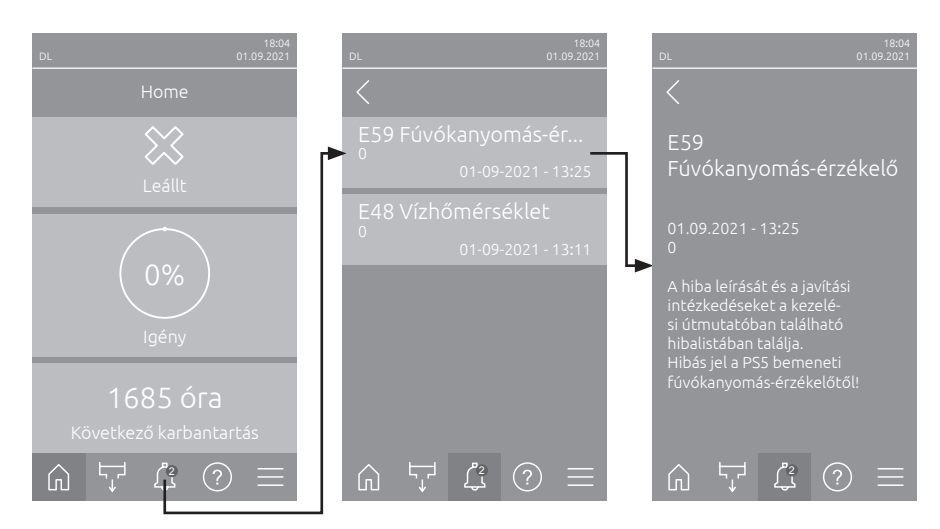

## 7.3 Meghibásodási lista

A működésben bekövetkezők hibák többségét nem a berendezés meghibásodása, hanem a nem megfelelő üzembe helyezés vagy a tervezési irányelvek figyelmen kívül hagyása okozza. A teljes hibakeresés ezért mindig magában foglalja a teljes rendszer alapos átvizsgálását is (pl. tömlőcsatlakozások, páratartalom-szabályozó rendszer stb.).

Megjegyzés: A hibalista szürke hátterű helyesbítő intézkedéseit csak a Condair szerviztechnikusa vagy a Condair által felhatalmazott szerviz végezheti el. Szükség esetén forduljon az illetékes Condair-kép-viselőhöz.

| Ko            | ód   | Üzenet                    | Inform                                                                                                    | náció                                                                                        |
|---------------|------|---------------------------|----------------------------------------------------------------------------------------------------|----------------------------------------------------------------------------------------------|
| Figye-<br>Iem | Hiba |                           | Lehetséges okok                                                                                                    | Megoldás                                                                                     |
| W01           |      | Intelligens kártya        | Nincs kommunikáció az intelligens kártyával.                                                                                                    |                                                                                              |
|               |      |                           | Nincs behelyezve Smartcard.                                                                                                    | Vegye fel a kapcsolatot a Condair                                                            |
|               |      |                           | A Smartcard nem megfelelő vagy<br>hibás.                                                                                                    | képviselettel.                                                                               |
|               | E10  | Vezérlő<br>visszaállítása | A vezérlőegység (beépített vezérlő) egy szoftverhiba miatt automatikusan<br>újraindult.                                                                                                    |                                                                                              |
|               |      |                           | A vezérlőegység (beépített vezérlő)<br>egy szoftverhiba miatt automatikusan<br>újraindult.                                                                                                    | Ha a probléma rendszeresen<br>előfordul, Vegye fel a kapcsolatot a<br>Condair képviselettel. |
|               | E19  | Fagyvédelem               | A tápvíz hőmérséklete a fagyáspont közelében van. A hőmérséklet-öblítés<br>kioldott.<br>Megjegyzés: A hőmérséklet-öblítésnek meg kell akadályoznia a hidrauliku<br>rendszer víz mozgása miatti fagyását. A párásítás még lehetséges. |                                                                                              |
|               |      |                           | A tápvíz hőmérséklete túl alacsony.                                                                                                    | Vízrendszer ellenőrzése. Vízcsövek szigetelése.                                              |
|               |      |                           | A környezeti hőmérséklet a szivattyú felállítási helyén túl alacsony.                                                                                                    | Helyezze el a központi egységet más-<br>hol, vagy védje a hidegtől.                          |

| Kód Üzenet    |      | Üzenet           | Információ                                                                                                    |                                                                                                    |
|---------------|------|------------------|----------------------------------------------------------------------------------------------------|----------------------------------------------------------------------------------------------------|
| Figye-<br>lem | Hiba |                  | Lehetséges okok                                                                                                    | Megoldás                                                                                                |
| W20           | E20  | Biztonsági lánc  | A külső biztonsági lánc nyitott, a légnedvesítés leállt.<br>Megjegyzés: amint a biztonsági lánc záródik, a Condair DL légnedvesítő<br>rendszer tovább működik. |                                                                                                    |
|               |      |                  | Ventilátor retesz nyitott.                                                                                                    | Ellenőrizze/kapcsolja be a légkezelő ventilátorát.                                                      |
|               |      |                  | Levegőellenőrző kapcsoló kioldva.                                                                                                    | Ellenőrizze a légkezelő ventilátorát/<br>szűrőjét.                                                      |
|               |      |                  | Felső határérték nedvességszabályo-<br>zó kioldva.                                                                                                    | Várjon, cserélje ki/ellenőrizze a felső határérték nedvességszabályozót.                                |
|               |      |                  | Az illesztőpanel "F2" biztosítéka hibás.                                                                                                    | Vegye fel a kapcsolatot a Condair képviselettel.                                                        |
| W22           | E22  | Hiányzó víz      | A bemeneti víznyomás túl alacsony va<br>Megjegyzés: amint a víznyomás újra a<br>Condair DL légnedvesítő rendszer tová                                          | gy nincs nyomás!<br>beállított minimális érték felé nő, a<br>ább működik.                               |
|               |      |                  | A vízellátó vezeték elzárószelepe el van zárva.                                                                                                    | Nyissa ki az elzárószelepet.                                                                            |
|               |      |                  | A fordított ozmózisos rendszer rege-<br>nerál vagy ki van kapcsolva.                                                                                           | Várjon vagy kapcsolja be a fordított<br>ozmózisos rendszert.                                            |
|               |      |                  | Az Y1 bemeneti szelep hibás vagy<br>eltömődött.                                                                                                    | Vegye fel a kapcsolatot a Condair<br>képviselettel.                                                     |
|               |      |                  | A PS4 nyomásérzékelő hibás.                                                                                                    |                                                                                                    |
| W28           | E28  | Karbantartás     | A rendszer karbantartási intervalluma l<br>nincs elvégezve és az üzenet megjelei<br>állítva a karbantartás üzenet, egy hiba                                    | etelt. Ha a rendszer karbantartása<br>nése után egy héten belül nincs vissza-<br>üzenet aktiválódik.    |
|               |      |                  | A rendszer karbantartási esedékes.                                                                                                    | Vegye fel a kapcsolatot a Condair képviselettel.                                                        |
|               | E32  | lgényérzékelő    | Az igény jel érvénytelen, a légnedvesít                                                                                                    | és leállt!                                                                                              |
|               |      |                  | A légnedvesség-érzékelő vagy a külső vezérlő nincs vagy nem megfelelően van csatlakoztatva.                                                                    | Vegye fel a kapcsolatot a Condair<br>képviselettel.                                                     |
|               |      |                  | Az érzékelő/vezérlő rosszul van konfi-<br>gurálva.                                                                                                    | A konfigurációs menüben konfigurálja<br>helyesen az érzékelőt/vezérlőt (lásd<br><u>5.3.4 fejezet</u> ). |
|               |      |                  | Az érzékelő/vezérlő hibás.                                                                                                    | Vegye fel a kapcsolatot a Condair képviselettel.                                                        |
| W35           |      | Jel időtúllépése | A hálózat (Modbus, BACnet, LonWorks<br>frissítések küldését.                                                                                                   | s) abbahagyta a légnedvesség/igény                                                                      |
|               |      |                  | A hálózat jelkábel nem megfelelően van csatlakoztatva vagy hibás.                                                                                              | Vegye fel a kapcsolatot a Condair<br>képviselettel.                                                     |
|               |      |                  | Zavart okozó jel van jelen.                                                                                                    | · · ·                                                                                                   |
|               |      |                  | Címütközés a láncban található más egységekkel.                                                                                                    | Allítsa be megfelelően a berendezés<br>címét.                                                           |
| W44           | E44  | Vízhőmérséklet   | A betáplált víz hőmérséklete meghala<br>mindig garantált.                                                                                                    | adta a határértéket. A nedvesség még                                                                    |
|               |      |                  | A tápvíz hőmérséklete túl magas.                                                                                                    | Vízrendszer ellenőrzése.                                                                                |
|               |      |                  | A környezeti hőmérséklet a szivattyú<br>felállítási helyén túl magas.                                                                                          | Szellőztesse/hűtse a helyiséget.                                                                        |
|               |      |                  | A vízhőmérséklet-érzékelő hibás.                                                                                                    | Vegye fel a kapcsolatot a Condair                                                                       |
|               |      |                  | A viznomersekiet-erzekelo nincs,<br>vagy nem megfelelően van csatla-<br>koztatva.                                                                              |                                                                                                    |
|               | E48  | Vízhőmérséklet   | Érvénytelen jel a vízhőmérséklet-érzék                                                                                                    | celőtől.                                                                                                |
|               |      | érzékelő         | A vízhőmérséklet-monitorozás be<br>van kapcsolva, de az érzékelő nincs,<br>vagy nem megfelelően van csatla-<br>koztatva.                                       | Vegye fel a kapcsolatot a Condair<br>képviselettel.                                                     |
|               |      |                  | A vízhőmérséklet-érzékelő hibás.                                                                                                    |                                                                                                    |

| Kód Üzenet    |      | Üzenet                         | Információ                                                                                                    |                                                                                                    |
|---------------|------|--------------------------------|----------------------------------------------------------------------------------------------------|----------------------------------------------------------------------------------------------------|
| Figye-<br>lem | Hiba |                                | Lehetséges okok                                                                                                    | Megoldás                                                                                                    |
| W50           |      | Üzemen kívül                   | Ez a beüzemelésre vonatkozó üzenet akkor jelenik meg, ha a rendszert vagy<br>a vezérlőegységet 48 óránál hosszabb időre leválasztották az elektromos<br>hálózatról. A rendszer 5 percre blokkolódik, majd egy öblítési ciklussal auto-<br>matikusan újraindul. |                                                                                                    |
|               |      |                                | A vezérlőegységet 48 óránál hosz-<br>szabb időtartamra leválasztották az<br>elektromos hálózatról.                                                                                                    | Javasoljuk a vízellátó vezeték<br>leválasztását a fordított ozmózisos<br>rendszerről ott, ahol a központi<br>egységhez csatlakozik, és a vezeték<br>átöblítését külön lefolyóba 5 percen<br>keresztül. Ezután csatlakoztassa újra<br>a vízellátást. |
| W51           |      | Szintű fertőtlenítő<br>tartály | A fertőtlenítőszer szintje a tartályban tú tozott ideig működik.                                                                                                    | il alacsony. A légnedvesítés még korlá-                                                                                                    |
|               |      |                                | A fertőtlenítőszer elhasználódott a tartályból.                                                                                                    | Töltsön be fertőtlenítőt.                                                                                                    |
|               |      |                                | A szintérzékelő nincs vagy nem meg-<br>felelően van csatlakoztatva.                                                                                                    | Vegye fel a kapcsolatot a Condair képviselettel.                                                                                                    |
|               |      |                                | A szintérzékelő meghibásodott.                                                                                                    |                                                                                                    |
|               | E54  | Szivárgásfigyelés              | Vízszivárgás észlelhető, a légnedvesít                                                                                                    | és leállt.                                                                                                    |
|               |      |                                | A vízellátó vezeték és/vagy a szellő-<br>zőcsatornában található permetező-<br>köri vezetékek és/vagy a vízleeresztő<br>vezeték szivárog.                                                                                                    | Ellenőrizze/tömítse el a vízellátó ve-<br>zetéket, a permetezőköri vezetékeket<br>és a vízleeresztő vezetéket.                                                                                                    |
|               |      |                                | A központi egység részegységei<br>(tömlők, szelepek, Ezüstpatron stb.)<br>szivárognak.                                                                                                    | Vegye fel a kapcsolatot a Condair<br>képviselettel.                                                                                                    |
|               |      |                                | Az illesztőpanel "F2" biztosítéka<br>hibás.                                                                                                    |                                                                                                    |
| W55           | E55  | Ag-lon szerviz                 | Az ezüstpatron elfogyott, és ki kell cser<br>lehetséges!                                                                                                    | rélni. A nedvesítés még rövid időre                                                                                                    |
|               |      |                                | Az ezüstpatront nem cserélték ki,<br>ill. az Ag-karbantartási számlálót az<br>ezüstpatron cseréje után nem állítot-<br>ták vissza                                                                                                    | Cserélje ki az ezüstpatront (lásd <u>6.5</u><br><u>fejezet</u> ), és nullázza le az Ag karban-<br>tartás-számlálót (lásd <u>6.7 fejezet</u> ).                                                                                                    |
|               | E59  | Fúvókanyomás-                  | Hibás jel a PS5 bemeneti fúvókanyoma                                                                                                    | ás-érzékelőtől!                                                                                                    |
|               |      | érzékelő                       | A PS5 nyomásérzékelő nincs vagy<br>nem megfelelően van csatlakoztatva.                                                                                                    | Vegye fel a kapcsolatot a Condair képviselettel.                                                                                                    |
|               |      |                                | A PS5 nyomásérzékelő rosszul van<br>konfigurálva.                                                                                                    |                                                                                                    |
|               |      |                                | A PS5 nyomásérzékelő hibás.                                                                                                    |                                                                                                    |
|               | E62  | Fúvókanyomás                   | A fúvókanyomás túl magas!                                                                                                    |                                                                                                    |
|               |      |                                | Rossz típusú fúvóka van felszerelve.                                                                                                    | Vegye fel a kapcsolatot a Condair képviselettel.                                                                                                    |
|               |      |                                | A fúvókák eltömődtek.                                                                                                    | Tisztítsa ki/cserélje ki a fúvókákat<br>(lásd: <u>6.4.2 fejezet</u> ).                                                                                                    |
|               |      |                                | A max. fúvókanyomás túl magasra van állítva.                                                                                                    | Vegye fel a kapcsolatot a Condair<br>képviselettel.                                                                                                    |
|               |      |                                | A permetezőkörök vagy a permetező-<br>szelepek sorrendje helytelen.                                                                                                    |                                                                                                    |
|               |      |                                | A nyomásfokozó szivattyú nyomás-<br>csökkentő szelepe túl magas értékre<br>van állítva.                                                                                                    |                                                                                                    |
|               | E63  | Hibás Ag-Ion                   | Már nem lehet elegendő áramot létreh                                                                                                    | ozni az ezüstpatronban!                                                                                                    |
|               |      |                                | Az ezüstpatron elhasználódott vagy<br>meghibásodott.                                                                                                    | Cserélje ki az ezüstpatront (lásd <u>6.5</u><br><u>fejezet</u> ), és nullázza le az Ag karban-<br>tartás-számlálót (lásd <u>6.7 fejezet</u> ).                                                                                                    |
|               |      |                                | Az ezüstpatronhoz menő elektromos vezeték megszakadt.                                                                                                    | Vegye fel a kapcsolatot a Condair képviselettel.                                                                                                    |
|               |      |                                | Túl kicsi ezüstpatron van beszerelve.                                                                                                    | -                                                                                                    |
|               |      |                                | Az ezüstionizáló panel meghibáso-<br>dott.                                                                                                    |                                                                                                    |

| Kód Üzenet    |      | Üzenet                      | Információ                                                                                                    |                                                                                                    |
|---------------|------|-----------------------------|----------------------------------------------------------------------------------------------------|----------------------------------------------------------------------------------------------------|
| Figye-<br>lem | Hiba |                             | Lehetséges okok                                                                                                    | Megoldás                                                                                                    |
|               | E64  | Ag-lon rövidzárlat          | Az ezüstpatron rövidzárlatos!                                                                                                    | -                                                                                                    |
|               |      |                             | Az ezüstpatron anyaghibája vagy kimerülése miatt belső rövidzárlatos.                                                                                          | Cserélje ki az ezüstpatront (lásd <u>6.5</u><br><u>fejezet</u> ), és nullázza le az Ag karban-<br>tartás-számlálót (lásd <u>6.7 fejezet</u> ). |
|               | E65  | Ag-lon teszt                | A napi ezüstionizálási teszt sikertelen                                                                                                    | volt.                                                                                                    |
|               |      |                             | Az ezüstkazettában nincs meg a<br>szükséges maximális áramerősség,<br>mert a kazetta elérte az élettartama<br>végét vagy rossz kazettatípus van<br>behelyezve. | Cserélje ki az ezüstpatront (lásd <u>6.5</u><br><u>fejezet</u> ), és nullázza le az Ag karban-<br>tartás-számlálót (lásd <u>6.7 fejezet</u> ). |
|               | E66  | Steril szűrő                | A nyomás a steril szűrő után túl alacso                                                                                                    | ny.                                                                                                    |
|               |      |                             | Eltömődött a szűrő.                                                                                                    | Fertőtlenítse az RO-vízellátó vezeté-<br>ket, és cserélje ki a steril szűrőt (lásd:<br><u>6.6 fejezet</u> ).                                   |
|               |      |                             | Az ioncserélt víz tápvezetékének<br>vízutánáramlása túl alacsony.                                                                                              | Növelje meg az ioncserélt víz tápve-<br>zetékének keresztmetszetét.                                                                            |
|               |      |                             | A steril szűrő utáni PS2 nyomáskap-<br>csoló hibás.                                                                                                    | Vegye fel a kapcsolatot a Condair<br>képviselettel.                                                                                            |
| W67           | F67  | Nincs légnyomás             | A PSS hyomaseizekeiö hibas.                                                                                                    | l alacsony vagy nincs nyomás                                                                                                    |
|               |      | nince legityeniae           | A nyomásszabályozó rosszul van<br>beállítva.                                                                                                    | Állítsa be megfelelően a nyomássza-<br>bályozót (26 bar).                                                                                      |
|               |      |                             | A sűrítettlevegő-ellátó vezeték elzá-<br>rószelepe zárva van.                                                                                                  | Nyissa ki a sűrítettlevegő-ellátó veze-<br>ték elzárószelepét.                                                                                 |
|               |      |                             | Az Y3 sűrített levegős öblítőszelep<br>eltömődött vagy hibás.                                                                                                  | Vegye fel a kapcsolatot a Condair képviselettel.                                                                                               |
|               | E70  | Víz vezetőképes-            | Érvénytelen jel a vezetőképesség-érzé                                                                                                    | kelőtől.                                                                                                    |
|               |      | seg-szenzor                 | A vezetőképesség-érzékelő le van<br>csatlakoztatva vagy a csatlakozóká-<br>bel megszakadt.                                                                     | Vegye fel a kapcsolatot a Condair<br>képviselettel.                                                                                            |
|               |      |                             | A vezetőképesség-figyelés rosszul van konfigurálva.                                                                                                    |                                                                                                    |
| \\\71         | E74  | Bormoátum korlát            | A vezetokepessegi panel hibas.                                                                                                    |                                                                                                    |
|               |      | r enneatum Konat            | a felső határértéket! A párásítás pillanatnyilag még biztosítva van.                                                                                           |                                                                                                    |
|               |      |                             | A fordított ozmózisos rendszer hibás<br>vagy rosszul van konfigurálva, vagy<br>szervizelés esedékes.                                                           | Ellenőrizze/várja meg/javítsa meg a for-<br>dított ozmózissal működő berendezést.                                                              |
|               |      |                             | A vezetőképesség-érzékelő nem<br>megfelelően van beállítva.                                                                                                    | Vegye fel a kapcsolatot a Condair<br>képviselettel.                                                                                            |
|               | E72  | Permeátum<br>vezetőképesség | A fordított ozmózissal működő berende<br>határértéke felfelé túllépve, nedvesítés                                                                              | ezés vízvezetőképességének max.<br>a leállítva!                                                                                                |
|               |      |                             | A fordított ozmózisos rendszer rosz-<br>szul van konfigurálva.                                                                                                 | Allíttassa be megfelelően a fordított<br>ozmózissal működő berendezést.                                                                        |
|               |      |                             | A fordított ozmozisos rendszer<br>permeátummembránja hibás vagy<br>szervizelés esedékes.                                                                       | Ellenörizze/várja meg/javitsa meg a for-<br>dított ozmózissal működő berendezést.                                                              |
|               |      |                             | A vezetőképességi panel rosszul van konfigurálva vagy hibás.                                                                                                   | Vegye fel a kapcsolatot a Condair<br>képviselettel.                                                                                            |
|               |      |                             | A vezetőképesség-érzékelő szennye-<br>zett vagy hibás (rövidzárlat).                                                                                           |                                                                                                    |
|               | E74  | Kapcsolati hiba             | A vezérlőpanel és az illesztőpanel köz                                                                                                    | ött megszakadt a kommunikáció.                                                                                                    |
|               |      |                             | Az illesztőpanel hincs csallakoztatva.<br>Rossz illesztőpanel van beszerelve.                                                                                  | képviselettel.                                                                                                    |
|               | E80  | USB-adatnaplózó             | USB-adatnaplózó hiba                                                                                                    |                                                                                                    |
|               |      |                             | Az USB-adatnaplózó nincs csatla-<br>koztatva vagy hibás.                                                                                                    | Ellenőrizze/cserélje ki az USB-adat-<br>naplózót.                                                                                              |
| W81           | E81  | Fertőtlenítés               | A fertőtlenítés napszámlálója lejárt.                                                                                                    | ·                                                                                                    |
|               |      |                             | Fertőtlenítés esedékes.                                                                                                    | Vegye fel a kapcsolatot a Condair képviselettel.                                                                                               |

| Kód           |      | Üzenet                   | Információ                                                                                                    |                                                                                                    |  |
|---------------|------|--------------------------|----------------------------------------------------------------------------------------------------|----------------------------------------------------------------------------------------------------|--|
| Figye-<br>lem | Hiba |                          | Lehetséges okok                                                                                                    | Megoldás                                                                                                    |  |
| W82           | E82  | Hiányzó illesztő         | Az illesztőpanellel megszakadt a kommunikáció.                                                                                            |                                                                                                    |  |
|               |      |                          | Az RS485 adatcsatorna az illesztő-<br>panelhez megszakadt.                                                                                | Vegye fel a kapcsolatot a Condair képviselettel.                                                                                            |  |
|               | E84  | Hibás illesztő           | Ismeretlen hiba az illesztőpanelen.                                                                                                    |                                                                                                    |  |
|               |      |                          | Az illesztőpanel hibás.                                                                                                    | Vegye fel a kapcsolatot a Condair<br>képviselettel.                                                                                         |  |
|               | E85  | Az illesztő              | Az illesztőpanel azonosítója helytelen.                                                                                                   | ·                                                                                                    |  |
|               |      | azonosítója hibás        | Helytelen illesztőpanel van csatlakoz-<br>tatva vagy a SAB-cím hibás.                                                                     | Vegye fel a kapcsolatot a Condair képviselettel.                                                                                            |  |
| E86           |      | Nem kompatibilis         | Az illesztőpanel verziója rossz.                                                                                                    |                                                                                                    |  |
|               |      | illesztő                 | Az illesztőpanel verziója rossz.                                                                                                    | Vegye fel a kapcsolatot a Condair<br>képviselettel.                                                                                         |  |
|               | E87  | Helyi 24 V<br>tápellátás | A helyi 24 V táp az érvényes tartomány                                                                                                    | yon kívül.                                                                                                    |  |
|               |      |                          | Rövidzárlat a tápellátó modulban vagy a tápellátó modul hibás.                                                                            | Vegye fel a kapcsolatot a Condair képviselettel.                                                                                            |  |
|               | E88  | Helyi 5 V tápellátás     | A helyi 5 V táp az érvényes tartományo                                                                                                    | on kívül.                                                                                                    |  |
|               |      |                          | Rövidzárlat a tápellátó modulban vagy a tápellátó modul hibás.                                                                            | Vegye fel a kapcsolatot a Condair képviselettel.                                                                                            |  |
|               | E89  | Helyi referencia         | A helyi referenciafeszültség az érvénye                                                                                                   | es tartományon kívül.                                                                                                    |  |
|               |      | tápellátása              | Az egyenáramú tápellátás meghi-<br>básodása vagy a tápellátó vezeték<br>szakadása.                                                        | Vegye fel a kapcsolatot a Condair<br>képviselettel.                                                                                         |  |
|               | E91  | Instabil nyomás          | A bemeneti víznyomás instabil.                                                                                                    | •                                                                                                    |  |
|               |      |                          | A vízellátó vezeték elzárószelepe nincs teljesen nyitva.                                                                                  | Ellenőrizze/teljesen nyissa ki az elzárószelepet.                                                                                           |  |
|               |      |                          | A fordított ozmózisos rendszer nyo-<br>mása túl alacsony.                                                                                 | Ellenőriztesse a fordított ozmózissal<br>működő berendezést.                                                                                |  |
|               |      |                          | A betápvezeték keresztmetszete túl kicsi.                                                                                                 | Szereljen be nagyobb keresztmet-<br>szetű (min. ø10/12 mm) vízellátó<br>vezetéket.                                                          |  |
|               |      |                          | Eltömődött a steril szűrő.                                                                                                    | Tisztítsa ki a steril szűrő házát, és<br>cserélje ki a szűrőbetétet (lásd: <u>6.6</u><br><u>fejezet</u> ).                                  |  |
|               | E93  | FV hiba                  | A frekvenciakonverter felügyelete kiold                                                                                                   | ott.                                                                                                    |  |
|               |      |                          | A frekvenciakonverter túlterhelt,<br>túl forró vagy a túláram-felügyelet<br>kioldott. Ellenőrizze a hibakódot a<br>frekvenciakonverteren. | Vegye fel a kapcsolatot a Condair<br>képviselettel.                                                                                         |  |
|               |      |                          | Az illesztőpanel "F1" biztosítéka hibás.                                                                                                  |                                                                                                    |  |
|               |      |                          | A nyomásfokozó szivattyú nyomás-<br>csökkentő szelepe túl magas értékre<br>van állítva.                                                   |                                                                                                    |  |
|               | E94  | FV áram                  | A frekvenciakonverter áramerőssége tu                                                                                                    | úl magas.                                                                                                    |  |
|               |      |                          | A nyomásfokozó szivattyú vagy a szivattyúmotor blokkolva van.                                                                             | Vegye fel a kapcsolatot a Condair képviselettel.                                                                                            |  |
|               |      |                          | A frekvenciakonverter vagy -szabá-<br>lyozó rosszul van konfigurálva.                                                                     |                                                                                                    |  |
|               |      |                          | A permetezőkör szelepei eltömődtek vagy hibásak.                                                                                          | Ellenőrizze/cserélje ki a permetező-<br>kör szelepeit.                                                                                      |  |
|               |      |                          | A fúvókák vagy a permetezőkör<br>vezetékei eltömődtek.                                                                                    | Tisztítsa ki/cserélje ki a fúvókákat<br>(lásd: <u>6.4.2 fejezet</u> ). Ellenőrizze/<br>öblítse le/cserélje ki a permetezőkör<br>vezetékeit. |  |
|               |      |                          | A nyomásfokozó szivattyú nyomás-<br>csökkentő szelepe túl magas értékre<br>van állítva.                                                   | Vegye fel a kapcsolatot a Condair<br>képviselettel.                                                                                         |  |

| Kód           |                                | Üzenet                                                                                             | Információ                                                                                                    |                                                     |  |
|---------------|--------------------------------|----------------------------------------------------------------------------------------------------|----------------------------------------------------------------------------------------------------|-----------------------------------------------------|--|
| Figye-<br>lem | Hiba                           |                                                                                                    | Lehetséges okok                                                                                                    | Megoldás                                            |  |
|               | E96                            | Perifériás 5 V-os                                                                                  | A periféria 5 V-os táp az érvényes tartományon kívül!                                                                        |                                                     |  |
|               |                                | táp                                                                                                | Az 5 V feszültség megszakadt.                                                                                                | Vegye fel a kapcsolatot a Condair                   |  |
|               |                                |                                                                                                    | Az illesztőpanel "F2" biztosítéka                                                                                            | képviselettel.                                      |  |
|               |                                |                                                                                                    | hibás.                                                                                                    | -                                                   |  |
|               |                                |                                                                                                    | Túlterhelés a külső csatlakozón.                                                                                             | -                                                   |  |
|               |                                |                                                                                                    | Túlterhelés híbás nyomásérzékelő<br>miatt.                                                                                   |                                                     |  |
|               | E97                            | Külső 24 V-os táp                                                                                  | A külső 24 V-os táp az érvényes tartományon kívül!                                                                           |                                                     |  |
|               |                                |                                                                                                    | Az illesztőpanel "F2" biztosítéka                                                                                            | Vegye fel a kapcsolatot a Condair                   |  |
|               |                                |                                                                                                    | hibás.                                                                                                    | képviselettel.                                      |  |
|               |                                |                                                                                                    | Rövidzárlat a külső csatlakozón.                                                                                             | -                                                   |  |
|               |                                |                                                                                                    | Túlterhelés a külső csatlakozón.                                                                                             |                                                     |  |
|               | E98                            | Külsö 10 V-os táp                                                                                  | A külső 10 V-os táp az érvényes tarton                                                                                       | nányon kivül!                                       |  |
|               |                                |                                                                                                    | Az Illesztopanel "F2" biztosíteka                                                                                            | kénviselettel                                       |  |
|               |                                |                                                                                                    | Rövidzárlat a külső csatlakozón                                                                                              |                                                     |  |
|               |                                |                                                                                                    | Túlterhelés a külső csatlakozón.                                                                                             | -                                                   |  |
|               | E100                           | Y1                                                                                                 | Y1 bemeneti szelep hibája.                                                                                                   | 1                                                   |  |
|               |                                |                                                                                                    | A szívószelep elektromosan nincs                                                                                             | Vegye fel a kapcsolatot a Condair                   |  |
|               |                                |                                                                                                    | csatlakoztatva vagy a tekercs hibás.                                                                                         | képviselettel.                                      |  |
|               | E103                           | Yx                                                                                                 | Hiba a megfelelő permetezőszelepen (                                                                                         | (Y5–Y9).                                            |  |
|               | amíg<br>E107                   | (például Y5)                                                                                       | A permetezőszelep nincs csatlakoz-<br>tatva vagy a tekercs hibás.                                                            | Vegye fel a kapcsolatot a Condair képviselettel.    |  |
|               | E110                           | Y10                                                                                                | Hiba az Y10 leeresztőszelepen.                                                                                               |                                                     |  |
|               |                                |                                                                                                    | A leeresztőszelep nincs csatlakoztat-                                                                                        | Vegye fel a kapcsolatot a Condair                   |  |
|               |                                |                                                                                                    | va vagy a tekercs hibás.                                                                                                    | képviselettel.                                      |  |
|               | E111                           | Y4                                                                                                 | Hiba az Y4 külső opcionális vízellátó ö                                                                                      | blítőszelepen.                                      |  |
|               |                                |                                                                                                    | A vízellátó öblítőszelep nincs csatla-<br>koztatva vagy a tekercs hibás.                                                     | Vegye fel a kapcsolatot a Condair<br>képviselettel. |  |
|               | E113                           | Y3                                                                                                 | Hiba az Y3 opcionális levegős öblítősz                                                                                       | elepen.                                             |  |
|               |                                |                                                                                                    | A sűrített levegős öblítőszelep nincs<br>csatlakoztatva vagy a tekercs hibás.                                                | Vegye fel a kapcsolatot a Condair képviselettel.    |  |
|               | E118                           | Vízhőmérséklet                                                                                     | A betáplált víz hőmérséklete meghalad                                                                                        | ta a max. határérték. A nedvesítés leállt.          |  |
|               |                                |                                                                                                    | A környezeti hőmérséklet a központi egység tartományában túl magas.                                                          | Szellőztesse/hűtse a helyiséget.                    |  |
|               |                                |                                                                                                    | A tápvíz hőmérséklete túl magas.                                                                                             | Vízrendszer ellenőrzése.                            |  |
|               |                                |                                                                                                    | A vízhőmérséklet-érzékelő hibás.                                                                                             | Vegye fel a kapcsolatot a Condair                   |  |
|               |                                |                                                                                                    | A vízhőmérséklet-érzékelő nincs,                                                                                             | képviselettel.                                      |  |
|               |                                |                                                                                                    | vagy nem megfelelően van csatla-<br>koztatva.                                                                                |                                                     |  |
|               | E153                           | Y11                                                                                                | Hiba az opcionális Y11 kimeneti szeleppel.                                                                                   |                                                     |  |
|               |                                |                                                                                                    | A szelep nincs elektromosan csatla-<br>koztatva, vagy a tekercs hibás.                                                       | Vegye fel a kapcsolatot a Condair képviselettel.    |  |
| W157          |                                | Nem sikerült letöl-                                                                                | Nem sikerült letölteni az USB-ről a szo                                                                                      | ftvert.                                             |  |
|               |                                | teni az USB-ről a                                                                                  | Az összeköttetés az USB-memóriáról                                                                                           | Vegye fel a kapcsolatot a Condair                   |  |
|               |                                | szoftvert                                                                                          | való szoftverletöltés alatt megszakadt<br>vagy hibás frissítőfájl.                                                           | képviselettel.                                      |  |
| W158          |                                | Nem sikerült letöl-                                                                                | Nem sikerült letölteni a szoftvert a felh                                                                                    | őből.                                               |  |
|               | teni a szoftvert a<br>felhőből | A kapcsolat a szoftver a felhőből való<br>letöltése alatt megszakadt vagy a<br>frissítőfájl hibás. | Vegye fel a kapcsolatot a Condair képviselettel.                                                                             |                                                     |  |
|               | E162                           | A szoftverfrissítés                                                                                | A szoftverfrissítés nem sikerült.                                                                                            |                                                     |  |
|               |                                | nem sikerült                                                                                       | Az integrált kontrollert a frissítési<br>folyamat közben kikapcsolták, vagy<br>érvénytelen szoftverváltozatot töltött<br>le. | Vegye fel a kapcsolatot a Condair képviselettel.    |  |

## 7.4 Kijelzés nélküli meghibásodások

A következő táblázat a hibaüzenetet nem okozó meghibásodásokat tartalmazza az okokra utaló hibajelenségekkel, valamint a hiba forrásának megszüntetésére vonatkozó megjegyzésekkel együtt.

| Meghibásodás                                                                                 | Ok                                                                                                    | Megoldás                                                                                                    |
|----------------------------------------------------------------------------------------------|----------------------------------------------------------------------------------------------------|----------------------------------------------------------------------------------------------------|
| Maradékvíz a szellőzőcsator-<br>nának a víztálcán kívül eső                                  | A tömítőelemek nem megfelelően vannak beszerelve vagy hibásak.                                                                                     | Megfelelő szerelje be, ill. cserélje ki a tömítő-<br>elemeket (lásd Condair DL szerelési utasítás).                                         |
| részén.                                                                                      | Akerámialemez nem megfelelően van felsze-<br>relve, vagy a kerámialemez eltört.                                                                    | Szerelje vissza, illetve cserélje ki helyesen a<br>kerámialemezeket (lásd Condair DL szerelési<br>utasítás).                                |
|                                                                                              | Túl nagy a levegő sebessége a csatornában<br>(cseppleválasztó nélküli egységek >2,5 m/s,<br>cseppleválasztóval rendelkező berendezések<br>>4 m/s). | Ha lehetséges, csökkentse a légsebességet<br>a csatornában, vagy szereljen be csepplevá-<br>lasztót (érdeklődjön a Condair képviselőjénél). |
| A Condair DL folyamatosan<br>párásít.                                                        | A páratartalom névleges értéke túl magas.                                                                                                    | Állítsa be helyesen a névleges értéket (lásd <u>5.3.4.2 fejezet)</u> .                                                                      |
|                                                                                              | A környezeti páratartalom túl alacsony.                                                                                                    | Várjon.                                                                                                    |
|                                                                                              | A belső vezérlő annak ellenére aktiválódott,<br>hogy külső vezérlő van csatlakoztatva.                                                             | Deaktiválja a belső vezérlőt (lásd <u>5.3.4.2</u><br><u>fejezet</u> ).                                                                      |
| A permetezőszelepek folya-<br>matosan ki-be kapcsolnak.                                      | Nem stabil a vezérlőjel.                                                                                                    | Ellenőrizze és szükség szerint módosítsa<br>a vezérlőegység beállításait (lásd <u>5.3.4.2</u><br><u>fejezet</u> ).                          |
| Nem érhető el a maximális<br>párásítási teljesítmény                                         | A kapacitáskorlátozás aktív.                                                                                                    | Deaktiválja a kapacitáskorlátozást (állítsa a következőre: 100%). Lásd <u>5.3.3.2 fejezet</u> .                                             |
|                                                                                              | A fúvókák eltömődtek.                                                                                                    | Tisztítsa meg vagy cserélje ki a fúvókákat (lásd <u>6.4.2 fejezet</u> ).                                                                    |
|                                                                                              | A lágyindítás funkció aktív.                                                                                                    | Várjon, amíg a beállított idő letelik, és a lágy-<br>indítási funkció befejeződik.                                                          |
|                                                                                              | A rendszert rosszul méretezték (elégtelen a kapacitása).                                                                                           | Vegye fel a kapcsolatot a Condair képvise-<br>lettel.                                                                                       |
|                                                                                              | A nyomásfokozó szivattyú meghibásodott (elégtelen a permeátumnyomás)                                                                               |                                                                                                    |
|                                                                                              | A nyomásfokozó szivattyú nyomáscsökken-<br>tő szelepe rosszul van beállítva.                                                                       |                                                                                                    |
| A nyomásfokozó szivattyú túl<br>későn vagy egyáltalán nem                                    | A kapacitáskorlátozás aktiválódott.                                                                                                    | Deaktiválja a kapacitáskorlátozást (állítsa a következőre: 100%). Lásd <u>5.3.3.2 fejezet</u> .                                             |
| indul el                                                                                     | A nyomásfokozó szivattyú nincs aktiválva.                                                                                                    | Vegye fel a kapcsolatot a Condair képvise-<br>lettel.                                                                                       |
|                                                                                              | Lágyindítás funkció végrehajtása van<br>folyamatban.                                                                                               | Várja meg amíg a beállított idő eltelik, és a<br>lágyindítás funkció kikapcsol.                                                             |
| Az Y5 (1. permetezőkör) és/<br>vagy az Y6 (2. permetezőkör)<br>és/vagy az Y7 szórószelep (3. | Az Y5 permetezőszelep és/vagy az Y6<br>permetezőszelep és/vagy az Y7 permete-<br>zőszelep hibás.                                                   | Vegye fel a kapcsolatot a Condair képvise-<br>lettel.                                                                                       |
| permetezőkör) nem nyit                                                                       | A kapacitáskorlátozás aktív.                                                                                                    | Deaktiválja a kapacitáskorlátozást (állítsa a következőre: 100%). Lásd <u>5.3.3.2 fejezet</u> .                                             |
| Az Y8 (4. permetezőkör) és/<br>vagy Y9 (5. permetezőkör)<br>szórószelep 100% nedvessé-       | Az Y8 permetezőszelep és/vagy az Y9<br>permetezőszelep hibás vagy nincs aktiválva<br>a vezérlőrendszerben.                                         | Vegye fel a kapcsolatot a Condair képvise-<br>lettel.                                                                                       |
| gigenynel sem nyit.                                                                          | Rossz fokozatvezérlés (7 fokozatú a 15 fokozatú helyett)                                                                                           |                                                                                                    |
| A légnedvesítő körülbelül egy<br>hét működés után automati-<br>kusan leáll.                  | Az ezüstionizáció meghibásodott vagy az ezüstpatron elhasználódott. A kapacitásszám-<br>láló lejárt.                                               | Cserélje ki az ezüstpatront (lásd <u>6.5 fejezet</u> )<br>és nullázza le a kapacitásszámlálót (lásd<br><u>6.7 fejezet</u> ).                |

## 7.5 Üzemzavar- és karbantartási előzmények mentése USB-eszközre

A Condair DL üzemzavar- és karbantartási eseményeinek listája elmenthető egy USB-eszközre naplózás és további elemzés céljából. Ehhez a következők szerint járjon el::

- A vezérlőegység jobb oldalán található <be/ki> kapcsolót állítsa Ki állásba, majd a külső elektromos megszakítóval szüntesse meg a vezérlőegység áramellátását és rögzítse a kapcsolót Ki állásban, hogy megakadályozza a véletlen bekapcsolást.
- 2. Nyissa ki, majd távolítsa el a vezérlőegység elülső ajtaját.
- 3. Nyissa ki a vezérlőegység belső lengőajtajait.
- 4. Óvatosan csatlakoztassa a FAT32-re formázott pendrive-ot a vezérlőpanel USB-portjához. Ügyeljen rá, hogy a pendrive hossza ne haladja meg a 75 mm-t.
- 5. Zárja be a vezérlőegység belső lengőajtajait. Helyezze fel a vezérlőegység előlapját, és rögzítse a csavarral.
- 6. Távolítsa el a figyelmeztető jelzést az elektromos megszakítóról. Ezután kapcsolja be a külső elektromos megszakító a vezérlőegység áram alá helyezéséhez.
- 7. A vezérlőegység jobb oldalán található <br/>be/ki> kapcsolót állítsa Be állásba.
- 8. Ha megjelenik a kezdőképernyő:
  - Válassza a "Menü > Jelszó: 8808 > Karbantartás > Előzmények / Hiba-/figyelmeztetési előzmények exportálása" lehetőséget, hogy az utolsó 80 bejegyzést tartalmazó listát .CSV fájlként elmentse (Automatikusan generált fájlnév: ExceptionHistory\_<DeviceType>\_<Serial#>\_<Date>\_<Time>.csv) az USB memória stickre.
  - Válassza a "Menü > Jelszó: 8808 > Karbantartás > Előzmények / Karbantartási előzmények exportálása" lehetőséget a legutóbbi 20 bejegyzést tartalmazó lista .CSV-fájlként (automatikusan generált fájlév: ServiceHistory\_<DeviceType>\_<Serial#>\_<Date>\_<Time>.csv) történő mentéséhez.
- 9. Ismételje meg az 1–3. lépést, majd óvatosan távolítsa el a pendrive-ot.
- 10. Zárja be a vezérlőegység belső lengőajtaját. Ezután helyezze fel a vezérlőegység fedlapját, és rögzítse a csavarral.
- 11. A vezérlőegység bekapcsolásához ismételje meg a 6-7. lépést.

## 7.6 A hibajelzés törlése

A hibajelzések törléséhez az alábbiak szerint járjon el:

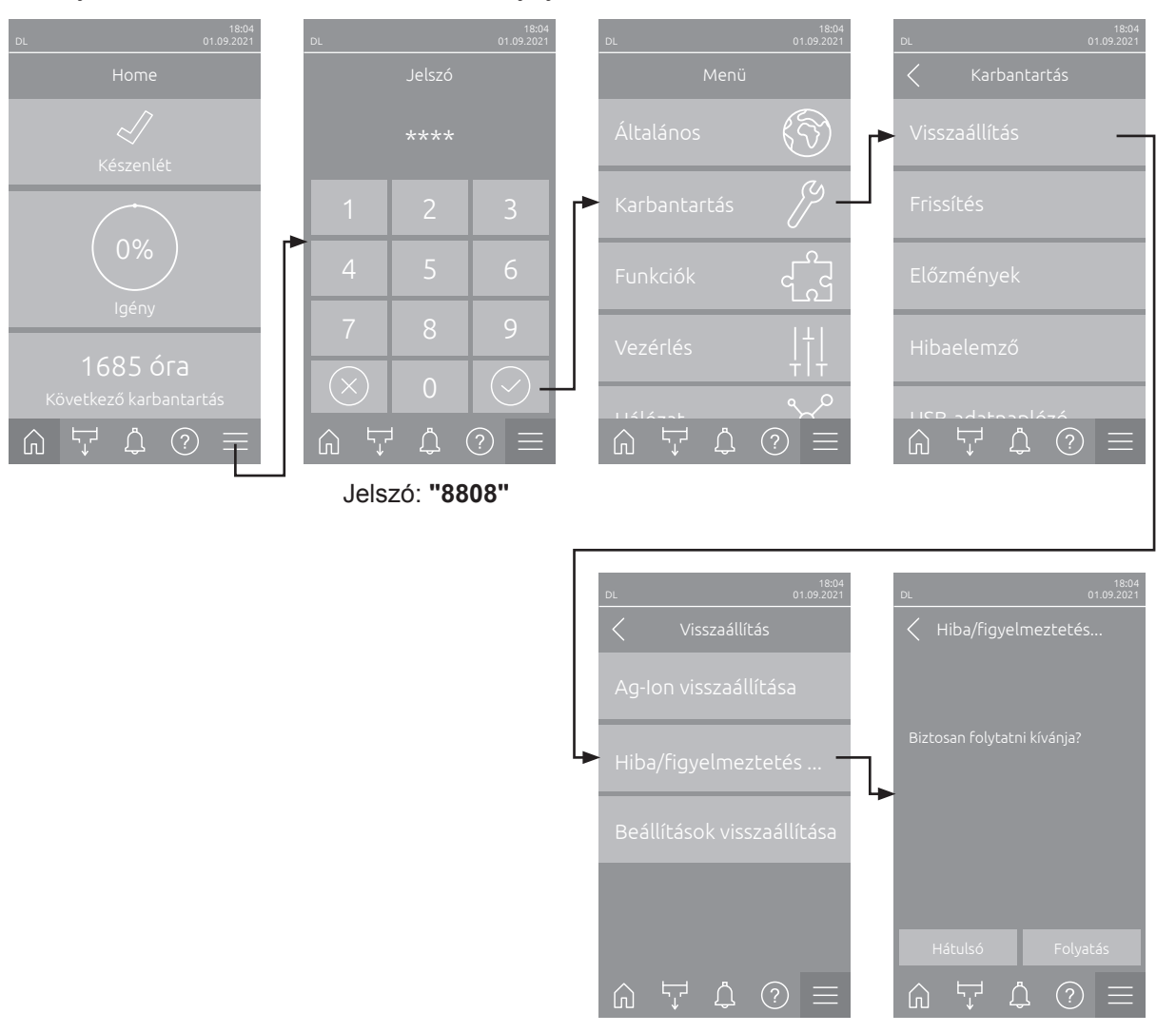

- 1. Válassza ki a "Hiba-/figyelmeztetési naplóelőzmények törlése" funkciót (elérési útvonal: "Menü > Jelszó: 8808 > Karbantartás > Visszaállítás > Hiba/figyelmeztetés visszaállítása").
- 2. Megjelenik egy párbeszédpanel törlés megerősítéséhez:
  - Nyomja meg a **<Folyatás>**gombot a hibajelzés(ek) törléséhez.
  - A törlési művelet visszavonásához nyomja meg a <Hátulsó> gombot. A vezérlés visszatér az "Visszaállítás" almenübe.

Ha a hibajelzéseket nem lehet a vezérlőszoftveren keresztül törölni (pl. mert a kijelző függ), akkor a hibajelzés(ek) törléséhez az alábbiak szerint járjon el:

- 1. Kapcsolja ki a vezérlőegységet a **<Be/Ki>** kapcsolóval (a vezérlőegység jobb oldalán) vagy a hálózati főkapcsolóval.
- Várjon 10 másodpercet, és kapcsolja be újra a vezérlőegységet a <Be/Ki> kapcsolóval vagy a hálózati főkapcsolóval.

Megjegyzés: Ha az üzemzavar(ok) okát nem sikerült elhárítani, a hibaüzenet kis idő elteltével újra megjelenik.
#### 7.7 A biztosítékok és a memóriavédő elem cseréje a vezérlőegységben

A vezérlőegység biztosítékait csak arra felhatalmazott személy (pl. villanyszerelő) cserélheti.

A vezérlőegység biztosítékait csak a lenti specifikációknak megfelelő, az előírt névleges kapacitással rendelkező biztosítékokra cserélje.

Ne használjon felújított biztosítékokat. Ne zárja rövidre a biztosítéktartót.

A biztosítékok és a memóriavédő elem cseréjéhez a következőképpen járjon el:

- 1. Válassza le a vezérlőegységet az elektromos hálózatról az elektromos megszakító kikapcsolásával és reteszelésével a véletlen bekapcsolás megakadályozására.
- 2. Oldja ki a vezérlőegység elülső fedelének csavarját, majd szerelje le az első fedelet.
- 3. Nyissa ki a vezérlőegység belső lengőajtajait.
- 4. Cserélje ki a kívánt biztosítékot vagy a memóriavédő elemet.

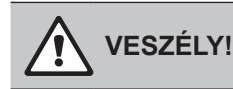

Az "F1" biztosíték érintésvédelmét a biztosíték cseréje után kötelezően át kell helyezni.

- 5. Zárja be a vezérlőegység belső lengőajtajait. Ezután helyezze fel a vezérlőegység előlapját, és rögzítse a csavarral.
- 6. Kapcsolja vissza a vezérlőt a elektromos hálózatra az elektromos megszakító bekapcsolásával.

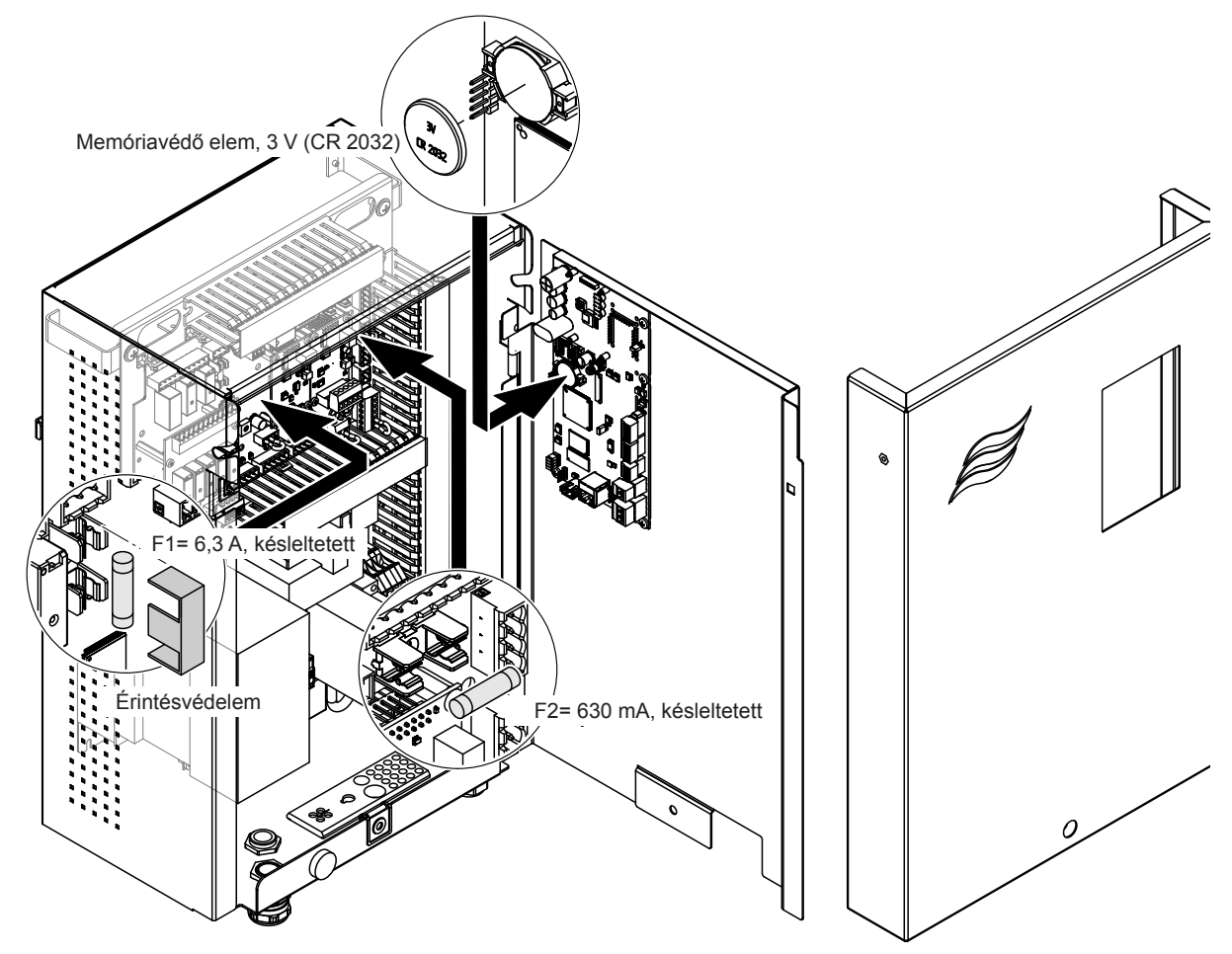

Ábr. 16: Biztosítékok és akkumulátor cseréje

## 8 Üzemen kívül helyezés/kiselejtezés

#### 8.1 Üzemen kívül helyezés

Ha a Condair DL légnedvesítő rendszert ki kell cserélni vagy már nincs szükség légnedvesítő rendszerre, járjon el a következőképpen:

- 1. Helyezze üzemen kívül a Condair DL légnedvesítő rendszert a megfelelő fejezetben leírtak szerint: <u>4.5 fejezet</u>.
- 2. A Condair DL nedvesítő rendszer (és szükség esetén az összes többi rendszerkomponens) kiszerelését szakemberrel végeztesse el.

#### 8.2 Kiselejtezés/újrahasznosítás

A már nem használt részegységeket tilos a háztartási hulladékba dobni. Az egyes részegységeket a helyi előírásoknak megfelelően, hivatalos gyűjtőpontban kell leadni.

Ha kérdése van, vegye fel a kapcsolatot az illetékes hatósággal vagy a helyi Condair képviselettel.

Köszönjük, hogy hozzájárul a környezet védelméhez.

# 9 Termék specifikációk

### 9.1 Műszaki adatok

|                                                                     |                                          | Condair DL                                                                                                    |                                                              |                                                                                                  |
|---------------------------------------------------------------------|------------------------------------------|----------------------------------------------------------------------------------------------------|--------------------------------------------------------------|--------------------------------------------------------------------------------------------------|
|                                                                     |                                          | A típus                                                                                                    |                                                              | B típus                                                                                          |
|                                                                     | (nyomá                                   | sfokozó szivattyú <b>val</b> )                                                                                      | (nyomásfok                                                   | kozó szivattyú <b>nélkül</b> )                                                                   |
| Méretek/tömeg                                                       |                                          |                                                                                                    |                                                              |                                                                                                  |
| Beépítési hossz a légkezelőben/szellőző-<br>csatornában (min.–max.) |                                          | 600–                                                                                                    | 900 mm <sup>1)</sup>                                         |                                                                                                  |
| Szélesség, légkezelő/szellőzőcsatorna (min.–max.)                   | 450 - 8400 mm <sup>2)</sup>              |                                                                                                    |                                                              |                                                                                                  |
| Magasság, légkezelő/szellőzőcsatorna (min.–max.)                    |                                          | 450–4000 mm <sup>2)</sup>                                                                                           |                                                              |                                                                                                  |
| Méretek, központi egység, MxSZxM                                    |                                          | 800 x 53                                                                                                    | 30 x 285 mm                                                  |                                                                                                  |
| Tömeg, központi egység                                              |                                          | kb. 54 kg                                                                                                    |                                                              | kb. 35 kg                                                                                        |
| Méretek, vezérlőegység, MxSZxM                                      |                                          | 485 x 34                                                                                                    | 15 x 217 mm                                                  |                                                                                                  |
| Tömeg, vezérlőegység                                                |                                          | kb                                                                                                    | . 15 kg                                                      |                                                                                                  |
| Utópárologtató egység nedves tömege                                 |                                          | kb. 55 kg/m                                                                                                    | <sup>2</sup> párásító terület                                |                                                                                                  |
| Utópárologtató egység száraz tömege                                 |                                          | kb. 40 kg/m                                                                                                    | <sup>2</sup> párásító terület                                |                                                                                                  |
| Hidraulika                                                          | 1                                        |                                                                                                    |                                                              |                                                                                                  |
| Párásítási teljesítmény                                             |                                          | 5 1000 l/h <sup>3)</sup>                                                                                            | 5                                                            | 1000 l/h <sup>3)</sup>                                                                           |
| Fúvókanyomás                                                        |                                          | 3.                                                                                                    | 7 bar                                                        |                                                                                                  |
| Fúvókaméretek                                                       | 8 (*                                     | 1.5, 2.0, 2.5, 3.0, 3.5, 4.0,                                                                                       | 4.5 és 5.0 l/h a 4                                           | bar nyomáson)                                                                                    |
| Permetezőkör szelepek                                               |                                          | 3/2 utas NO (normál állapotban nyitott)                                                                             |                                                              |                                                                                                  |
| Öblítéshez használt vízmennyiség                                    | ~                                        | <210 kg/h-s fúvókakapacitás: 2,2–2,5 l/perc 4 bar mellett >210 kg/h-s fúvókakapacitás: 3,7–4,0 l/perc 4 bar mellett |                                                              |                                                                                                  |
| Elektromos jellemzők                                                |                                          |                                                                                                    |                                                              |                                                                                                  |
| Vezérlőegység tápellátás/áramerősség                                | 200 240                                  | VAC / 5060 Hz, max. 6 A                                                                                             | 115 240 VA                                                   | AC / 5060 Hz, max. 6 A                                                                           |
| Nyomásfokozó szivattyú motorja                                      | folyamato                                | s frekvenciakonverterrel                                                                                            |                                                              |                                                                                                  |
| Vezérlőegység áramfogyasztása<br>(mágnesszelepekkel)                |                                          | 55 .<br>a kapcsolt szelepe)<br>hogy a kijelző készenlé                                                              | 65 VA<br>k számától és attó<br>ti módban van-e v             | ol függ,<br>/agy sem)                                                                            |
| Nyomásfokozó szivattyú                                              | 10 kg/b p                                | kb. 12 VA per                                                                                                    |                                                              |                                                                                                  |
| Mágnosszolopok foszültságo (X1 X10)                                 | ТОКУЛГР                                  |                                                                                                    |                                                              |                                                                                                  |
| Frekvenciakonverter                                                 |                                          | laen                                                                                                    |                                                              | Nem                                                                                              |
| Vezérlőjelek                                                        |                                          |                                                                                                    |                                                              |                                                                                                  |
|                                                                     | 0-5 VDO,                                 | 4-20 VDC, 0                                                                                                    | -20mA, 4-20 mA                                               | J.2-10 VDO, 0-20 VDO,                                                                            |
| Szabályozási pontosság 4)                                           | 7 lépéses: ±3                            | 3%rh, és 15 lépéses: ±2%r                                                                                           | h 7 lépéses: ±4%                                             | 6rh, és 15 lépéses: ±3%rh                                                                        |
| Lépések száma (páratartalom-szabályozás)                            | Fokozatok<br>száma<br>3<br>7<br>15<br>31 | Légnedvesítő lehetsé-<br>ges kapacitástartomá-<br>nya<br>[kg/h]<br>5–10<br>> 10–560<br>> 25–1000<br>> 55–1000       | min. keresztmet-<br>szet<br>[m²]<br>0,2<br>0,4<br>1,1<br>1,8 | max. kapacitás min.<br>keresztmetszet<br>esetén <sup>5)</sup><br>[kg/h]<br>10<br>45<br>99<br>204 |
| Zajszint                                                            |                                          |                                                                                                    |                                                              |                                                                                                  |
| Zajszint                                                            |                                          | kb. 51 dB(A)                                                                                                    | k                                                            | b. 41 dB(A)                                                                                      |
| Higiénia                                                            |                                          |                                                                                                    |                                                              |                                                                                                  |
| "Hygiene Plus" ezüstionizáló kazetta                                |                                          |                                                                                                    | Igen                                                         |                                                                                                  |

|                                                   | Condair DL                                                                       |                                                                             |
|---------------------------------------------------|----------------------------------------------------------------------------------|-----------------------------------------------------------------------------|
|                                                   | A típus                                                                          | B típus                                                                     |
|                                                   | (nyomásfokozó szivattyú <b>val</b> )                                             | (nyomásfokozó szivattyú <b>nélkül</b> )                                     |
| Kommunikáció                                      |                                                                                  |                                                                             |
| Távműködtető és hibajelző panel                   | lge                                                                              | en                                                                          |
| Modbus RTU és Modbus TCP                          | lge                                                                              | en                                                                          |
| BACnet IP és BACnet MSTP Master vagy<br>Slave mód | lgt                                                                              | en                                                                          |
| IoT                                               | lge                                                                              | en                                                                          |
| Interfészek                                       |                                                                                  |                                                                             |
| Ethernet                                          | lge                                                                              | en                                                                          |
| RS 485                                            | lge                                                                              | en                                                                          |
| Levegő                                            |                                                                                  |                                                                             |
| Nyomásesés (2 m/s)                                | kb. 4                                                                            | 0 Pa                                                                        |
| Max. levegősebesség                               | 2,5 m/s (cseppleválasztó nélki                                                   | il), 4 m/s (cseppleválasztóval)                                             |
| Légszűrő minősége a légnedvesítő egység előtt     | ISO ePM1 60% (F                                                                  | 7/EU7) vagy jobb                                                            |
| Maximálisan megengedett levegő-hőmér-<br>séklet   | 60°C (a légnedve                                                                 | sítő egység előtt)                                                          |
| Víz                                               |                                                                                  |                                                                             |
| Víz betápcsatlakozó                               | ø12 mm dugaszos csatlakozó vagy (                                                | G 1/2" menetes adapter (mellékelve)                                         |
| Vízlefolyó csatlakozó                             | ø10 mm dugaszos csatlakozó vagy (                                                | G 1/2" menetes adapter (mellékelve)                                         |
| Engedélyezett víz tápnyomás                       | üzemi nyomás 3 7 bar                                                             | üzemi nyomás 3 7 bar                                                        |
| Engedélyezett vízhőmérséklet                      | 5 2                                                                              | 2° 02                                                                       |
| A vízminőségre vonatkozó követelmények            | teljesen demineralizált víz fordított ozmó<br>tőképességgel ( <b>adalékanyag</b> | zisos rendszerből 0,515 μS/cm veze-<br><b>gok nélkül</b> ), max. 100 cfu/ml |
| RO-víz figyelése                                  | min. nyomás, max. nyomás, nyomás                                                 | a steril szűrő után, vezetőképesség                                         |
| Környezeti feltételek, működés                    |                                                                                  |                                                                             |
| Megengedett környezeti hőmérséklet                | 5 - 4                                                                            | O°0                                                                         |
| Megengedett környezeti nedvesség                  | 10 80%rh, ner                                                                    | n kondenzálódik                                                             |
| Környezeti feltételek, raktározás                 |                                                                                  |                                                                             |
| Megengedett környezeti hőmérséklet                | 5 - 4                                                                            | O°O                                                                         |
| Megengedett környezeti nedvesség                  | 10 75%rh, ner                                                                    | n kondenzálódik                                                             |
| Védelmi osztály                                   |                                                                                  |                                                                             |
| Vezérlőegység                                     | IP                                                                               | 21                                                                          |
| Központi egység                                   | IP                                                                               | 21                                                                          |
| Tanúsítványok                                     |                                                                                  |                                                                             |
| Tanúsítványok                                     | CE, DGUV,                                                                        | EAC, BTL                                                                    |

<sup>1)</sup> Kérésre nagyobb beépítési hosszal is szállítható

<sup>2)</sup> Kérésre nagyobb beépítési méretekkel is szállítható

<sup>3)</sup> Kérésre kisebb és nagyobb teljesítményekkel is szállítható (vegye számításba a kapacitástartomány fokozatainak lehetséges számát!)

Megjegyzés: Az "A" típusú (nyomásfokozó szivattyúval ellátott) rendszerek esetén az 5 kg/h-s minimális kimeneti teljesítményt csak 4,0 barnál alacsonyabb áramlási nyomás mellett lehet szabályozni. 4,0 bar vagy nagyobb áramlási nyomás esetén legalább 10 kg/h-s kimeneti teljesítményt javasolunk ezeknél a rendszereknél.

<sup>4)</sup> A névleges szabályozási pontosság nem mindig érhető el, mert különböző tényezők (hőmérséklet-szabályozás, víz újrafelhasználás, visszacsapó szelepek stb.) hatással lehetnek a pontosságra.

<sup>5)</sup> Az egyéb korlátozó tényezőktől (pl. nedvességtartalom, áramlási térfogat vagy légsebesség) függően előfordulhat, hogy ezek az értékek kisebbek lesznek. Az értékeket elméleti hozzávetőleges értékekként kell kezelni, amelyeket a fúvókák száma és mérete határoz meg. A maximális kapacitásértékeket csak nyomásfokozó szivattyúval lehet elérni.

## 9.2 Opciók

|                                                                                                    | Cond                                            | air DL                                             |
|----------------------------------------------------------------------------------------------------|-------------------------------------------------|----------------------------------------------------|
|                                                                                                    | A típus<br>(nyomásfokozó szivattyú <b>val</b> ) | B típus<br>(nyomásfokozó szivattyú <b>nélkül</b> ) |
| Opciók                                                                                                    |                                                 | ·                                                  |
| Szivárgásfigyelés                                                                                                    | x                                               | x                                                  |
| Steril szűrő                                                                                                    | x                                               | x                                                  |
| Légtisztítás                                                                                                    | x                                               | X <sup>1)</sup>                                    |
| Külső csőöblítés                                                                                                    | x                                               | x                                                  |
| Külső vízszűrő, 5 µm                                                                                                    | x                                               | x                                                  |
| Átjáró panel (LonWorks vagy BACnet<br>IP/BACnet MSTP)                                                                                                    | x                                               | x                                                  |
| Alapkeret a központi egység és a vezérlő-<br>egység rögzítéséhez                                                                                              | x                                               | x                                                  |
| Szervizfertőtlenítés: Támaszok a fertőtle-<br>nítőszerek bevitelére szolgáló hidraulikus<br>rendszerhez.                                                      | x                                               | -                                                  |
| Vízhőmérséklet-monitorozás: A tápvíz<br>hőmérsékletének ellenőrzése a kiöblítés<br>kiváltásához, ha a tápvíz hőmérsékletének<br>határértékei nem teljesülnek. | x                                               | x                                                  |
| Külső szelepblokk kiegészítő kimeneti sze-<br>leppel: A szelepblokkot egy külső házban a<br>központi egységtől elkülönítve helyezzük el.                      | X                                               | _                                                  |
| Utánpárologtató gumitömítés rögzítőlemezek:<br>Rugóacél lemezek a gumitömítés jobb stabili-<br>zálásához az utánpárologtató alatt.                            | x                                               | x                                                  |
| loT mobil modul: Lehetővé teszi a vezeték<br>nélküli kapcsolatot a Condair loT Clouddal.                                                                      | x                                               | x                                                  |

<sup>1)</sup> csak a steril szűrővel ellátott B típushoz rendelhető

|                                                                                                    | EC                                                                                                    |                                                                                                    |
|----------------------------------------------------------------------------------------------------|----------------------------------------------------------------------------------------------------|----------------------------------------------------------------------------------------------------|
| Conformitätserklärung                                                                                                    | Declaration of conformity                                                                                          | Déclaration de conformité                                                                                         |
| Vir,<br>condair Group AG<br>H-8808 Pfäffikon SZ<br>rklären in alleiniger Verantwortung,<br>ass das Produkt                                               | We,<br>Condair Group AG<br>CH-8808 Pfäffikon SZ<br>declare under our sole responsibility, that<br>the product      | Nous,<br>Condair Group AG<br>CH-8808 Pfäffikon SZ<br>déclarons sous notre seule<br>responsabilité, que le produit |
|                                                                                                    | Condair DL II A<br>Condair DL II B                                                                                 |                                                                                                    |
| m Seriennummernbereich                                                                                                    | in the serial number range<br>1152773 to 4999999                                                                   | pour les numéro de serie                                                                                          |
| auf das sich diese Erklärung bezieht,<br>mit den folgenden Normen oder<br>normativen Dokumenten<br>übereinstimmt                                         | to which this declaration relates is in<br>conformity with the following standards or<br>other normative standards | auquel se réfère cette déclaration est<br>conforme aux normes ou autres<br>documents normatifs                    |
|                                                                                                    | EN 60335-1<br>EN 60335-2-88<br>EN 61000-6-2<br>EN 61000-6-3                                                        |                                                                                                    |
| und den Bestimmungen der folgenden<br>Richtlinien entspricht                                                                                             | and is corresponding to the following provisions of directives                                                     | et est conforme aux dispositions des<br>directives suivantes                                                      |
|                                                                                                    | 2006 / 42 / EC<br>2014 / 30 / EU<br>VDI 3803<br>VDI 6022-1<br>VDI 6022-2                                           |                                                                                                    |
| Pfäffikon, January 04, 2022                                                                                                    |                                                                                                    |                                                                                                    |
|                                                                                                    | A. 95-                                                                                                    |                                                                                                    |
| Eric Roth<br>Chief Technology Officer                                                                                                    | ,∥<br>Adrian Spörri<br>Corporate Systems I                                                                         | Manager                                                                                                    |
| Condair Group AG<br>Swattstrasse 17<br>808 Pfaffikon, Switzerland<br>el. +41 55 416 61 11, Fax +41 55 588 00 07<br>nfo@condair.com, www.condairgroup.com | 7                                                                                                    |                                                                                                    |

TANÁCSADÁS, ÉRTÉKESÍTÉS ÉS SZERVIZ:

Condair Kft. Fehérvári út 44, 1119 Budapest, Hungary Phone +36 1 382 45 80, Fax +36 1 382 45 77, www.condair.hu

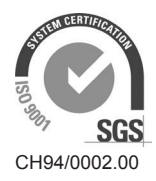

Condair Group AG Gwattstrasse 17, 8808 Pfäffikon SZ, Switzerland Phone +41 55 416 61 11, Fax +41 55 588 00 07 info@condair.com, www.condairgroup.com

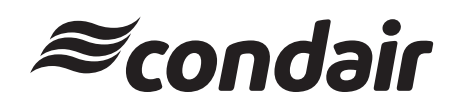